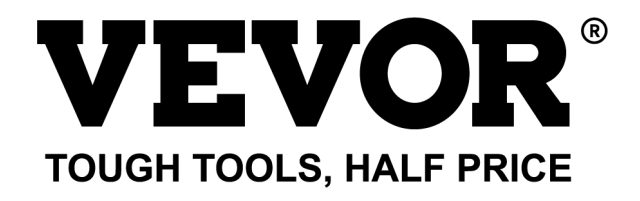

Support and E-Warranty Certificate https://www.vevor.com/support

## EV CHARGER USR MANUAL

We continue to be committed to provide you tools with competitive price. "Save Half", "Half Price" or any other similar expressions used by us only represents an estimate of savings you might benefit from buying certain tools with us compared to the major top brands and doses not necessarily mean to cover all categories of tools offered by us. You are kindly reminded to verify carefully when you are placing an order with us if you are actually saving half in comparison with the top major brands.

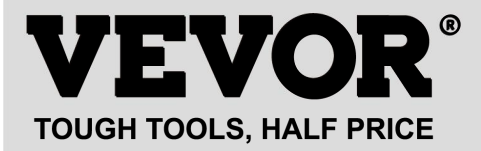

EV-A30-EU022B

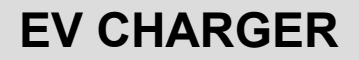

## MODEL:EV-A30-EU007A EV-A30-EU011A EV-A30-EU011B

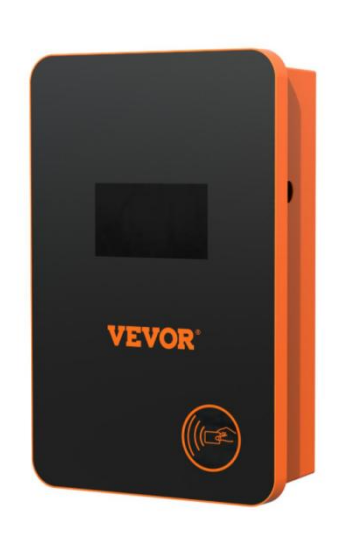

## **NEED HELP? CONTACT US!**

Have product questions? Need technical support? Please feel free to contact us:

#### CustomerService@vevor.com

This is the original instruction, please read all manual instructions carefully before operating. VEVOR reserves a clear interpretation of our user manual. The appearance of the product shall be subject to the product you received. Please forgive us that we won't inform you again if there are any technology or software updates on our product.

Before operation, please read the operation manual carefully to know the equipment the correct method of use. Please keep it for future reference.

## SAFETY PRECAUTIONS

1. Before installation, please check the grid for single-phase 230 v  $\,\pm 10\%$ 

(50 Hz) or "three-phase" 400 v  $\pm$  10% (50 HZ) ". Otherwise unable to use it.

2. Detection of the charging device has the function of user network circuit load capacity; When the electric grid circuit of the user cannot bear the charging power of the charging device, the device will automatically reduce the charging power and then charge the electric vehicle. This function can solve the problem of frequent tripping caused by the user's grid voltage instability, circuit aging and other problems; At the same time, it can reduce the safety problems caused by the user's circuit problems. If the charging power is reduced in use, it is a normal phenomenon.

3. This equipment has over-voltage, under-voltage protection; It also has overload protection function. After the device automatically adjusts the charging power, the device will automatically shut down the charging and stop using if the user's grid voltage is still abnormal.

4. Install the equipment, the total input of the front-end must be installed circuit breakers.

5. Do not use flammable, explosive, or combustible materials, chemicals, combustible gas and other dangerous goods near the charging pile.

6. Keep dry and clean on the charging point. If there is any dirt, please use a clean, dry cloth to wipe it. It is forbidden to touch the point pin.

7. Hybrid car, please recharge again after flame out. In the process of charging, vehicle driving is prohibited.

8. Children do not get close to the process of charging so as not to cause harm.

9. In case of rain, thunder, or weather, be a cautious charge, please.

10. It is strictly prohibited that the charging cable breaks, wear and tear, charging cable nudity, charging pile has obviously been knocked down, damaged, etc. If the charging post is used, please stay away from the charging post immediately and contact the staff.

11. If there is a fire in the process of charging electric shock and other abnormal situation occurs, immediately press the stop button to ensure personal safety.

12. Please do not try to remove, maintain, or modify the charging pile. Improper use may cause damage, leakage, and so on and so forth.

## **PRODUCT INTRODUCTION**

1.0 Product Introduction

EV-A30-EU series AC charging pile is designed for the pain points of the charging pile industry. It has the characteristics of convenient installation and debugging, simple operation and maintenance, accurate measurement, perfect protection function, etc., with good compatibility, and meets the charging requirements of national standards.

EV-A30-EU series AC pile protection grade IP66, with good dust-proof, waterproof functions, can be safe for indoor and outdoor operation.

### 1.1 Product Parameters

| Turne ne        | EV-A30-EU0                                          | EV-A30-EU0                 | EV-A30-EU0       | EV-A30-EU          |  |
|-----------------|-----------------------------------------------------|----------------------------|------------------|--------------------|--|
| туре по.        | 07A                                                 | 11A                        | 11B              | 022B               |  |
| Innut voltage   | 220-240V~                                           | 220-24                     | 10\/~/380_400\/~ | - 50H <del>-</del> |  |
| input voltage   | 50Hz                                                |                            |                  | 50112              |  |
|                 | 220-240V~                                           | 220-240\/~/380-400\/~ 50Hz |                  |                    |  |
| Output Voltage  | 50Hz                                                |                            |                  |                    |  |
| Power output    | 7KW                                                 | 7KW/11KW                   | 7KW/11KW         | 7KW/22KW           |  |
| Maximum         | 324                                                 | 32A                        | 32A              | 32A                |  |
| output current  | 52A                                                 |                            |                  |                    |  |
| Class of        |                                                     | ID                         | 36               |                    |  |
| protection      |                                                     |                            |                  |                    |  |
| Protection      | Fire protection                                     | , over current, o          | ver voltage, und | ler voltage,       |  |
| Function        | ground protection, over temperature protection, sel |                            |                  | n, self            |  |
|                 | monitoring and recovery, emergency stop             |                            |                  |                    |  |
| Indicator light | icator light                                        |                            |                  | g; Alarm - red     |  |
|                 | on                                                  |                            |                  |                    |  |
| Liquid crystal  | 4 3-inch I CD                                       | 4 3-inch I CD              | 4.3-inch         | 4.3-inch           |  |
| screen          | 4.0 11011 200                                       | 4.0 11011 200              | touchscreen      | touchscreen        |  |
|                 |                                                     |                            | Swipe card ch    | arging /APP        |  |
| Mode of         | Charge it by swiping your                           |                            | charging/Pass    | vord               |  |
| charging        | card                                                |                            | charging/Appc    | pointment          |  |
|                 |                                                     |                            | charging         |                    |  |
| Charging        | F                                                   | uropean standa             | ard charging gur | ı                  |  |
| interface       |                                                     |                            |                  | •                  |  |
| Material of     |                                                     | Sheet met                  | al + acrylic     |                    |  |
| case            |                                                     |                            |                  |                    |  |
| Operating       |                                                     | <b>-30</b> ℃~              | <b>~50℃</b>      |                    |  |
| temperature     | -30 0~50 0                                          |                            |                  |                    |  |
| Relative        | 5% to 95% no condensation                           |                            |                  |                    |  |
| humidity        |                                                     |                            |                  |                    |  |

| Overall<br>dimensions | 333*213*92mm(H*W*D) |
|-----------------------|---------------------|
| Standard of           | IEC 62196-2:2017    |
| reference             |                     |

## TOUCH SCREEN CHARGING INSTRUCTIONS

2.0Touch screen Charging Instructions (EV-A30-EU011B/EV-A30-EU022B only)

2.1 After powering on the device, the device enters the standby state. The standby screen is shown as follows:

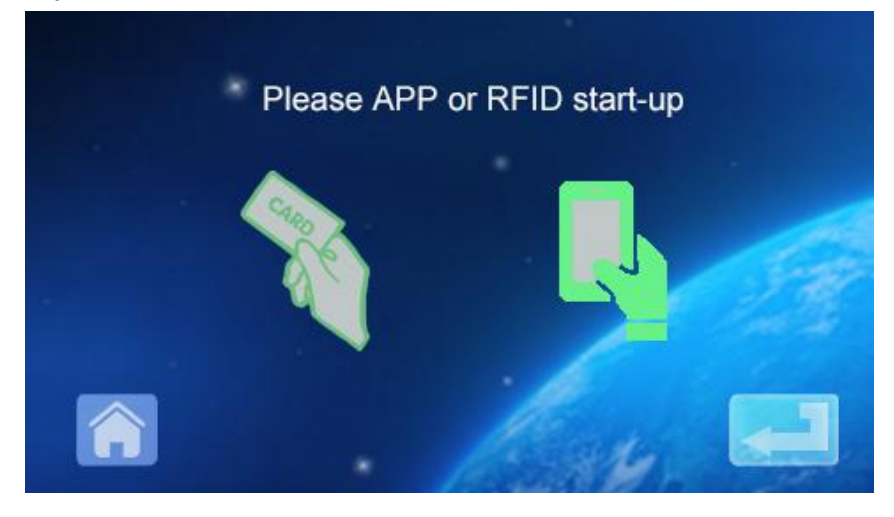

2.2 Click the lower left icon ito enter the password input interface:

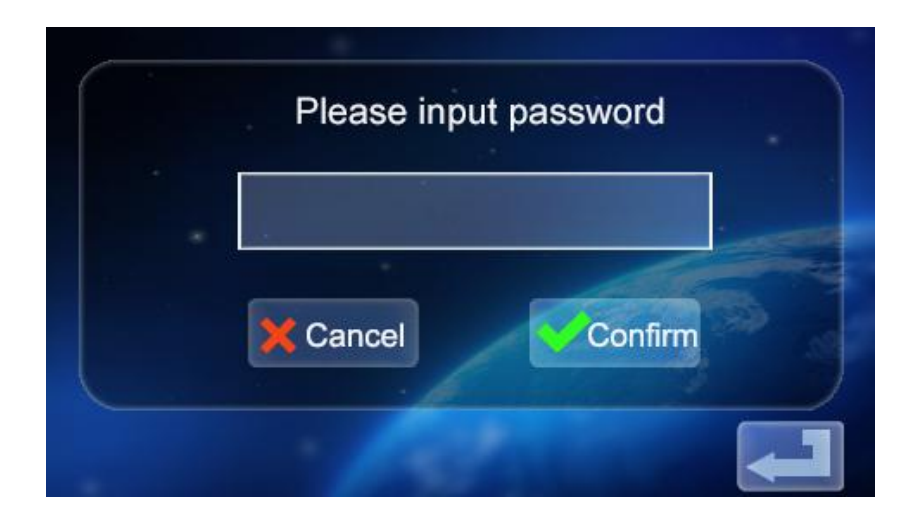

2.3 Click the password input box to pop up the keyboard:

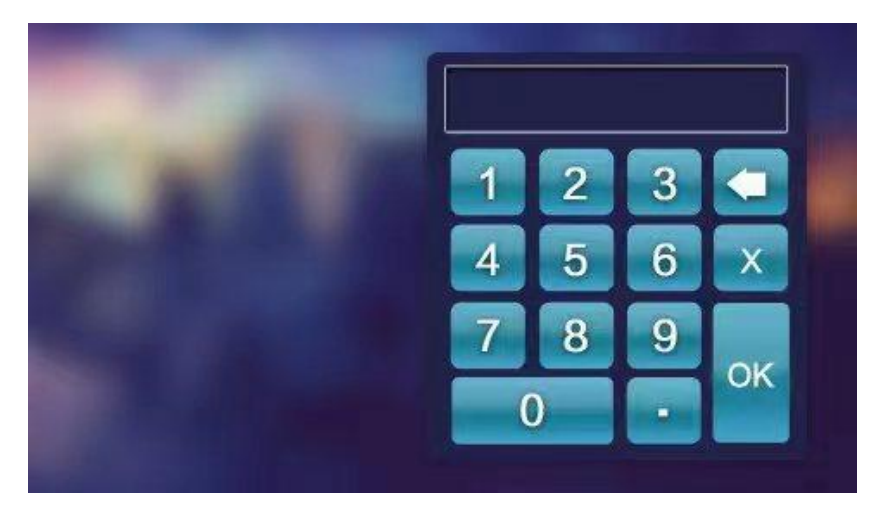

2.4 Enter the six-digit password on the keyboard (factory password is 123456) and press ok to enter the confirmation interface:

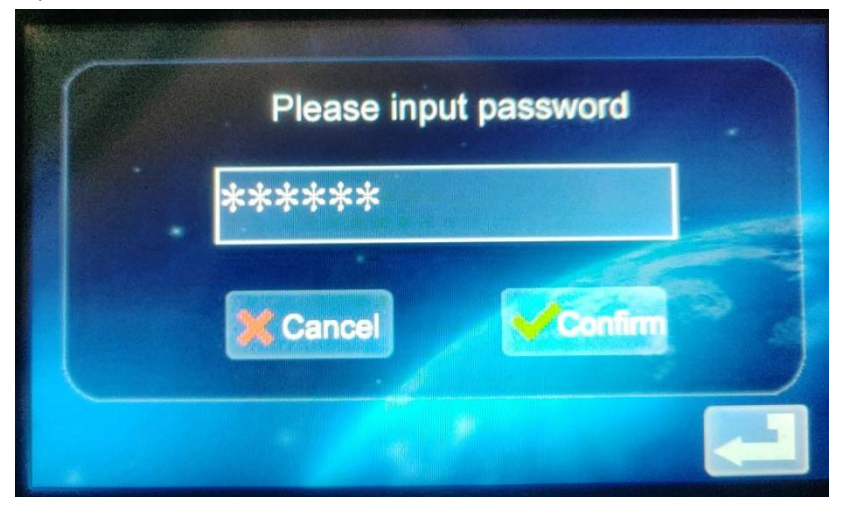

2.5 Click the icon to enter the main interface of the function setting, as shown below:

| Current setting   | Order charging     |
|-------------------|--------------------|
| Password charging | Mode setting       |
| Change Password   | Charging interface |

#### 2.6 Function Setting Description:

Current setting: Click to set the charging current (the maximum current is 32A, the overlimit setting is invalid)

<sup>order charging</sup> Reservation function: Click to enter,and you can set the

reservation charging time; The reservation time is between 0 and 12 hours. Set (integer), automatically start charging after reaching the set time.

Password charging Password charging: You can directly start charging or end charging by clicking on it.

Charging mode setting: Click to enter to modify the charging

mode: plug and charge or RFID card charging Modify device password: Click to enter to change the password of entering the main interface of device function setting;

Charging Interface Charging status interface: Click to enter to view the current charging status.

Note: Before setting the function, the charging gun of the device cannot be inserted into the charging port of the EV vehicle. After setting the function, the charging gun can be inserted into the charging port of the EV vehicle for charging use.

2.7 Setting of charging current

a. Click the icon in the main interface of function setting to enter charging current setting:

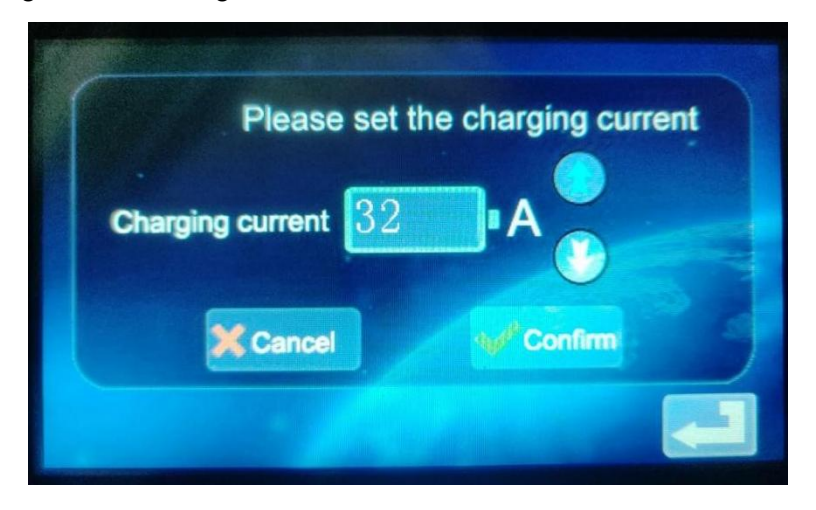

b. Click the icon to increase the charging current; Click the icon to reduce the charging current:

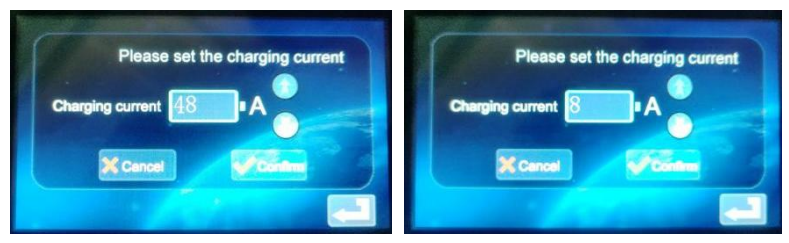

c. Minimum current 8A, maximum current 48A, step 8A; After selecting the

appropriate current, click the icon . If the charging current is successfully set, enter the setting success interface:

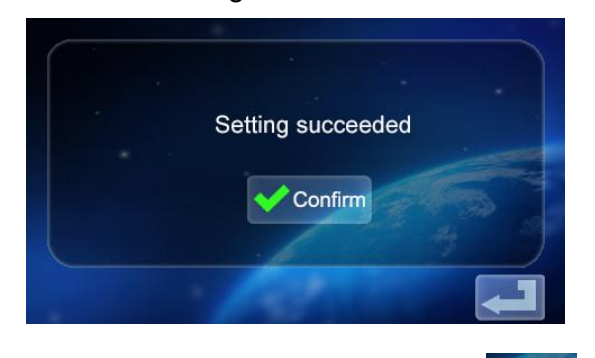

d. Click back to the main screen of function Settings

2.8 Setting the charging Schedule

a. Click the icon in the main interface of function setting

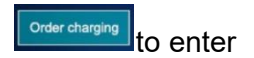

the setting of reservation charging function, as shown in the picture:

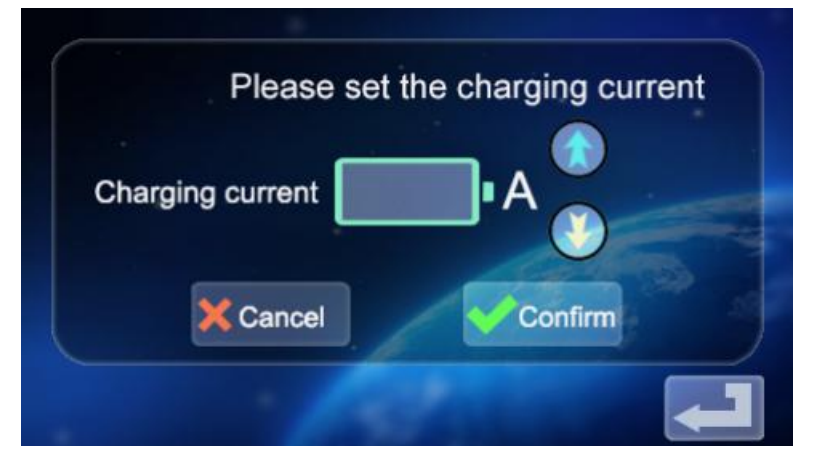

b. Click to increase the reservation time and click to decrease the reservation time. You can choose between 0 and 12H.

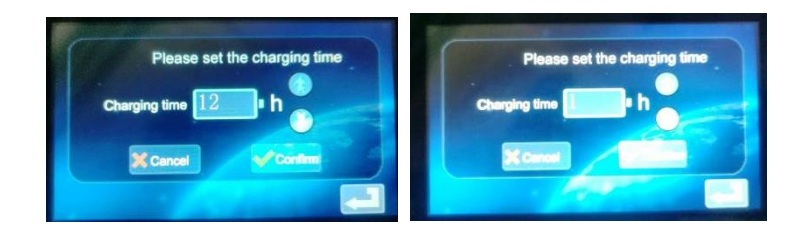

c. After selecting the appropriate charging time, click the icon to enter the countdown interface:

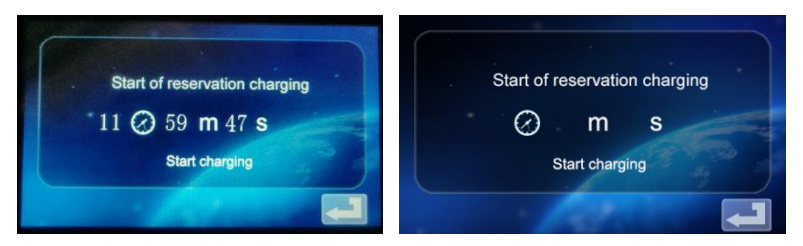

After the appointment time, it will automatically enter the charging state.

2.9 Password Charging Settings.

a. Click the icon in the function setting <sup>Password charging</sup> interface to enter the password charging start/Stop interface:

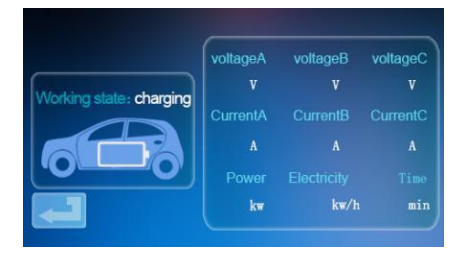

b. Click the icon<sup>Start charging</sup>, and the device will recognize whether the communication with the EV vehicle is normal. If the communication is

normal, the device will start charging and enter the charging state display interface:

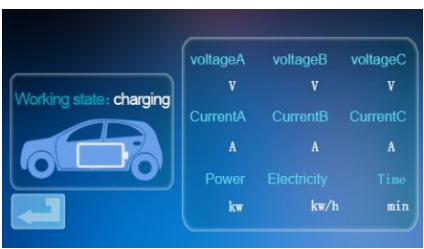

c. If the communication is abnormal, the device automatically returns to the standby screen after 60 seconds.

d. During password charging, if you want to end charging, click the

icon<sup>[1]</sup> in the charging interface to return to the standby interface:

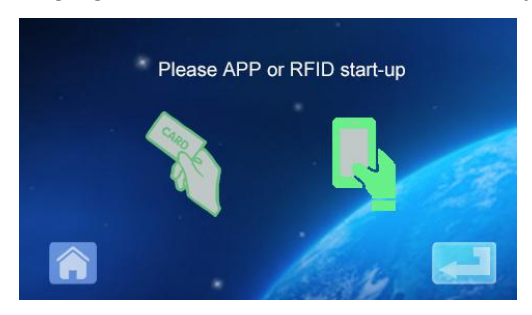

e. Click Re-enter the main interface of function setting:

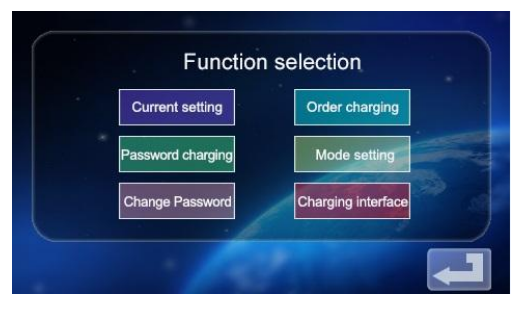

f. Click Reasonant to enter the interface of charging start and stop function:

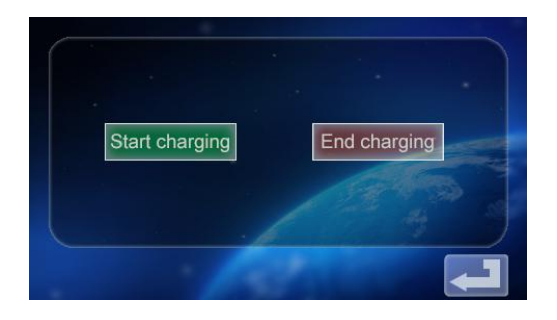

g. Tap the icon End charging to disable charging. The charged information

screen is displayed, showing the charging duration and the charged power.

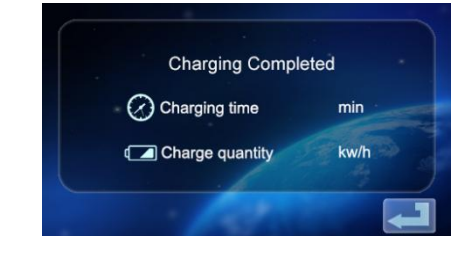

h. Click the icon again to return to the main screen of function setting

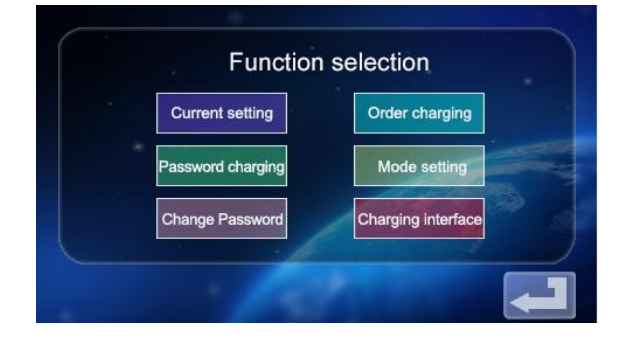

2.10 Setting Charging Mode.

a. Tap the icon on the main screen of function setting Mode setting to enter the screen of charging mode selection;

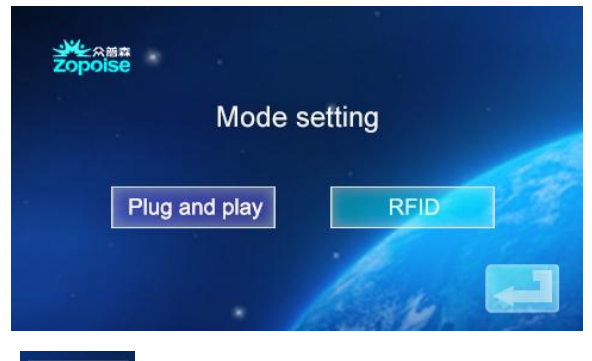

b. Click the icon rough to enter the plug and charge function (plug the

gun to charge, draw the gun to stop charging); At this point, the device enters the state of plugging in the gun and charging while drawing the gun stops charging. The RFID card charging function is turned off.

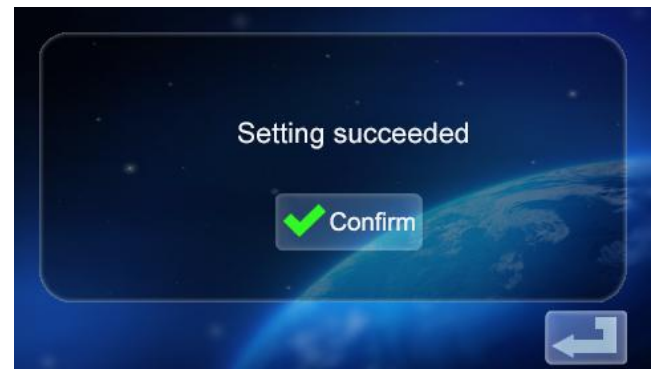

c. Tap the icon again to return to the main screen of function setting.

d. Click the icon de charging mode selection interface to enter the

RFID card charging mode. At this time, you can use the RFID card to turn on or off the charging at the device card swiping place; Plug and charge

function turned off, click again to return to the main screen of function Settings.

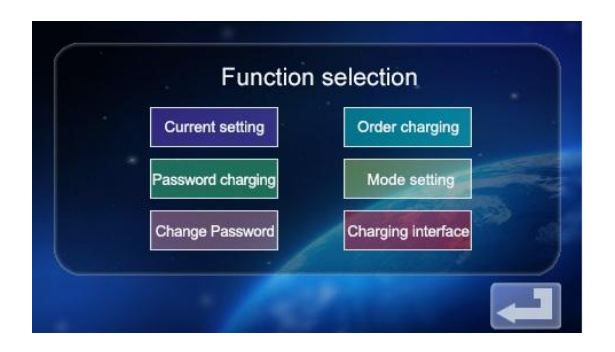

- 2.11 Device Password Change Settings.
- a. On the function setting main screen, tap the icon change Password to enter the password change screen.

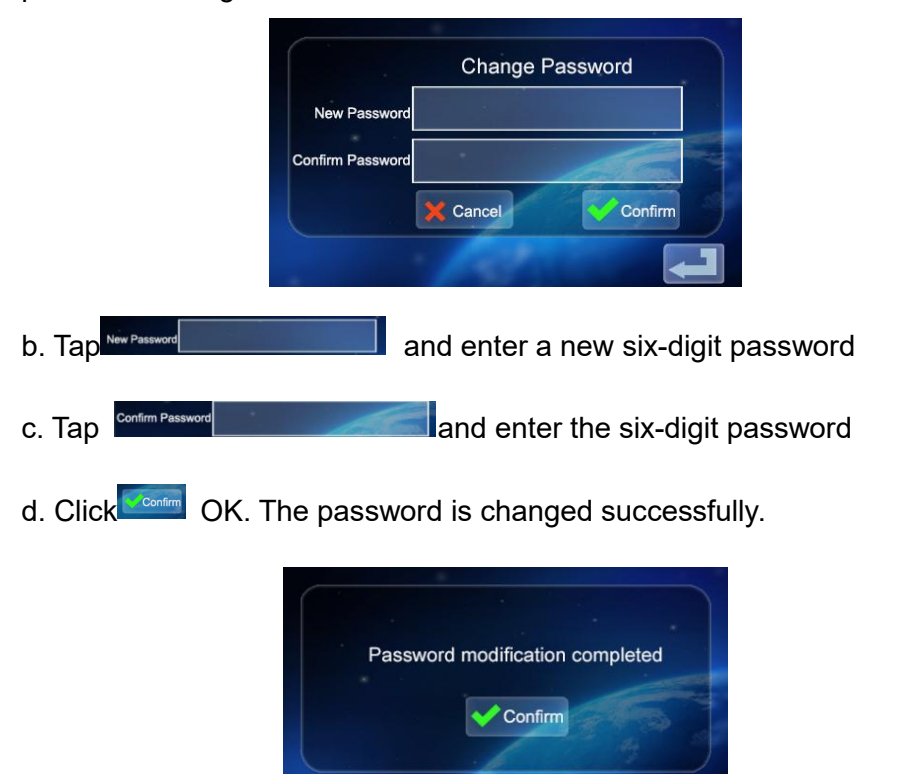

e. Tap the icon again to return to the main screen of function setting.

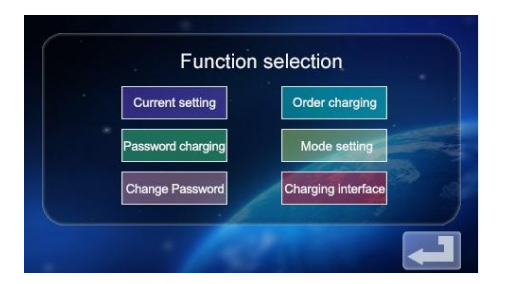

2.12 Charging Status Display interface

a. On the main screen of function setting, tap the icon **Conjugated** to enter the charging status display screen; Display real-time charging voltage/current/power/quantity. (voltage A/voltage B/voltage C with Current A/Current B/Current C, for three-phase power value, when the single-phase power supply only voltage A and Current A numerical display)

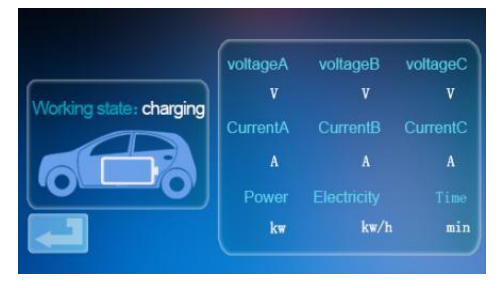

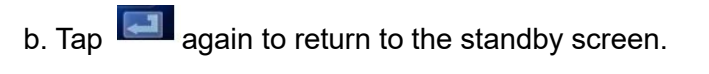

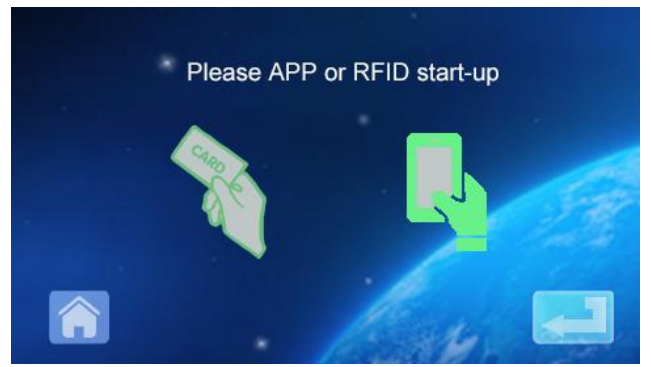

## MOBILE PHONE APP CHARGING OPERATION INSTRUCTIONS

3.0 APP download and binding use

a. To download the smart APP, enter the following address in the mobile browser:

https://developer.tuya.com/cn/docs/iot/tuya-smart-app-smart-life-app-

advantages? id=K989rqa49rluq

Click the website and follow the prompts to install.

b. Qr code download:

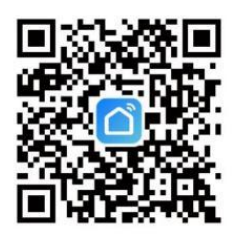

Open the mobile browser or other social software, scan the QR code, and follow the APP according to the prompts.

3. 1 Binding and Using Devices

a. Open the installed APP, click Agree privacy Statement, you can register with your mobile phone number, social software binding registration, and log in the APP after successful registration.

b. Open the Location, Bluetooth, and Wifi of the mobile phone. If the charging device is in standby state, the APP will automatically search for the charging device and the device name will be displayed.

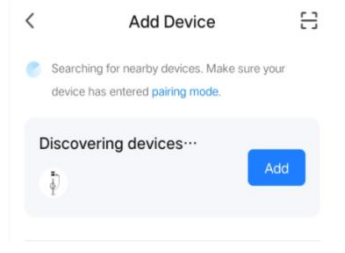

c. Click Add to add the device, enter the WIFI pairing interface, automatically identify the WIFI name of the phone.Click Next, and the device will be automatically bound. After the binding is successful, a message will be displayed indicating that the device has been successfully added. Finally, click the icon of "Finish" and wait about 5 seconds for the device to be bound.

d. You can also click "+" in the upper right corner of the APP to manually add the device, select the category of "Energy saving" in the left column, pull up the device type, find the device "Car charging pile (Bluetooth +WIFI)", click to enter, and then click "Confirm indicator flashing" and "Fast flashing" as prompted. Enter the WIFI password (WIFI password connected to the mobile phone) and click Next to match the password, and always set the bound device as prompted. After binding the device, charge it according to the APP interface.

Note: The APP can set charging current, reserve charging time and other functions; You can also query the real-time charging status. APP controls the charging function, which is not limited by the charging mode of the device.

## INSTRUCTIONS FOR CHARGING DISPLAY

4.0 Instructions for charging display (non-touch screen) (EV-A30-EU007A/EV-A30-EU011A).

4.1 Enter the standby state after power-on. Standby screen:

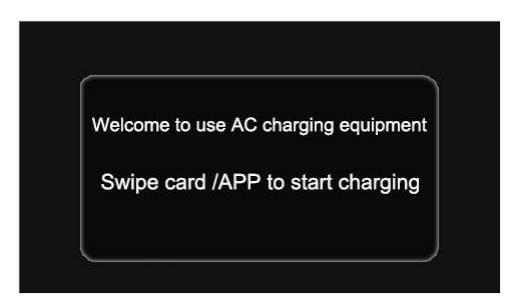

4.2 The device charging gun is inserted into the EV charging seat, the RFID swipes the card for charging, and the charging status display interface is entered;

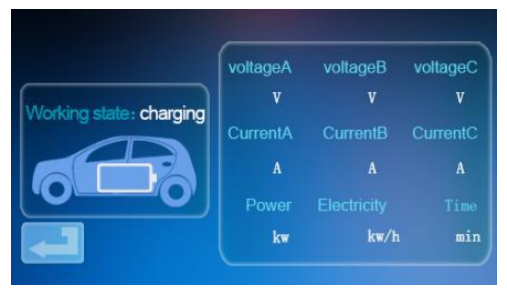

4.3 During charging, the RFID swipes the card again, stops charging, and enters the charged state interface;

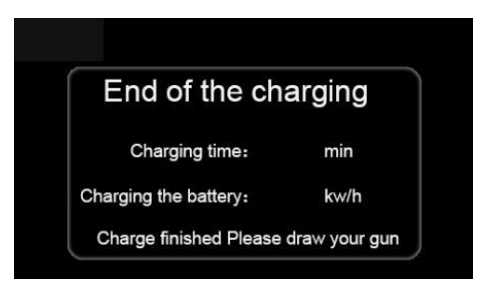

Note:

1. The card randomly equipped with the swipe card start-stop version can only open the pile to charge.

2. Wait more than 2 seconds after charging by swiping the card to stop charging.

3. If the card is lost, please contact the staff.

## **COMMON PROBLEMS AND SOLUTIONS**

5.0 The Display is black (LED indicator is off)

**Cause:** The AC inlet switch is not closed, and the AC inlet switch is tripping.

**Solution:** Close the AC incoming wire switch again. If it trips all the time, please check whether the wiring of the equipment is correct and the L or N wire is connected to the PE terminal.

5.1 Dead Screen Symptom, no response occurs when you click the display

System failure:system delay or crash.

**Solution:** Press the emergency stop button of the device, and then turn the emergency stop button clockwise after about 5 seconds; If the display still does not respond, open the front door of the electrical cabinet, disconnect the air switch, and then close the air switch again.

## 5.2 Controller Boot Failure

**Cause of the problem:** The gun is not inserted properly; During the charging process, someone pressed a button on the charging handle. **Solution:** Put the gun back in place; Strengthen supervision after normal charging to prevent someone from pressing the handle button during charging.

5.3 End lock gun

**Cause:** The WIFI signal network is unstable, and unlocking failed. Vehicle communication problem.

**Solution:** turn off the car starting key, turn off the engine and lock the car, and then restart the car; If the problem cannot be solved, please contact the car dealers!

#### 6.0 List of Parts

| Ge                    | neral purpose accessor  | ies     |
|-----------------------|-------------------------|---------|
| Product specification | Ac pile instruction     | 1 сору  |
|                       | manual                  |         |
| Certificate of        | Certificate of delivery | 1 piece |
| conformity            |                         |         |
| RFID card             | M1 card                 | 2 pcs   |
|                       | Wall mount installation |         |
| Expansion screw       | M8*60 expansion         | 3 pcs   |
|                       | screw                   |         |
| Charging cable hook   | Iron hook               | 1 pcs   |
| Wall hanging fixed    | None                    | 0       |
| plate                 |                         |         |

#### 6.1 Wall-Mounted installation Method

a. Select the parking space where the charging pile is to be installed. The lowest position of the fixing plate of the charging pile should be 120cm above the ground.

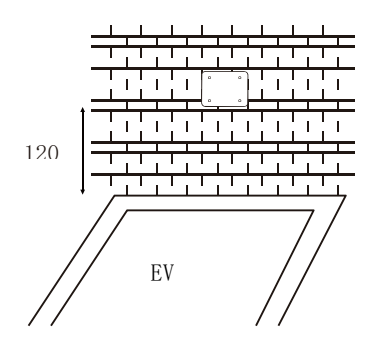

b. Drill three holes with diameter M8 into the wall as shown below.

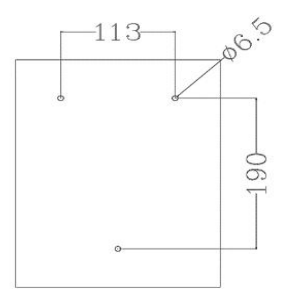

c. Tap the expansion rubber plug as shown in the figure above, lock and adjust the screws.

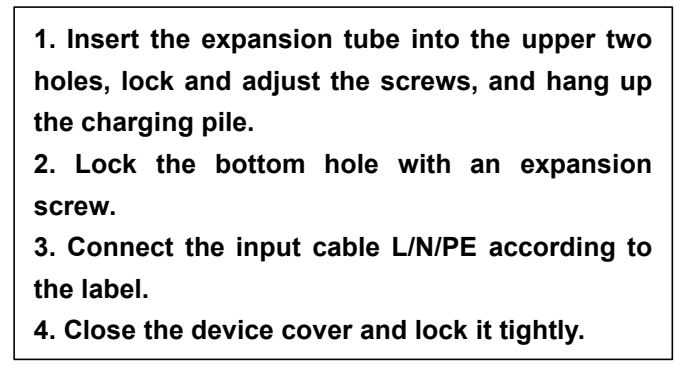

This product is subject to the provision of European Directive 2012/19/EC. The symbol showing a wheelie bin crossed through indicates that the product requires separate refuse collection in the European Union. This applies to the product and all accessories marked with this symbol. Products marked as such may not be discarded with normal domestic waste, but must be taken to a collection point for recycling electrical and electronic devices

Importer: WAITCHX Address: 250 bis boulevard Saint-Germain 75007 Paris Importer: FREE MOOD LTD Address: 2 Holywell Lane, London, England, EC2A 3ET

Manufacturer: Dongguan xinhailin New Energy Technology Co., Ltd.

Address: No. 4 factory building, Zhennan Road, nanshe industrial zone,

nanshe village, Chashan, Dongguan City, Guangdong province

### Made In China

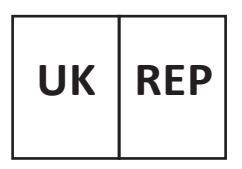

EUREP UK LTD UNIT 2264, 100 OCK STREET, ABINGDON OXFORDSHIRE ENGLAND OX14 5DH

EUREP GmbH Unterlettenweg 1a, 85051 Ingolstadt, Germany

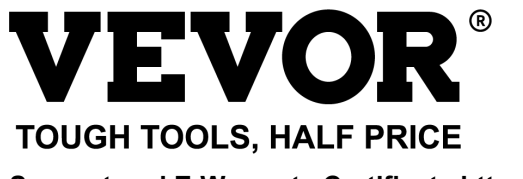

Support and E-Warranty Certificate https://www.vevor.com/support

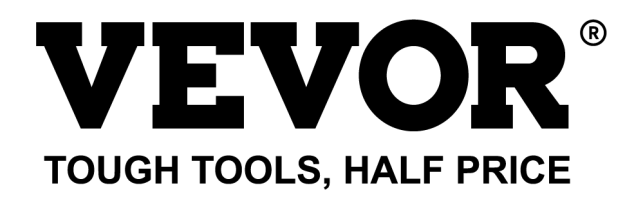

Unterstützung und E-Garantie-Zertifikat https://www.vevor.com/support

# EV-LADEGERÄT BENUTZERHANDBUCH

Wir sind immer bestrebt, Ihnen Werkzeuge zu wettbewerbsfähigen Preisen anzubieten. "Sparen Sie die Hälfte", "Halber Preis" oder andere ähnliche Ausdrücke, die von uns verwendet werden, stellen nur eine Schätzung der Ersparnisse dar, die Sie beim Kauf bestimmter Werkzeuge bei uns im Vergleich zu den großen Top-Marken erhalten könnten, und decken nicht unbedingt alle Kategorien der von uns angebotenen Werkzeuge ab. Wir bitten Sie, bei Ihrer Bestellung sorgfältig zu prüfen, ob Sie tatsächlich die Hälfte im Vergleich zu den großen Marken sparen.

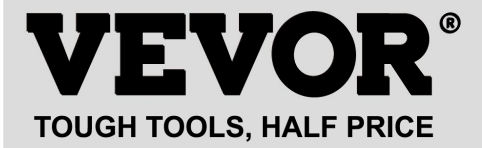

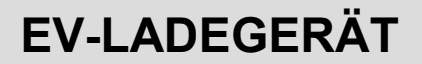

#### MODELL:EV-A30-EU007A EV-A30-EU011A EV-A30-EU011B EV-A30-EU022B

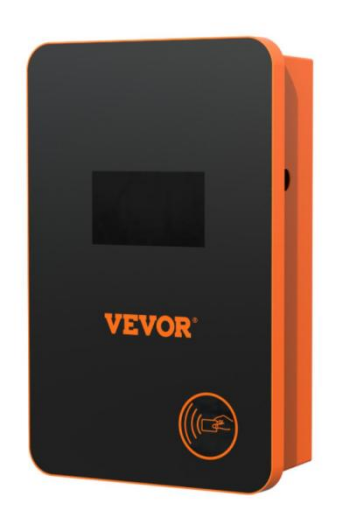

### **BRAUCHEN SIE HILFE? KONTAKTIEREN SIE UNS!**

Haben Sie Fragen zum Produkt? Benötigen Sie technische Unterstützung? Bitte kontaktieren Sie uns:

Dies ist die Original-Bedienungsanleitung, bitte lesen Sie alle Anweisungen vor der Inbetriebnahme sorgfältig durch. VEVOR behält sich eine klare Auslegung unserer Bedienungsanleitung vor. Das Aussehen des Produkts entspricht dem Produkt, das Sie erhalten haben. Wir bitten um Ihr Verständnis, dass wir Sie nicht mehr informieren werden, wenn es irgendwelche Technologie- oder Software-Updates für unser Produkt gibt. Bitte lesen Sie die Bedienungsanleitung vor der Inbetriebnahme sorgfältig durch, um sich mit dem Gerät und der korrekten Bedienung vertraut zu machen. Bitte bewahren Sie sie zum späteren Nachschlagen auf.

## SICHERHEITSHINWEISE

1. Vor der Installation überprüfen Sie bitte das Netz auf einphasig 230 v ~ + / - 10% (50 hz) oder "dreiphasig" 400 v ~ + / - 10% (50 hz), sonst nicht verwendbar.

2. Die Erkennung des Ladegeräts hat die Funktion der Belastbarkeit des Netzstromkreises des Benutzers: wenn der elektrische Netzstromkreis des Benutzers die Ladeleistung des Ladegeräts nicht tragen kann, wird das Gerät automatisch die Ladeleistung reduzieren und dann das Elektrofahrzeug aufladen. Diese Funktion kann das Problem des häufigen Abschaltens lösen, das durch die Instabilität der Netzspannung, die Alterung des Stromkreises und andere Probleme verursacht wird; gleichzeitig kann sie die Sicherheitsprobleme verringern, die durch die Probleme des Stromkreises des Benutzers verursacht werden. Wenn die Ladeleistung während des Gebrauchs abnimmt, ist das ein normales Phänomen.

3. Dieses Gerät verfügt über einen Überspannungs- und Unterspannungsschutz sowie über eine Überlastschutzfunktion. Nachdem das Gerät automatisch die Ladeleistung anpasst, schaltet das Gerät automatisch die Aufladung ab und stoppt, wenn die Netzspannung des Benutzers noch anormal ist.

4. Bei der Installation muss der Gesamteingang des vorderen Endes mit Schutzschaltern abgesichert werden.

5. Verwenden Sie keine entflammbaren, explosiven oder brennbaren Materialien, Chemikalien, brennbare Gase und andere gefährliche Güter in

der Nähe des Ladegeräts.

6. Halten Sie trocken, und reinigen Sie die Ladestation, wenn es irgendwelche Verschmutzungen gibt, verwenden Sie bitte ein sauberes, trockenes Tuch zum Abwischen, es ist verboten, den Stift zu berühren.

7. Hybridauto nach Flammabriss bitte wieder aufladen, während des Ladevorgangs ist das Fahren des Fahrzeugs verboten.

8. Kinder sollten während des Ladevorgangs nicht zu nahe kommen, um keinen Schaden zu verursachen.

9. Bei Regen und Gewitter bitte vorsichtige Aufladung.

10. Es ist streng verboten zum Aufladen, wenn das Ladekabel bricht, abgenutzt ist, nackt ist, wenn das Ladegerät offensichtlich umgestoßen wurde, wenn es beschädigt ist, usw.

11. Bei Feuer, Stromschlag und anderen abnormalen Situationen während des Ladevorgangs drücken Sie sofort die Stopptaste, um die persönliche Sicherheit zu gewährleisten.

12. Bitte versuchen Sie nicht, das Gerät zu entfernen, zu warten, zu modifizieren, zu laden, unsachgemäße Verwendung kann zu Schäden, Leckagen, und so weiter und so fort führen.

### VORSTELLUNG DES PRODUKTS

1.1 Vorstellung des Produkts

EV-A30-EU Serie von AC Ladegerät wurde für die Bedürfnisse der

Ladegeräteindustrie

entwickelt. Es zeichnet sich durch bequeme Installation und Fehlerbehebung, einfache Bedienung und Wartung, genaue Messung,

perfekte Schutzfunktion usw. aus, ist gut kompatibel und erfüllt die Ladeanforderungen der nationalen Standards.

EV-A30-EU Serie AC Ladegerät Schutzart IP66, mit guten staubdicht, wasserdicht Funktionen, kann sicher im Innen- und Außenbereich betrieben werden.

#### EV-A30-EU0 EV-A30-EU0 EV-A30-EU0 EV-A30-EU Typ Nr. 07A 11A 11B 022B 220-240V~ 220-240V~/380-400V~ 50Hz Eingangsspannung 50Hz 220-240V~ 220-240V~/380-400V~ 50Hz Ausgangsspannung 50Hz 7KW 7KW/11KW 7KW/11KW 7KW/22KW Ausgangsleistung Max. 32A 32A 32A 32A Ausgangsstrom Schutzart **IP66** Brandschutz, Überstrom, Überspannung, Unterspannung, Erdungsschutz, Übertemperaturschutz, Selbstüberwachung Schutzfunktion und Wiederherstellung, Notausschalter Standby - Grün leuchtet; Laden - Gelb blinkt; Alarm - Rot Anzeigelicht leuchtet Flüssigkristalla 4,3-Zoll-Touc 4.3-Zoll-Tou 4,3-Zoll-LCD 4,3-Zoll-LCD nzeige chscreen hscreen Aufladen mit Magnetkarte Modus der Aufladen mit Magnetkarte /APP-Aufladen/Passwort-Aufla Aufladung den/Terminaufladen

#### 1.2 Produkt Parameters

| Ladeschnittstelle            | Europäische Standard-Ladepistole |
|------------------------------|----------------------------------|
| Material des<br>Gehäuses     | Metallblech + Acryl              |
| Betriebstemperatur           | <b>-30°</b> ℃ <b>~50°</b> ℃      |
| Relative<br>Luftfeuchtigkeit | 5% bis 95% ohne Kondensation     |
| Gesamtabmessungen            | 333*213*92mm(H*W*D)              |
| Standard der<br>Referenz     | IEC 62196-2:2017                 |

## TOUCHSCREEN LADEANLEITUNG

2.Touchscreen-Ladeanleitung (Nur für EV-A30-EU011B/EV-A30-EU022B)

2.1 Nach dem Einschalten des Geräts geht das Gerät in den Standby-Zustand über. Der Standby-Bildschirm wird wie folgt angezeigt:

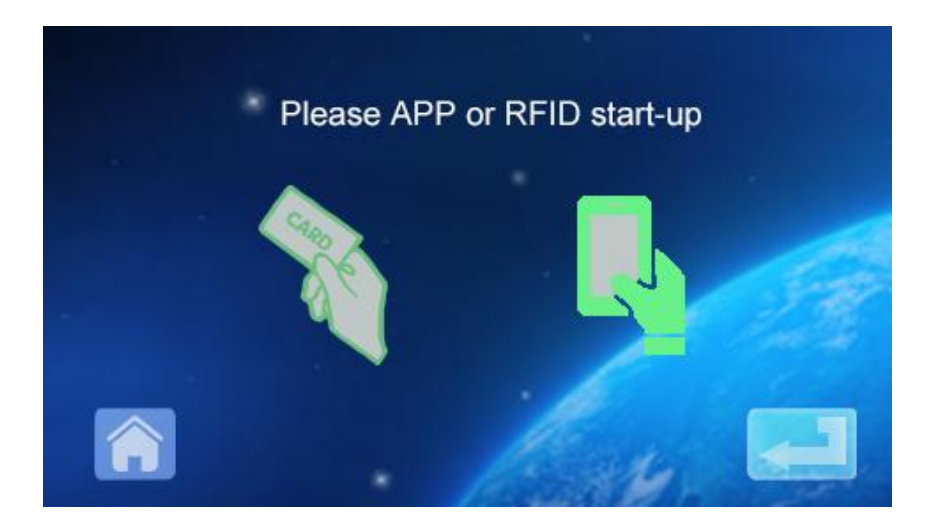

2.2 Klicken Sie auf das untere linke Symbol , um die Passworteingabe aufzurufen:

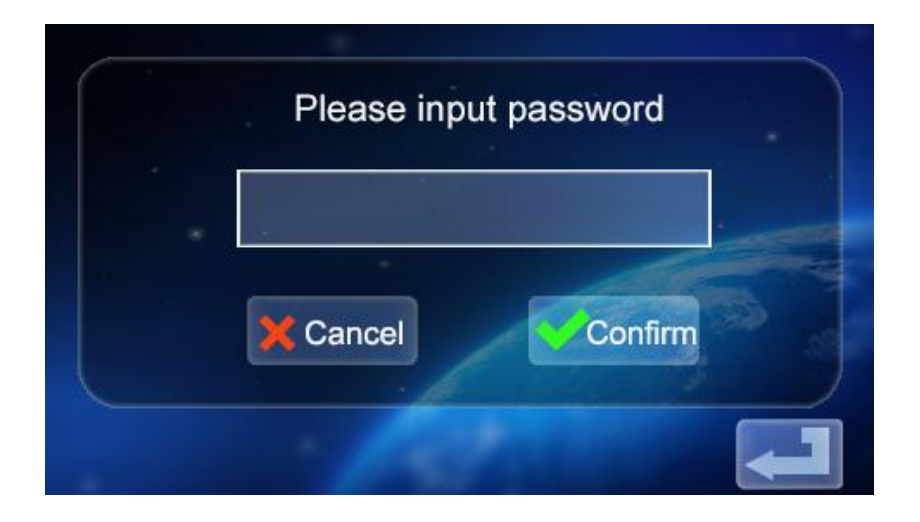

2.3 Klicken Sie auf das Passworteingabefeld , um die Tastatur aufzurufen:

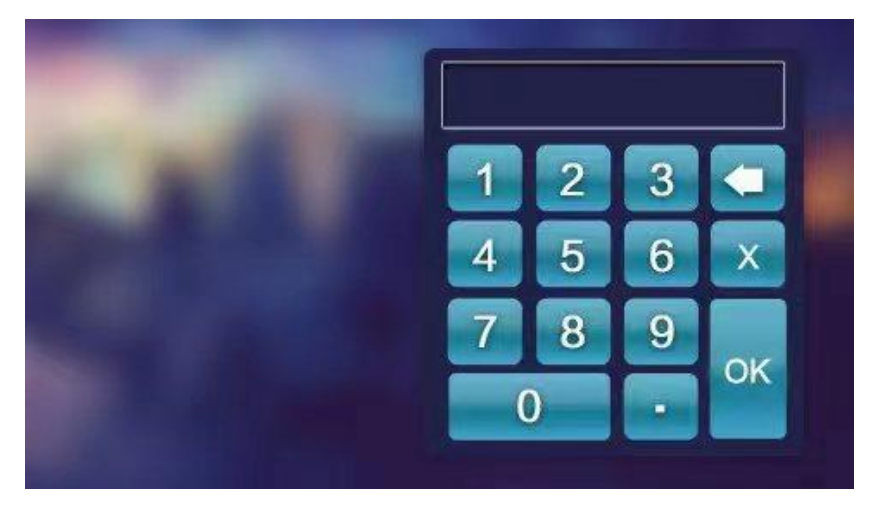

2.4 Geben Sie das sechsstellige Kennwort über die Tastatur ein (das werkseitige Kennwort lautet 123456) und drücken Sie ok, um die Bestätigungsschnittstelle aufzurufen:

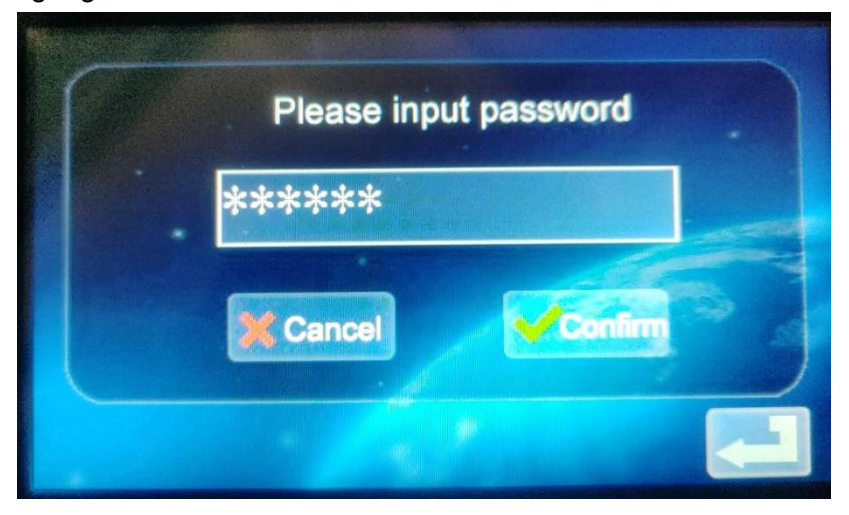

Confirm

2.5 Klicken Sie auf das Symbol

um die Hauptschnittstelle der

Funktionseinstellung zu öffnen (siehe unten):

| Current setting   | Order charging     |
|-------------------|--------------------|
| Password charging | Mode setting       |
| Change Password   | Charging interface |
2.6 Beschreibung der Funktionseinstellung:

Current setting Stromeinstellung: Klicken Sie hier, um den Ladestrom einzustellen (der maximale Strom beträgt 32A, die Einstellung für die Überschreitung des Grenzwertes ist ungültig)

Order charging Reservierung-Funktion: Klicken Sie hier, um die

Reservierung-Ladezeit einzustellen; die Reservierung-Ladezeit liegt zwischen 0 und 12 Stunden. Einstellen (ganzzahlig), automatischer Beginn des Ladevorgangs nach Erreichen der eingestellten Zeit.

Password dharging Passwort-Laden: Sie können den Ladevorgang direkt starten oder beenden, indem Sie auf das Symbol klicken.

Einstellung des Lademodus: Klicken Sie zur Eingabe, um den Lademodus zu ändern: Laden per Stecker oder Laden per RFID-Karte Gerätepasswort ändern: Klicken Sie hier, um das Passwort für den Zugriff auf die Hauptschnittstelle der Gerätefunktionen zu ändern;

<sup>Charging interface</sup> Schnittstelle für den Ladestatus: Klicken Sie hier, um den

aktuellen Ladestatus anzuzeigen.

Hinweis: Vor der Einstellung der Funktion kann die Ladepistole des Geräts nicht in den Ladeanschluss des Elektrofahrzeugs eingesetzt werden. Nach der Einstellung der Funktion kann die Ladepistole zum Laden in den Ladeanschluss des Elektrofahrzeugs eingesteckt werden. 2.7 Setting of charging current

a. Klicken Sie auf das Symbol in der Hauptschnittstelle der Funktionseinstellungen , um die aktuellen Ladeeinstellungen aufzurufen:

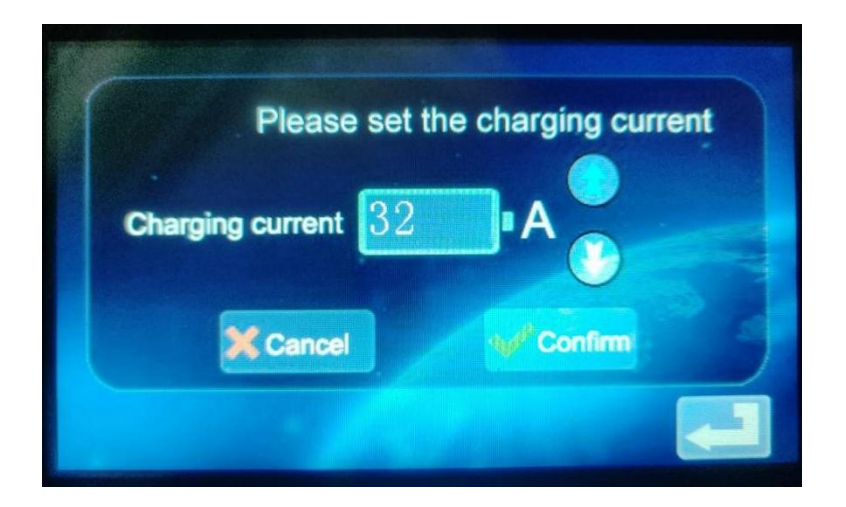

b. Klicken Sie auf das Symbol , um den Ladestrom zu erhöhen; klicken

Sie auf das Symbol , um den Ladestrom zu verringern:

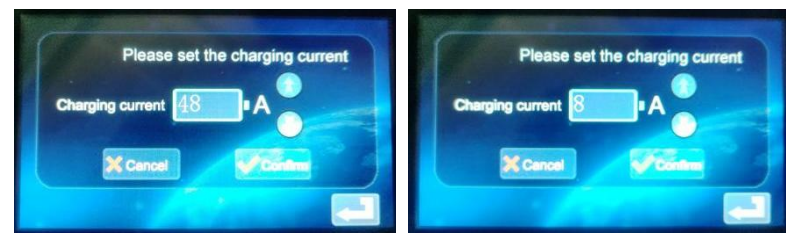

c. Mindeststrom 8A, Maximalstrom 48A, Stufe 8A; nachdem Sie den

entsprechenden Strom ausgewählt haben, klicken Sie auf das Symbol [Confirm], Wenn der Ladestrom erfolgreich eingestellt wurde, geben Sie die Schnittstelle für die erfolgreiche Einstellung ein:

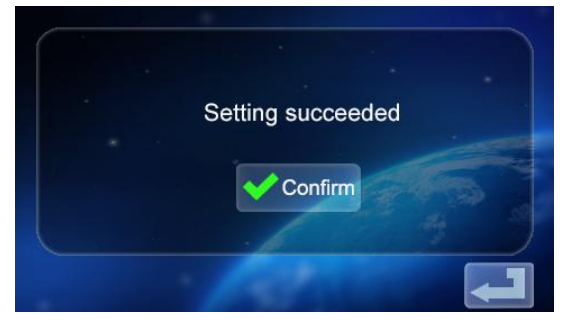

d. Klicken Sie zurück zum Hauptbildschirm der Funktion Einstellungen

- 2.8 Einstellung des Ladezeitplans
- a. Klicken Sie auf das Symbol in der Hauptschnittstelle der Funktionseinstellung <sup>Order charging</sup> um die Einstellung der

Reservierung-Ladefunktion aufzurufen, wie in der Abbildung gezeigt:

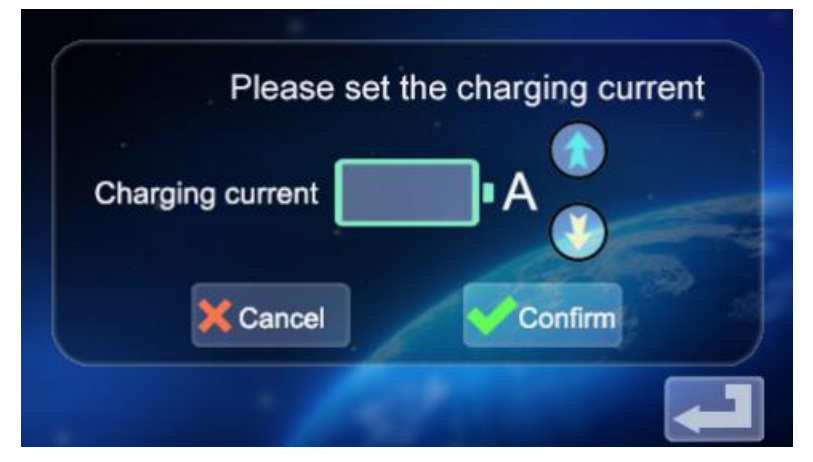

b. Klicken Sie auf 🚺 , um die Reservierung-Ladezeit zu erhöhen, und

auf , um die Reservierung-Ladezeit zu reduzieren. Sie können zwischen 0 und 12 Stunden wählen.

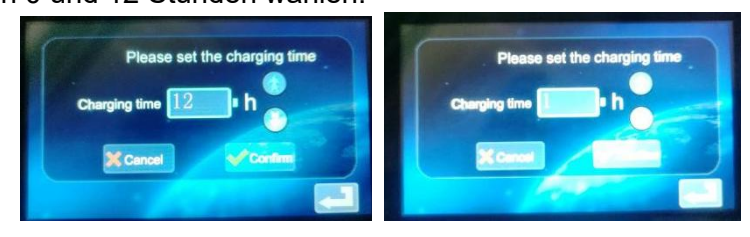

c. Nachdem Sie die entsprechende Ladezeit ausgewählt haben, klicken

Sie auf das Symbol , um die Countdown-Schnittstelle zu öffnen:

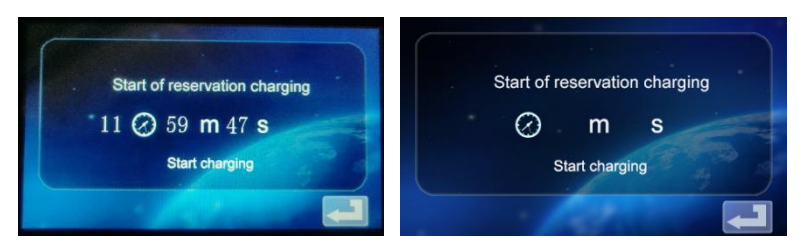

Nach der vereinbarten Zeit wird das Gerät automatisch in den Ladezustand versetzt.

- 2.9 Passwort-Ladeeinstellungen.
- a. Klicken Sie auf das Symbol in der

Funktionseinstellungsschnittstelle Password charging, um das Passwort für die

Start-/Stopp-Schnittstelle einzugeben:

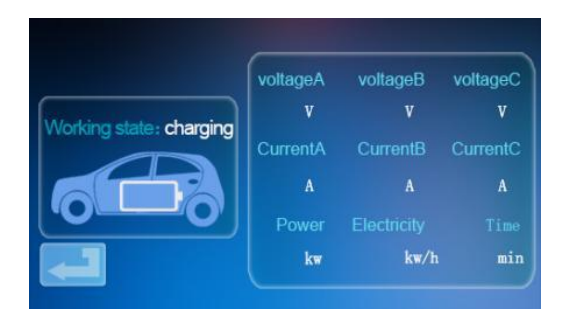

b. Klicken Sie auf das Symbol Start charging, , und das Gerät erkennt, ob die

Kommunikation mit dem Elektrofahrzeug normal verläuft. Wenn die Kommunikation normal verläuft, beginnt das Gerät mit dem Ladevorgang und zeigt den Ladezustand auf dem Display an:

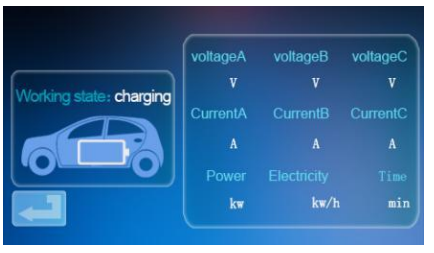

c. Wenn die Kommunikation gestört ist, kehrt das Gerät nach 60 Sekunden automatisch zum Standby-Bildschirm zurück.

d. Wenn Sie während des Passwort-Ladevorgangs den Ladevorgang

beenden möchten, klicken Sie auf das Symbol in der Ladeoberfläche um zur Standby-Oberfläche zurückzukehren:

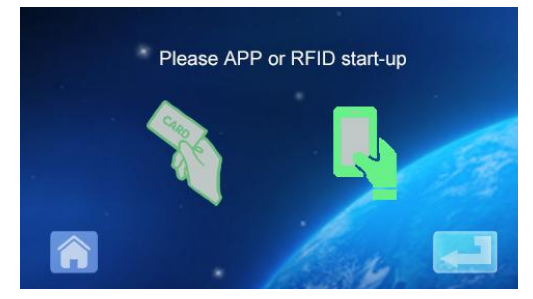

e. Klicken Sie auf 💼 um erneut in die Hauptschnittstelle der

Funktionseinstellungen zu gelangen:

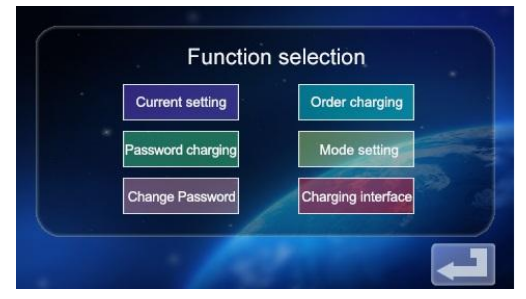

f. Klicken Sie auf<sup>Password charging</sup>, um die Schnittstelle für die Start- und Stoppfunktion des Ladevorgangs zu öffnen:

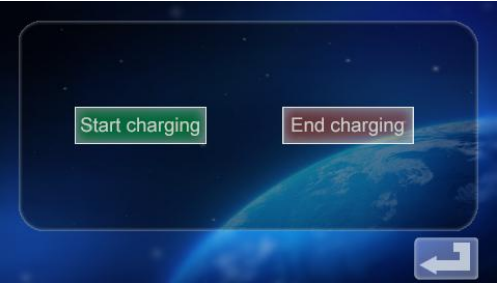

g. Tippen Sie auf das Symbol<sup>End charging</sup>, um den Ladevorgang zu

deaktivieren. Der Bildschirm mit den Ladeinformationen wird angezeigt, wobei die Ladedauer und die geladene Leistung angegeben werden.

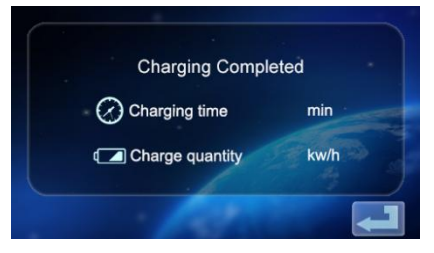

h. Klicken Sie erneut auf das Symbol 🛄, um zum Hauptbildschirm der

Funktionseinstellung zurückzukehren.

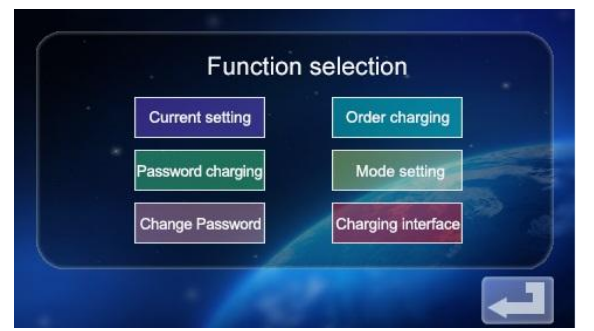

2.10 Einstellung des Lademodus.

a. Tippen Sie auf das Symbol auf dem Hauptbildschirm der

Mode setting Funktionseinstellung um den Bildschirm zur Auswahl des

Lademodus aufzurufen;

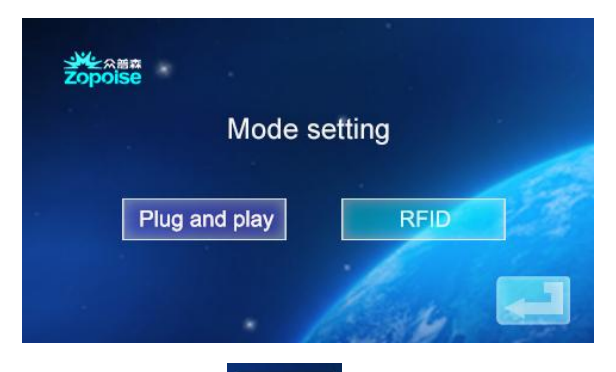

b. Klicken Sie auf das Symbol [Plug and play], um die Steck- und Ladefunktion

aufzurufen (stecken Sie die Pistole zum Laden ein, ziehen Sie die Pistole, um den Ladevorgang zu beenden); zu diesem Zeitpunkt geht das Gerät in den Zustand über, in dem die Pistole eingesteckt ist und geladen wird, während das Ziehen der Pistole den Ladevorgang beendet. Die Ladefunktion der RFID-Karte ist ausgeschaltet.

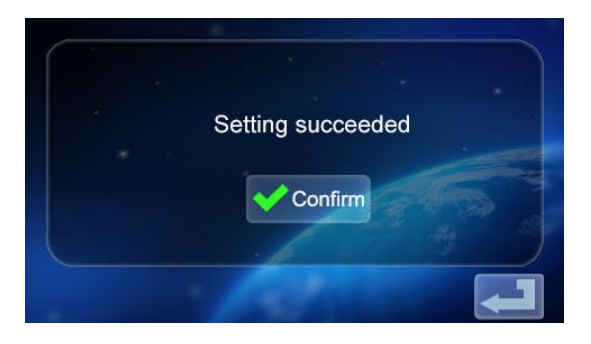

c. Tippen Sie erneut auf das Symbol **Contim**, um zum Hauptbildschirm der Funktionseinstellung zurückzukehren.

d. Klicken Sie auf das Symbol Replauf der Schnittstelle zur Auswahl des

Lademodus, um den Lademodus für die RFID-Karte aufzurufen. Zu diesem Zeitpunkt können Sie die RFID-Karte zum Ein- und Ausschalten des Ladevorgangs an der Stelle verwenden, an der Sie die Gerätekarte durchziehen; wenn Sie die Steck- und Ladefunktion ausgeschaltet haben,

klicken Sie erneut um zum Hauptbildschirm der

Funktionseinstellungen zurückzukehren.

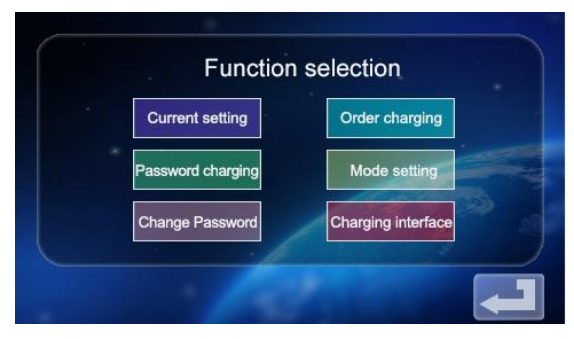

2.11 Änderung der Gerätepasswort-Einstellungen.

a. Tippen Sie auf dem Hauptbildschirm für die Funktionseinstellungen auf

das Symbol <sup>Change Password</sup>, um den Bildschirm für die Passwortänderung aufzurufen.

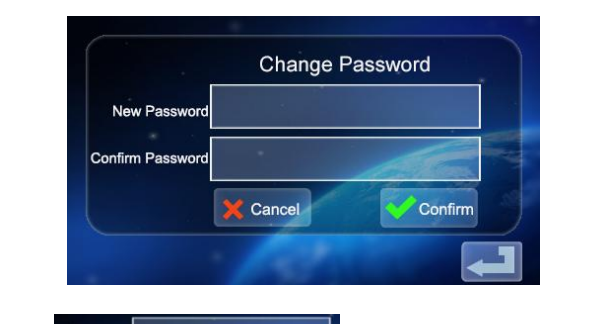

b. Tippen Sie auf New Password und geben Sie ein neues
sechsstelliges Passwort ein.
c. Tippen Sie auf Confirm Password und geben Sie das

sechsstellige Passwort ein.

d. Klicken Sie auf Common OK. Das Passwort wird erfolgreich geändert.

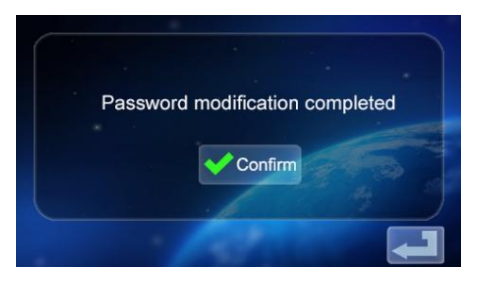

e. Tippen Sie erneut auf das Symbol **com**, um zum Hauptbildschirm der Funktionseinstellung zurückzukehren.

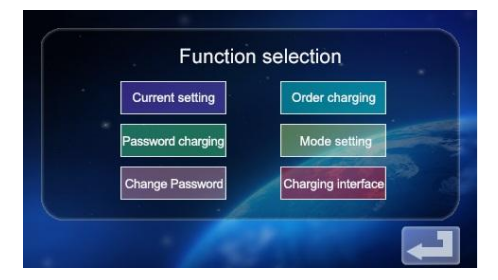

2.12 Schnittstelle zur Ladestatusanzeige

a. Tippen Sie auf dem Hauptbildschirm der Funktionseinstellung auf das Symbol Granging Interlate, um den Bildschirm zur Anzeige des Ladestatus aufzurufen; Anzeige von Echtzeit-Ladespannung/Strom/Leistung/Menge. (SpannungA/SpannungB/SpannungC mit StromA/StromB/StromC, für dreiphasigen Leistungswert, bei einphasiger Stromversorgung nur SpannungA und StromA numerische Anzeige)

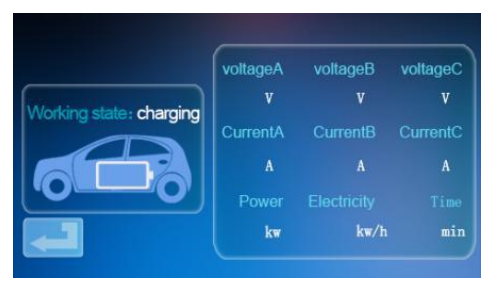

b. Tippen Sie erneut <sup>[1]</sup>, um zum Standby-Bildschirm zurückzukehren.

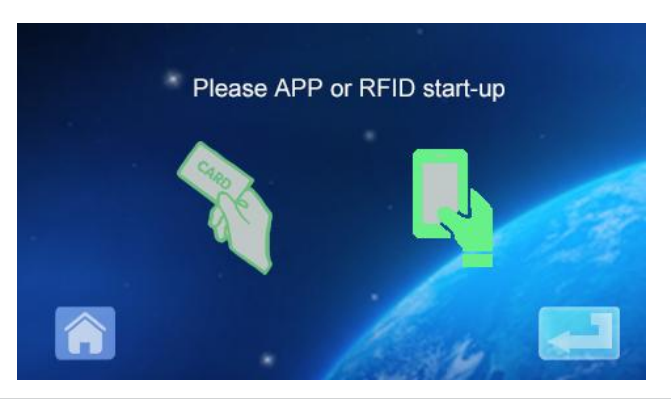

### GEBRAUCHSANWEISUNG FÜR DIE APP-LADUNG DES MOBILTELEFONS

3. APP herunterladen und verbindlich nutzen

a. Um die smart APP herunterzuladen, geben Sie die folgende Adresse in Ihren mobilen Browser ein:

https://developer.tuya.com/cn/docs/iot/tuya-smart-app-smart-life-app-

advantages? id=K989rga49rlug

Klicken Sie auf die Website und folgen Sie den Anweisungen zur Installation.

b. QR-Code herunterladen:

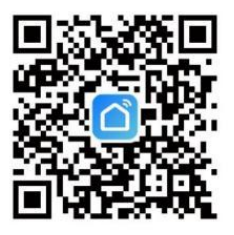

Öffnen Sie den mobilen Browser oder eine andere soziale Software, scannen Sie den QR-Code und folgen Sie der APP gemäß den Anweisungen.

3. 1 Verbindung und Verwendung von Geräten

Öffnen Sie die a. installierte APP. klicken Sie auf Datenschutzbestimmungen zustimmen, können Sie sich mit Ihrer Handynummer und Social Software verbindlich registrieren und sich nach erfolgreicher Registrierung in der APP anmelden.

b. Öffnen Sie den Standort, Bluetooth und Wi-Fi des Mobiltelefons. Wenn sich das Ladegerät im Standby-Modus befindet, sucht die APP automatisch nach dem Ladegerät und der Gerätename wird angezeigt.

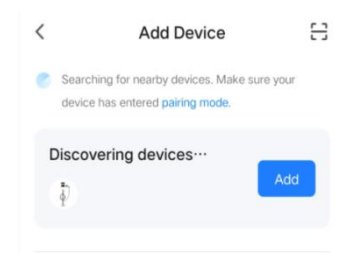

c. Klicken Sie auf Hinzufügen, um das Gerät hinzuzufügen, geben Sie die Wi-Fi-Kopplungsschnittstelle ein und identifizieren Sie automatisch den Wi-Fi-Namen des Telefons. Klicken Sie auf Weiter, und das Gerät wird automatisch verbunden. Nach erfolgreicher Verbindung wird eine Meldung angezeigt, die besagt, dass das Gerät erfolgreich hinzugefügt wurde. Klicken Sie abschließend auf das Symbol "Finish(Fertigstellen)" und warten Sie etwa 5 Sekunden, bis das Gerät gebunden ist. d. Sie können auch auf "+" in der oberen rechten Ecke der APP klicken, um das Gerät manuell hinzuzufügen, wählen Sie die Kategorie "Energy saving(Energiesparen)" in der linken Spalte, rufen Sie den Gerätetyp auf, finden Sie das Gerät "Car charging pile(Auto-Ladesäule) (Bluetooth +Wi-Fi)", klicken Sie darauf, um es einzugeben, und klicken Sie dann auf "Confirm indicator flashing(Blinken der Anzeige bestätigen)" und "Fast flashing(Schnelles Blinken)", wie aufgefordert. Geben Sie das Wi-Fi-Passwort ein (Wi-Fi-Passwort, das mit dem Mobiltelefon verbunden ist) und klicken Sie auf Weiter, um das Passwort anzupassen. Nachdem Sie das Gerät gebunden haben, laden Sie es entsprechend der APP-Schnittstelle.

Hinweis: Die APP kann den Ladestrom, die Reserveladezeit und andere Funktionen einstellen; Sie können auch den Echtzeit-Ladestatus abfragen. Die APP steuert die Ladefunktion, die nicht durch den Lademodus des Geräts eingeschränkt ist. 4.Anleitung zum Laden des Displays (ohne Touchscreen) (EV-A30-EU007A/EV-A30-EU011A).

4.1 Nach dem Einschalten in den Standby-Modus wechseln. Standby-Bildschirm:

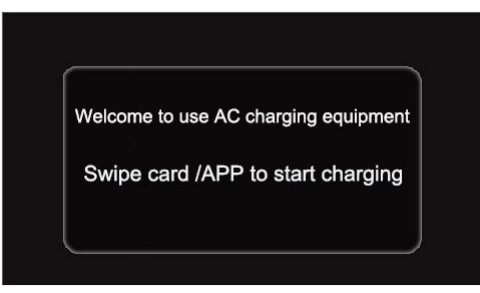

4.2 Die Ladepistole des Geräts wird in den Ladesitz des Fahrzeugs gesteckt, die RFID-Karte wird zum Laden durchgestrichen, und die Schnittstelle zur Anzeige des Ladestatus wird aufgerufen;

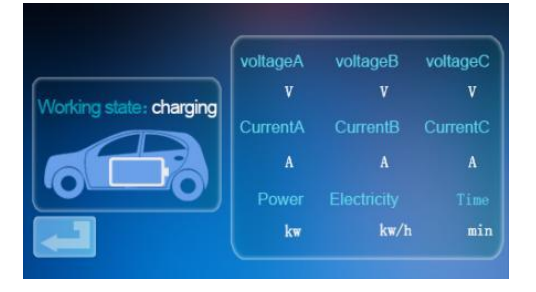

4.3 Während des Ladevorgangs zieht RFID die Karte erneut durch, stoppt den Ladevorgang und schaltet auf die Schnittstelle für den Ladezustand um;

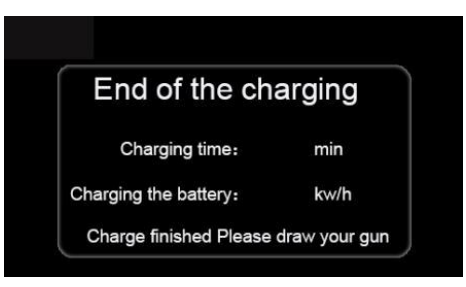

Hinweis:

1. Die Karte, die zufällig mit der Start-Stopp-Version der Magnetkarte ausgestattet ist, kann den Stapel nur zum Aufladen öffnen.

2. Warten Sie mehr als 2 Sekunden nach dem Aufladen, indem Sie die Karte durchziehen, um den Ladevorgang zu beenden.

3. Bei Verlust der RFID-Karte wenden Sie sich bitte an den Kundendienst

## ALLGEMEINE PROBLEME UND LÖSUNGEN

5. Das Display ist schwarz (LED-Anzeige ist aus).

**Ursache:** Der AC-Eingangsschalter ist nicht geschlossen, und der AC-Eingangsschalter löst aus.

**Lösung:** Schließen Sie den Schalter für die AC-Eingangsleitung wieder. Wenn er ständig auslöst, überprüfen Sie bitte, ob die Verdrahtung des Geräts korrekt ist und der L- oder N-Draht an den PE-Anschluss angeschlossen ist.

5.1 Defekter Bildschirm Symptom, keine Reaktion erfolgt, wenn Sie auf die Anzeige klicken.

Systemfehler: Systemverzögerung oder -absturz.

**Lösung:** Drücken Sie den Notausschalter des Geräts und drehen Sie ihn nach ca. 5 Sekunden im Uhrzeigersinn; wenn das Display immer noch nicht reagiert, öffnen Sie die Fronttür des Schaltschranks, trennen Sie den Luftschalter und schließen Sie den Luftschalter wieder.

### 5.2 Controller-Startfehler

**Ursache des Problems:** Die Pistole ist nicht richtig eingesetzt; während des Ladevorgangs hat jemand einen Knopf am Ladegriff gedrückt.

**Lösung:** Stellen Sie die Pistole wieder an ihren Platz; verstärken Sie die Überwachung nach dem normalen Ladevorgang, um zu verhindern, dass jemand den Griffknopf während des Ladevorgangs drückt.

5.3 Endverschlusspistole

**Ursache:** Wi-Fi-Signal-Netzwerk ist instabil, Entriegelung fehlgeschlagen. Problem mit der Fahrzeugkommunikation.

**Lösung:** Drehen Sie den Zündschlüssel ab, stellen Sie den Motor ab, verriegeln Sie das Fahrzeug und starten Sie es erneut; wenn das Problem nicht gelöst werden kann, wenden Sie sich bitte an den Autohändler!

## INSTALLATIONSANWEISUNGEN

#### 6. Liste der Teile

| Zubehör fü                | r allgemeine Anwendur    | igen    |
|---------------------------|--------------------------|---------|
| Produkt Spezifikationen   | Bedienungsanleitung      | 1 Kopie |
|                           | für das AC-Ladegerät     |         |
| Konformitätsbescheinigung | Zertifikat der Lieferung | 1 Stk.  |
| RFID-Karte                | M1-Karte                 | 2 Stk.  |
|                           | Wandmontage              |         |
| Expansionsschraube        | M8*60                    | 3 Stk.  |
|                           | Expansionsschraube       |         |
| Haken für das Ladekabel   | Eisenhaken               | 1 Stk.  |
| Wandhalterung mit fester  | Keine                    | 0       |
| Platte                    |                          |         |

### 6.1 Wandmontage Methode

a. Wählen Sie den Stellplatz aus, auf dem das Gerät aufgestellt werden soll. Die unterste Position der Befestigungsplatte des Ladegeräts sollte 120 cm über dem Boden liegen.

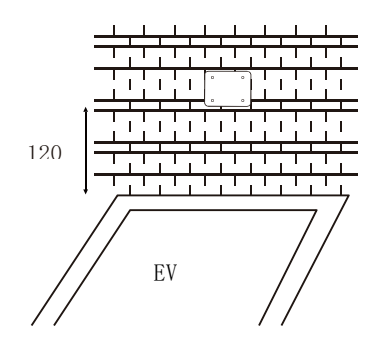

b. Bohren Sie drei Löcher mit Durchmesser M8 in die Wand, wie unten gezeigt.

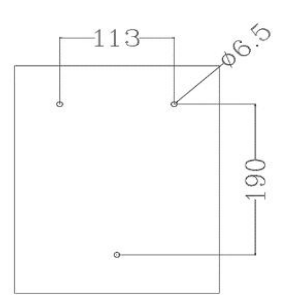

c. Klopfen Sie auf den Spreizgummistopfen, wie in der oberen Abbildung gezeigt, und stellen Sie die Schrauben ein.

 Stecken Sie das Expansionsrohr in die oberen beiden Löcher, sichern und justieren Sie die Schrauben und hängen Sie den Ladestapel auf.
 Befestigen Sie das untere Loch mit einer Expansionsschraube.
 Schließen Sie das Eingangskabel L/N/PE entsprechend der Beschriftung an.
 Schließen Sie den Gerätedeckel und verriegeln Sie ihn fest.

|   | Di  |
|---|-----|
|   | Ri  |
| X | be  |
|   | we  |
|   | ge  |
|   | nio |
|   | eir |
|   | ele |

Dieses Produkt unterliegt den Bestimmungen der Europäischen Richtlinie 2012/19/EG. Das Symbol mit der durchgestrichenen Mülltonne bedeutet, dass das Produkt in der Europäischen Union getrennt entsorgt werden muss. Dies gilt für das Produkt und alle mit diesem Symbol gekennzeichneten Zubehörteile. So gekennzeichnete Produkte dürfen nicht mit dem normalen Hausmüll entsorgt werden, sondern müssen bei einer Sammelstelle für das Recycling von elektrischen und elektronischen Geräten abgegeben werden. Importeur: WAITCHX Adresse: 250 bis boulevard Saint-Germain 75007 Paris Importeur: FREE MOOD LTD Adresse: 2 Holywell Lane, London, England, EC2A 3ET

Hersteller: Dongguan xinhailin New Energy Technology Co. , Ltd.

Adresse: No. 4 factory building, Zhennan Road, nanshe industrial zone,

nanshe village, Chashan, Dongguan City, Guangdong province

## Hergestellt In China

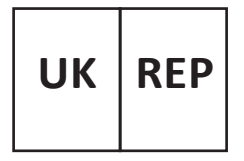

EUREP UK LTD UNIT 2264, 100 OCK STREET, ABINGDON OXFORDSHIRE ENGLAND OX14 5DH

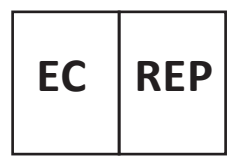

EUREP GmbH Unterlettenweg 1a, 85051 Ingolstadt, Germany

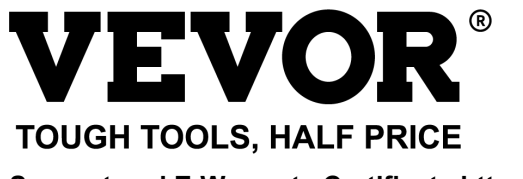

Support and E-Warranty Certificate https://www.vevor.com/support

# **VEVOR**<sup>®</sup> TOUGH TOOLS, HALF PRICE

Assistance et Certificat de Garantie Électronique https://www.vevor.com/support

## CHARGEUR EV MANUEL D'UTILISATION

Nous nous engageons toujours à vous fournir des outils à des prix compétitifs.

"Réduction de 50%", "Moitié Prix" ou toute autre expression similaire utilisée représente uniquement une estimation des économies que vous pourriez bénéficier en achetant certains outils chez nous par rapport aux grandes marques et ne

couvre pas forcément toutes les catégories d'outils que nous proposons. Nous vous recommandons de vérifier attentivement, lorsque vous passez une commande chez nous, si vous économisez réellement la moitié par rapport aux

grandes marques.

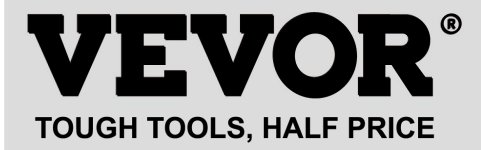

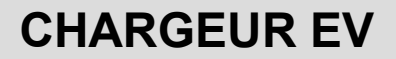

### MODÈLE : EV-A30-EU007A EV-A30-EU011A EV-A30-EU011B EV-A30-EU022B

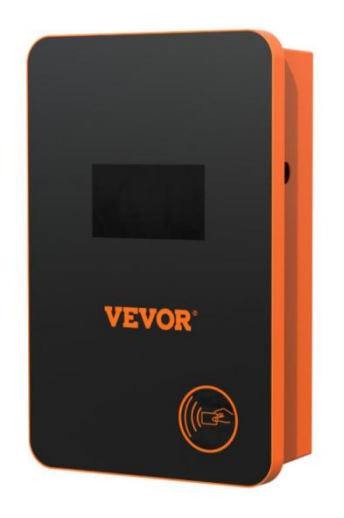

## **BESOIN D'AIDE ? CONTACTEZ-NOUS !**

Des questions sur les produits ? Besoin d'une assistance technique ? N'hésitez pas à nous contacter :

### CustomerService@vevor.com

Ceci est l'instruction originale, veuillez lire attentivement toutes les instructions du manuel avant de l'utiliser. VEVOR se réserve une interprétation claire de notre manuel d'utilisation. L'apparence du produit est soumise au produit que vous avez reçu. Veuillez nous pardonner de ne pas vous informer à nouveau s'il y a des mises à jour technologiques ou logicielles sur notre produit.

Avant l'utilisation, veuillez lire attentivement le manuel d'utilisation pour connaître l'équipement et la méthode d'utilisation correcte. Veuillez le conserver pour toute référence ultérieure.

## **CONSIGNES DE SÉCURITÉ**

1. Avant l'installation, vérifiez que le réseau est monophasé 230 V ~ + / - 10% (50 Hz) ou "triphasé 400 V ~ + / - 10% (50 Hz)", sinon vous ne pourrez pas l'utiliser.

2. La détection du dispositif de recharge a la fonction de la capacité de charge du circuit du réseau de l'utilisateur. Lorsque le circuit du réseau électrique de l'utilisateur ne peut pas supporter la puissance de recharge du dispositif de recharge, le dispositif réduit automatiquement la puissance de recharge, puis charge le véhicule électrique. Cette fonction peut résoudre le problème des déclenchements fréquents causés par la tension instable du réseau de l'utilisateur, le vieillissement du circuit et d'autres problèmes. En même temps, elle peut réduire les problèmes de sécurité causés par les problèmes du circuit de l'utilisateur. Si la puissance de recharge est réduite en cours d'utilisation, il s'agit d'un phénomène normal.

3. Cet appareil est doté d'une protection contre la surtension et la sous-tension, ainsi que d'une fonction de protection contre la surcharge. Après que l'appareil ajuste automatiquement la puissance de recharge, l'appareil arrêtera automatiquement la recharge et ne fonctionnera plus si la tension du réseau de l'utilisateur est toujours anormale.

4. Installez l'équipement, l'entrée totale de l'extrémité avant doit être équipée de disjoncteurs.

5. N'utilisez pas de matériaux inflammables, explosifs ou combustibles, de produits chimiques, de gaz combustibles ou d'autres produits dangereux à proximité de la pile de chargement.

6. Maintenez le point de recharge sec et nettoyé, s'il y a de la saleté, veuillez utiliser un chiffon sec et propre pour l'essuyer, il est interdit de toucher la broche du point.

7. Veuillez recharger votre voiture hybride après l'avoir éteinte. Au cours du rechargement, il est interdit de conduire le véhicule.

8. Les enfants ne doivent pas s'approcher de l'appareil pendant le rechargement, afin de ne pas le blesser.

9. En cas de pluie ou de tonnerre, chargez prudemment, s'il vous plaît.

10. Il est strictement interdit d'utiliser le câble de recharge lorsqu'il est cassé, usé ou exposé et lorsque la borne de recharge est visiblement renversée ou endommagée. Si la borne de recharge est usée, veuillez vous éloigner immédiatement de la borne de recharge et contacter le personnel.

11. En cas d'incendie, de choc électrique pendant le processus de recharge ou de toute autre situation anormale, appuyez immédiatement sur le bouton d'arrêt pour garantir la sécurité personnelle.

12. Veuillez ne pas essayer de retirer, d'entretenir, de modifier la pile de recharge, une utilisation incorrecte peut provoquer des dommages, des fuites et ainsi de suite.

### INTRODUCTION DU PRODUIT

1.1 Introduction du Produit

La pile de recharge AC de la série EV-A30-EU est conçue pour les points sensibles de l'industrie de la pile de recharge. Il présente les caractéristiques suivantes : installation et dépannage pratiques,

fonctionnement et entretien simples, mesure précise, fonction de protection parfaite ou autres, avec une bonne compatibilité, répondant aux exigences de recharge des normes nationales.

Le grade de protection de la pile AC de la série EV-A30-EU est IP66, avec de bonnes fonctions d'étanchéité à la poussière et à l'eau, pour un fonctionnement sûr en intérieur et en extérieur.

| No. do Typo    | EV-A30-EU0         | EV-A30-EU0            | EV-A30-EU0                  | EV-A30-EU      |
|----------------|--------------------|-----------------------|-----------------------------|----------------|
| No. de Type    | 07A                | 11A                   | 11B                         | 022B           |
| Tension        | 220-240 V~         | 000.040               |                             | 50.11-         |
| d'Entrée       | 50 Hz              | 220-240               | J V~/380-400 V <sup>2</sup> | ~ 50 HZ        |
| Tension de     | 220-240 V~         | 000.040               | N/ 1000 400 N/              | 50.11-         |
| Sortie         | 50 Hz              | 220-240               | V~/380-400 V~               | 50 HZ          |
| Puissance de   | 7 1.14/            | 7 1 3 4 / 4 4 1 3 4 / | 7 1 3 4 / 4 4 1 3 4 /       | 7              |
| Sortie         | 7 KVV              | 7 KVV/11 KVV          | 7 KVV/11 KVV                | 7 KVV/22 KVV   |
| Courant de     | 20.4               | 20.4                  | 20.4                        | 20.4           |
| Sortie Maximal | 32 A               | 32 A                  | 32 A                        | 32 A           |
| Classe de      |                    |                       |                             |                |
| Protection     |                    | IP                    | 00                          |                |
|                | Protection anti-   | -feu, protection      | contre les surint           | ensités, les   |
| Fonction de    | surtensions, le    | s sous-tensions       | , protection de l           | a mise à la    |
| Protection     | terre, protectio   | n contre les sur      | chauffes, auto-s            | urveillance et |
|                | récupération, a    | arrêt d'urgence       |                             |                |
| Voyant         | Veille - Vert allu | umé ; Chargeme        | ent - Jaune clign           | otant ; Alarme |
| Lumineux       | - Rouge allume     | é                     |                             |                |
| Écran à        |                    |                       | 4.2 mg Éanam                | 4,3-ро         |
| Cristaux       | 4,3-po LCD         | 4,3-po LCD            | 4,3-po Ecran                | Écran          |
| Liquides       |                    |                       | Tacule                      | Tactile        |
| Mode de        | Chargez-le en      | passant votre         | Chargement p                | ar carte /     |
| Recharge       | carte              |                       | Chargement p                | ar APP /       |

### 1.2 Paramètres du Produit

|                            |                          | Chargement par mot de<br>passe / Chargement par<br>réservation |
|----------------------------|--------------------------|----------------------------------------------------------------|
| Interface de<br>Chargement | Pistolet de rechargement | aux normes européennes                                         |
| Matériau du<br>Boîtier     | Tôle + a                 | crylique                                                       |
| Température<br>d'Opération | <b>-30</b> ℃∕            | <b>~50</b> ℃                                                   |
| Humidité<br>Relative       | 5% à 95% sans            | s condensation                                                 |
| Dimensions<br>hors Tout    | 333*213*92               | mm(H*W*D)                                                      |
| Standard de<br>Référence   | IEC 6219                 | 6-2:2017                                                       |

## **INSTRUCTIONS DE RECHARGE DE L'ÉCRAN TACTILE**

2. Instructions de recharge de l'écran tactile (EV-A30-EU011B/EV-A30-EU022B uniquement)

2.1 Après avoir mis l'appareil sous tension, celui-ci passe en état de veille. L'écran de veille s'affiche comme suit :

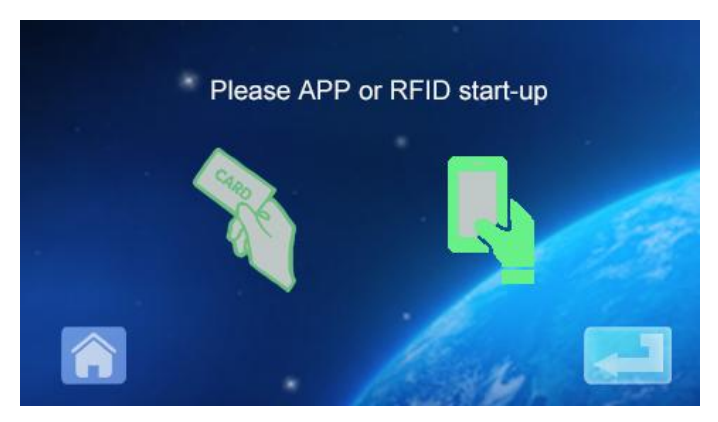

2.2 Cliquez sur l'icône en bas à gauche pour entrer dans l'interface de saisie du mot de passe :

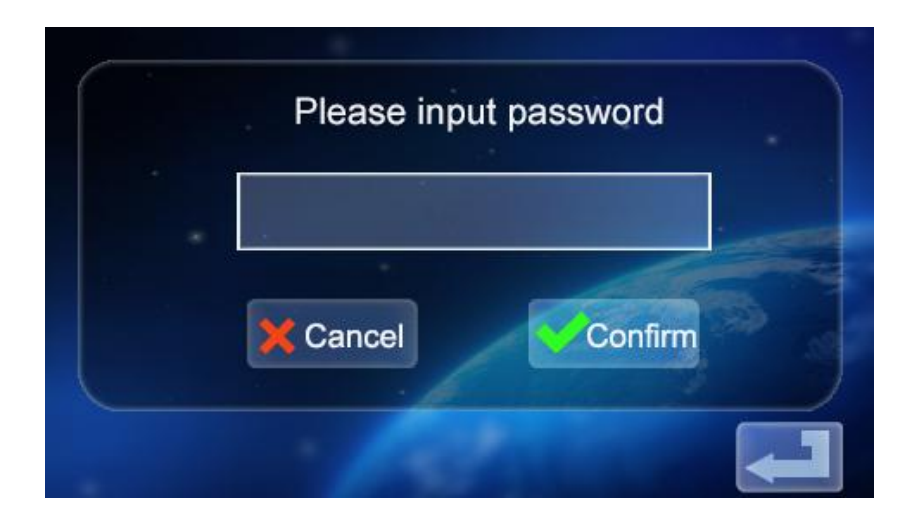

2.3 Cliquez sur le champ de saisie du mot de passe pour faire apparaître le clavier :

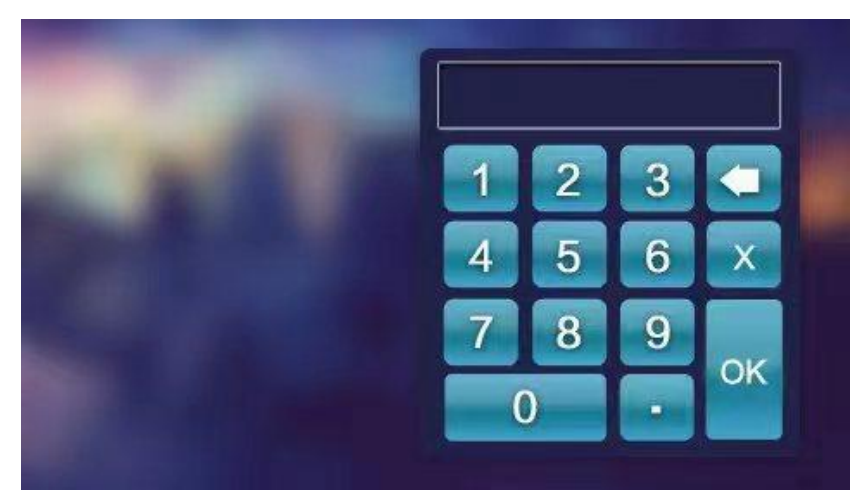

2.4 Saisissez le mot de passe à six chiffres sur le clavier (le mot de passe d'usine est 123456) et appuyez sur ok pour entrer dans l'interface de confirmation :

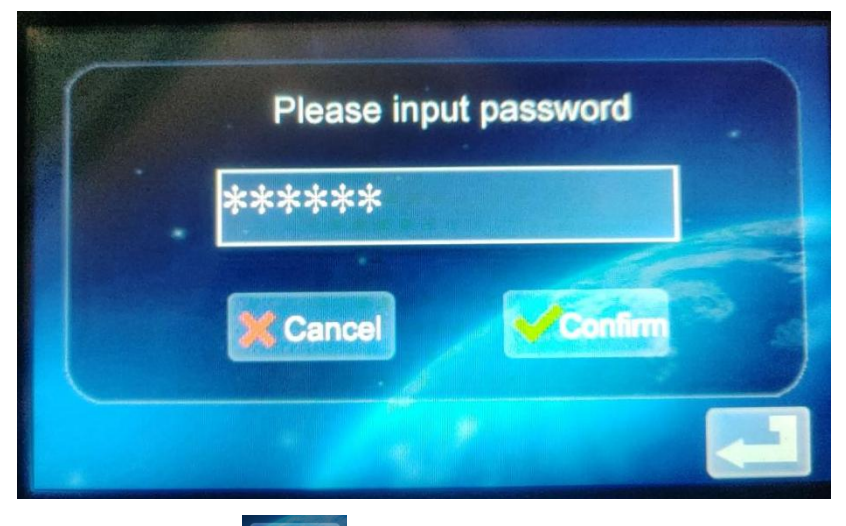

2.5 Cliquez sur l'icône

, entrez dans l'interface principale du

réglage des fonctions, comme indiqué ci-dessous :

| Password charging Mode setting     |
|------------------------------------|
| Change Password Charging interface |

2.6 Description du Réglage des Fonctions :

Current setting Réglage du courant : Cliquez pour définir le courant de recharge (le courant maximum est de 32 A, le réglage de dépassement de limite n'est pas valide).

Order charging Fonction de réservation : Cliquez pour saisir, vous pouvez définir

le temps de recharge réservé ; le temps de réservation est compris entre 0 et 12 heures. Défini (nombre entier), la recharge commence automatiquement après avoir atteint le temps défini.

Password charging Chargement par mot de passe : Vous pouvez directement commencer ou terminer la recharge en y cliquant.

Mode setting Réglage du mode de recharge : Cliquez pour entrer et modifier le mode de recharge : recharge par branchement ou par carte RFID.

<sup>Charging Interface</sup> Interface d'état de recharge : Cliquez pour entrer afin de visualiser l'état de recharge actuel.

Remarque : Avant le réglage de la fonction, le pistolet de charge de l'appareil ne peut pas être inséré dans le port de recharge du véhicule électrique. Après le réglage de la fonction, le pistolet de recharge peut être inséré dans le port de recharge du véhicule électrique pour être utilisé comme chargeur. 2.7 Réglage du Courant de Recharge

a. Cliquez sur l'icône dans l'interface principale du réglage de la

fonction pour entrer dans le réglage du courant de recharge :

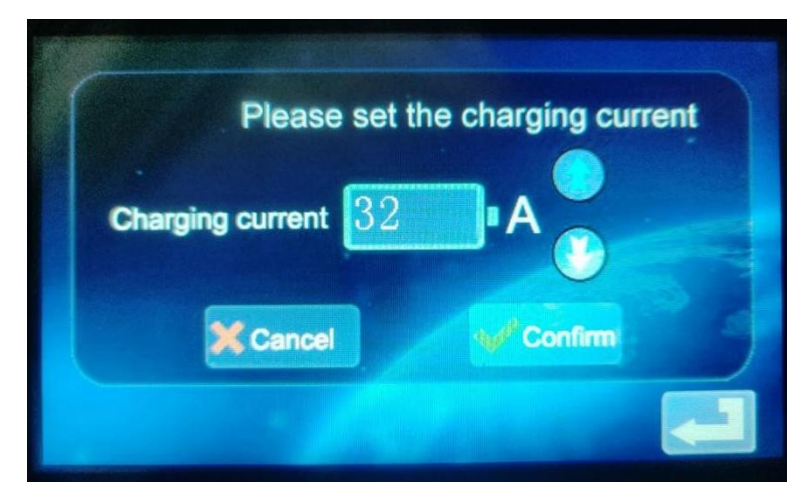

b. Cliquez sur l'icône pour augmenter le courant de charge ; cliquez

sur l'icône 💟

pour diminuer le courant de recharge :

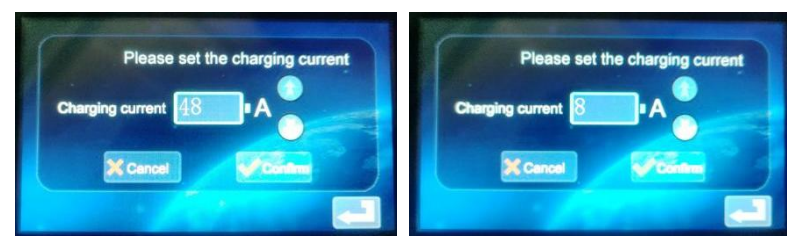

c. Courant minimum 8 A, courant maximum 48 A, pas 8 A. Après avoir

sélectionné le courant approprié, cliquez sur l'icône **comm**, si le courant de recharge est réglé avec succès, entrez dans l'interface de réglage réussi :

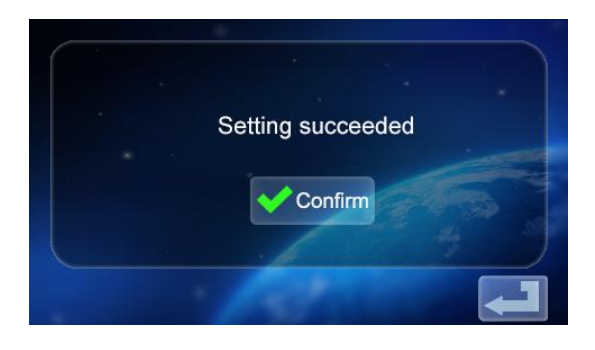

d. Cliquez sur

pour revenir à l'écran principal du Réglage des Fonctions

2.8 Réglage du Programme de la Recharge

Confirm

a. Cliquez sur l'icône dans l'interface principale du réglage des fonctions pour accéder au réglage de la fonction de recharge de réservation, comme indiqué sur l'image :

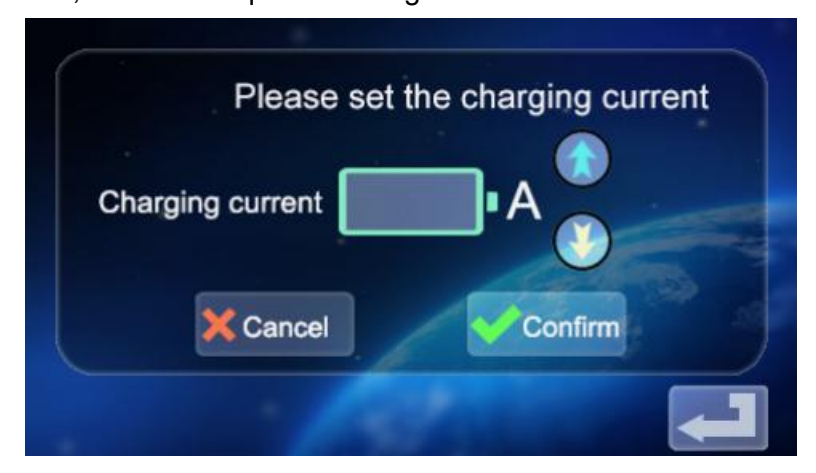

b. Cliquez sur pour augmenter l'heure de réservation et cliquez sur

pour diminuer l'heure de réservation. Vous pouvez choisir entre 0 et 12 heures.

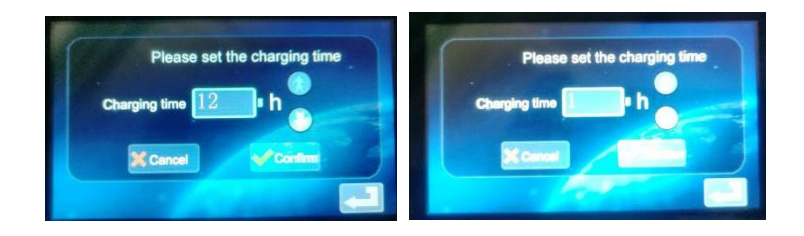

c. Après avoir sélectionné le temps de recharge approprié, cliquez sur

pour entrer dans l'interface du compte à rebours :

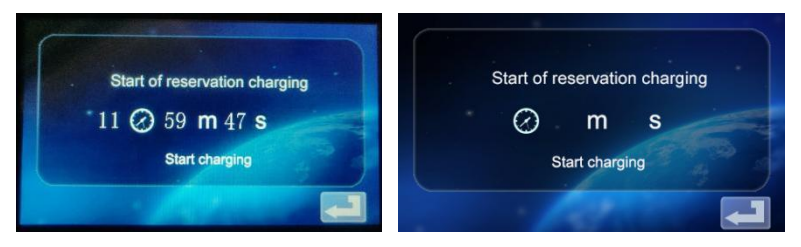

Une fois le délai fixé écoulé, l'appareil entre automatiquement en phase de recharge.

2.9 Réglages de Chargement par Mot de Passe

Start charging

l'icône

a. Cliquez sur l'icône Password charging dans l'interface de réglage des fonctions

pour entrer dans l'interface de démarrage/arrêt du chargement par mot de passe :

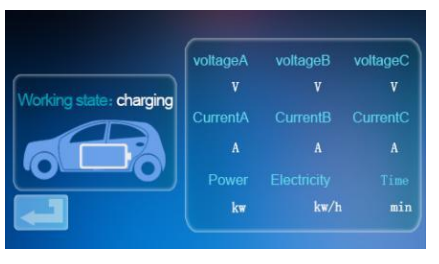

b. Cliquez sur l'icône

, l'appareil vérifiera si la connexion avec le

véhicule électrique est normale. Si la connexion est normale, l'appareil commence à recharger et entre dans l'interface d'affichage de l'état de recharge :

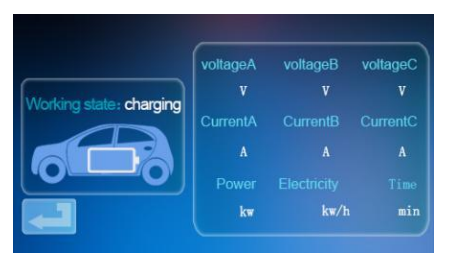

c. Si la connexion est anormale, l'appareil revient automatiquement à l'écran de veille après 60 secondes.

d. Pendant le chargement par mot de passe, si vous voulez terminer le

dans l'interface de chargement pour chargement, cliquez sur l'icône revenir à l'interface de veille :

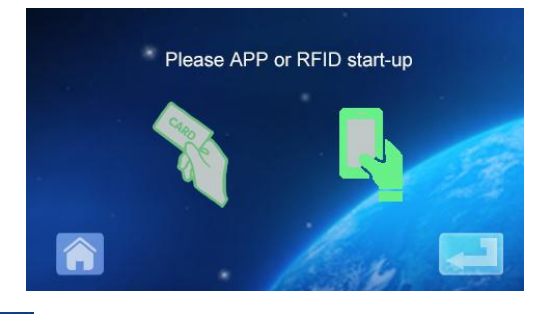

e. Cliquez sur 🔟 pour Revenir dans l'interface principale du réglage des

fonctions :

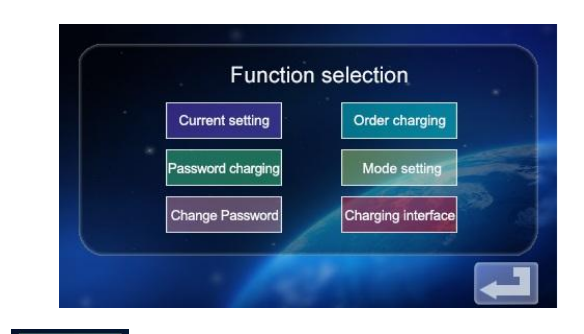

f. Cliquez sur

pour entrer dans l'interface de la fonction de

démarrage et d'arrêt de la recharge :

ssword chargin

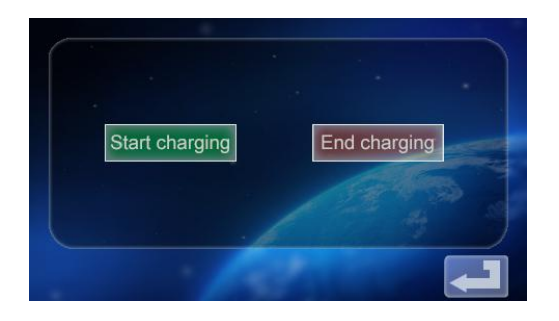

g. Appuyez sur l'icône End charging pour désactiver la recharge. L'écran

d'information sur la recharge s'affiche, indiquant la durée de la recharge et la puissance de la recharge.

| Charging Comp   | leted |
|-----------------|-------|
| Charging time   | min   |
| Charge quantity | kw/h  |

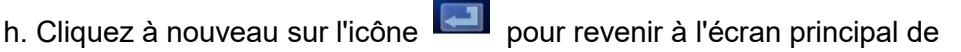

réglage des fonctions.

| Current setting   | Order charging     |
|-------------------|--------------------|
| Password charging | Mode setting       |
| Change Password   | Charging interface |

- 2.10 Réglage du Mode de Chargement
- Mode se a. Appuyez sur l'icône de l'écran principal de réglage des

fonctions pour accéder à l'écran de sélection du mode de chargement ;

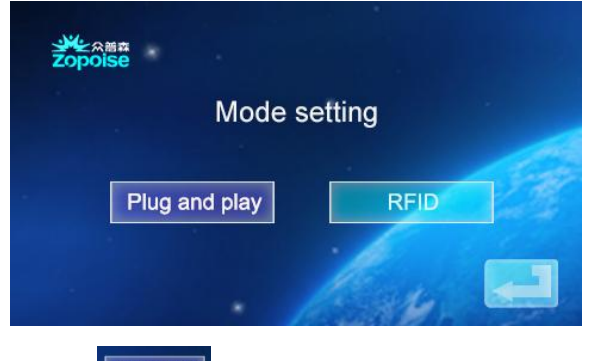

b. Cliquez sur l'icône Plug and play

pour entrer dans la fonction de

branchement et de recharge (brancher le pistolet pour recharger, tirer le pistolet pour arrêter la recharge). À ce stade, l'appareil entre dans l'état de branchement du pistolet pour recharger tandis que tirer le pistolet arrête la recharge. La fonction de chargement par carte RFID est désactivée.

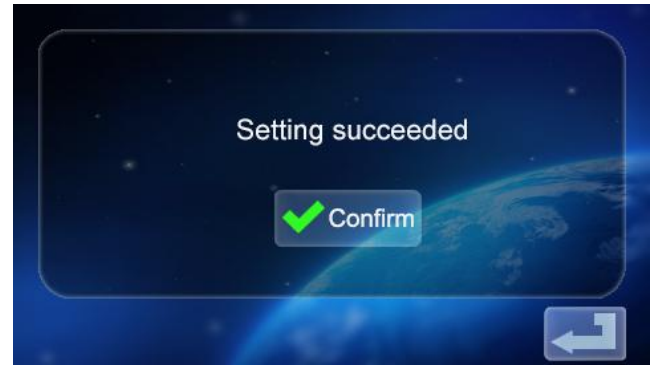

c. Appuyez à nouveau sur l'icône pour revenir à l'écran principal de réglage des fonctions.

d. Cliquez sur l'icône dans l'interface de sélection du mode de

chargement pour entrer dans le mode de chargement par carte RFID. À ce moment-là, vous pouvez utiliser la carte RFID pour activer ou désactiver la recharge à l'endroit où la carte de l'appareil est passée dans le lecteur ; la fonction de branchement et de recharge est désactivée, cliquez à nouveau
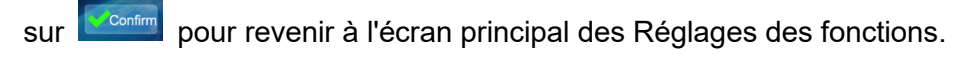

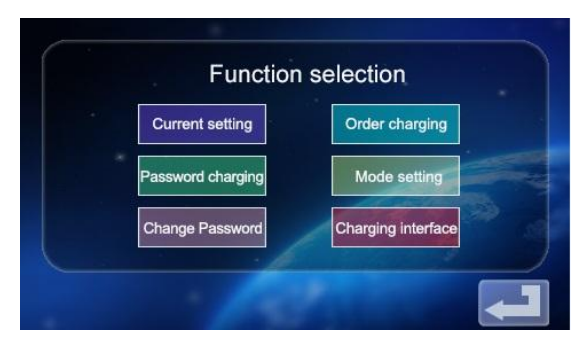

- 2.11 Réglage de la Modification du Mot de Passe du Dispositif
- a. Sur l'écran principal de réglage des fonctions, appuyez sur

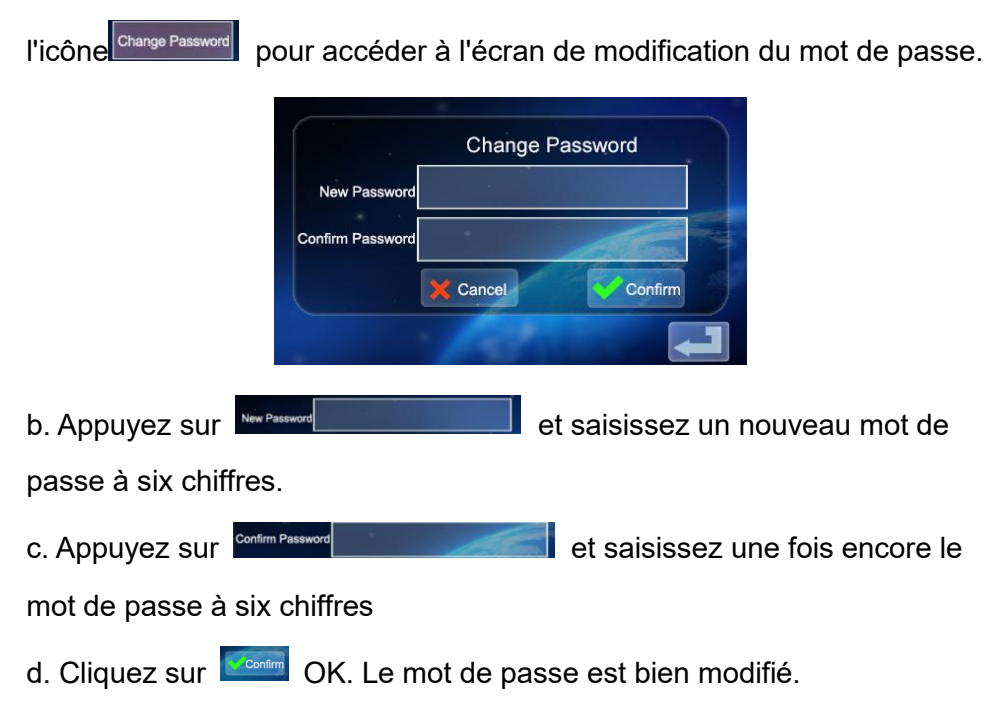

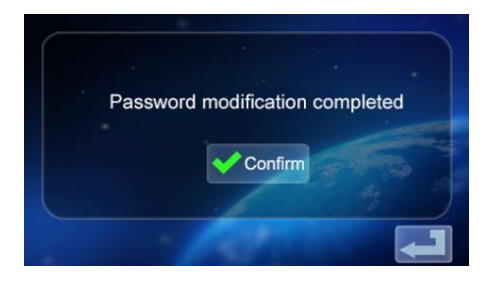

e. Appuyez à nouveau sur l'icône pour revenir à l'écran principal de

réglage des fonctions.

| Function          | selection          |
|-------------------|--------------------|
| Current setting   | Order charging     |
| Password charging | Mode setting       |
| Change Password   | Charging interface |
|                   |                    |

2.12 Interface d'Affichage de l'État de Recharge

a. Sur l'écran principal de réglage des fonctions, appuyez sur l'icône Changing transfere pour accéder à l'écran d'affichage de l'état de recharge ; affichez la tension/courant/puissance/quantité de recharge en temps réel. (tensionA/tensionB/tensionC avec courantA/courantB/courantC, pour la valeur de l'alimentation triphasée, lorsque l'alimentation monophasée, seuls la tensionA et le courantA sont affichés numériquement).

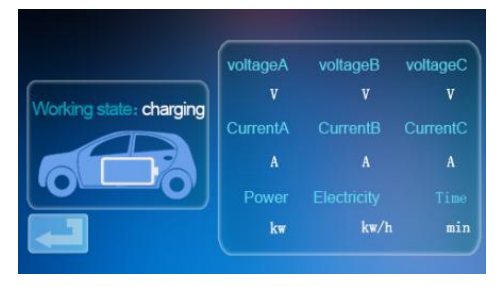

# b. Appuyez à nouveau eour revenir à l'écran de veille.

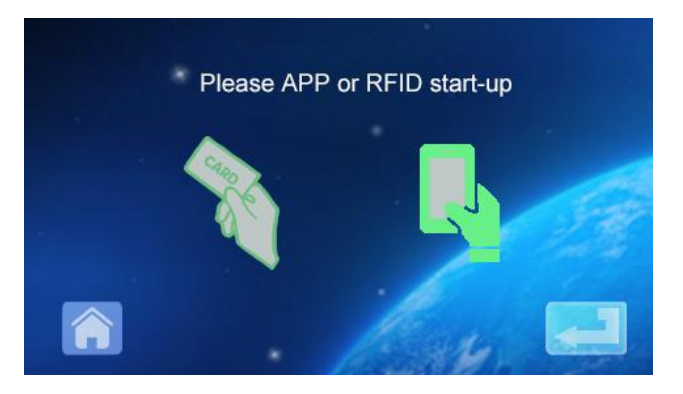

# INSTRUCTIONS POUR RECHARGE VIA APP DU TÉLÉPHONE MOBILE

3. Téléchargement d'APP et utilisation en liaison

a. Pour télécharger le smart APP, saisissez l'adresse suivante dans le navigateur mobile :

https://developer.tuya.com/cn/docs/iot/tuya-smart-app-smart-life-app-advantages? id=K989rga49rlug

Cliquez sur le site et suivez les instructions d'installation.

b. Téléchargement par code QR :

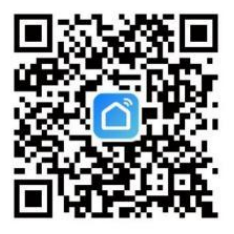

Ouvrez le navigateur mobile ou tout autre logiciel social, scannez le code QR et suivez les instructions de l'APP.

- 3. 1 Liaison et Utilisation des Dispositifs
- a. Ouvrez l'APP installée, cliquez sur Accepter la déclaration de

confidentialité, vous pouvez vous enregistrer avec votre numéro de téléphone mobile, l'enregistrement de liaison du logiciel social, et vous connecter à l'APP après l'enregistrement réussi.

b. Activez la localisation, le Bluetooth et le Wifi du téléphone mobile. Si le dispositif de recharge est en veille, l'APP recherche automatiquement le dispositif de recharge et le nom du dispositif s'affiche.

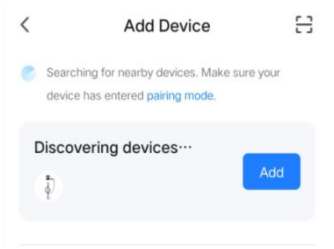

c. Cliquez sur Add pour joindre l'appareil, entrez dans l'interface de couplage WIFI, identifiez automatiquement le nom WIFI du téléphone. Cliquez sur Next, et l'appareil sera automatiquement lié. Une fois la liaison réussie, un message s'affiche pour indiquer que l'appareil a été joint avec succès. Enfin, cliquez sur l'icône "Finish" et attendez environ 5 secondes pour que l'appareil soit lié.

d. Vous pouvez également cliquer sur "+" dans le coin supérieur droit de l'APP pour joindre manuellement l'appareil, sélectionner la catégorie "Économie d'énergie" dans la colonne de gauche, faire apparaître le type d'appareil, trouver l'appareil "Pile de chargement de voiture (Bluetooth + WIFI)", cliquer pour entrer, puis cliquer sur "Confirmer le clignotement de l'indicateur/Confirm indicator flashing)" et "Clignotement rapide/Fast flashing" comme demandé. Saisissez le mot de passe WIFI (mot de passe WIFI connecté au téléphone mobile) et cliquez sur Next pour faire correspondre le mot de passe, et réglez toujours l'appareil lié comme demandé. Après avoir lié l'appareil, chargez-le selon l'interface APP.

Remarque : l'APP peut régler le courant de recharge, le temps de recharge de réserve et d'autres fonctions ; vous pouvez également consulter l'état de recharge en temps réel. L'APP contrôle la fonction de recharge, qui n'est pas limitée par le mode de recharge de l'appareil.

## **INSTRUCTIONS POUR LE CHARGEMENT DE L'ÉCRAN**

4. Instructions pour l'affichage de chargement (écran non tactile) (EV-A30-EU007A/EV-A30-EU011A).

4.1 Entrez dans l'état de veille après la mise sous tension. Écran de veille :

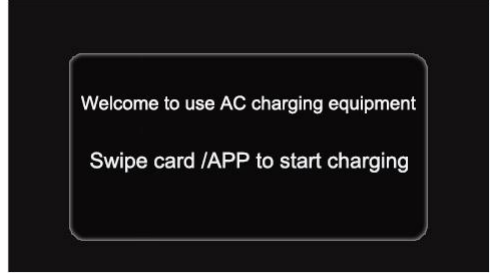

4.2 Le pistolet de chargement de l'appareil est inséré dans le siège de chargement du VE, la RFID (Identification par Radiofréquence) passe la carte pour le chargement, et on entre dans l'interface d'affichage de l'état de chargement ;

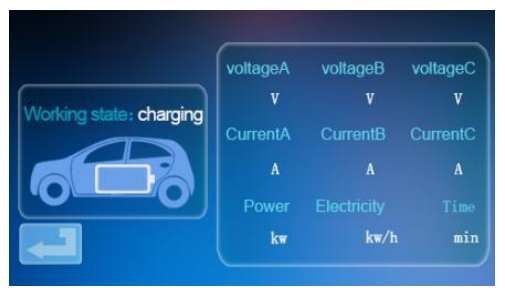

4.3 Pendant la recharge, la RFID passe à nouveau la carte, arrête la recharge et entre dans l'interface de l'état chargé ;

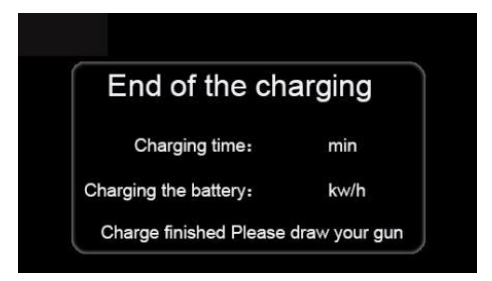

Note :

1. La carte équipée aléatoirement de la version démarrage-arrêt de la carte à glissière ne peut qu'ouvrir la pile pour recharger.

2. Il faut attendre plus de 2 secondes après la recharge en glissant la carte pour arrêter la recharge.

3. En cas de perte de la carte, veuillez contacter le personnel.

# **PROBLÈMES COURANTS ET SOLUTIONS**

5. L'écran est noir (l'indicateur LED est éteint)

**Cause :** L'interrupteur d'entrée AC n'est pas fermé, et l'interrupteur d'entrée AC se déclenche.

**Solution :** Refermez l'interrupteur du fil d'entrée AC. S'il se déclenche toujours, veuillez vérifier si le câblage de l'équipement est correct et si le fil L ou N est connecté à la borne PE.

5.1 Symptôme d'écran mort, aucune réponse ne se produit lorsque vous cliquez sur l'écran.

Défaillance du système : retard ou panne du système.

**Solution :** Appuyez sur le bouton d'arrêt d'urgence de l'appareil, puis tournez le bouton d'arrêt d'urgence dans le sens des aiguilles d'une montre après environ 5 secondes ; si l'écran ne répond toujours pas, ouvrez la porte avant de l'armoire électrique, débranchez l'interrupteur d'air, puis refermez l'interrupteur d'air.

5.2 Échec du Démarrage du Contrôleur

**Cause :** Le pistolet n'est pas inséré correctement ; Pendant le processus de chargement, quelqu'un a appuyé sur un bouton de la poignée de chargement.

**Solution :** Remettez le pistolet en place ; renforcez la supervision après le chargement normal pour empêcher quelqu'un d'appuyer sur le bouton de la poignée pendant le chargement.

5.3 Pistolet à Verrouillage de Fin

**Cause :** Le réseau de signaux WIFI est instable, le déverrouillage a échoué. Problème de connexion au véhicule.

**Solution :** Éteignez la touche de démarrage de la voiture, éteignez le moteur et verrouillez la voiture, puis redémarrez la voiture. Si le problème ne peut être résolu, veuillez contacter les concessionnaires automobiles !

# INSTRUCTIONS DE L'INSTALLATION

#### 6. Liste des Pièces

| Ac                       | cessoires d'Usage Géné  | eral    |
|--------------------------|-------------------------|---------|
| Spécifications du        | Manuel d'instruction    | 1 copie |
| produit                  | pour les piles AC       |         |
| Certificat de conformité | Certificat de livraison | 1 pièce |
|                          |                         |         |
| Carte RFID               | Carte M1                | 2 pcs   |
| Ins                      | tallation de Montage Mu | ıral    |
| Vis d'expansion          | Vis d'expansion M8*60   | 3 pcs   |
|                          |                         |         |
| Crochet pour câble de    | Crochet en fer          | 1 pcs   |
| recharge                 |                         |         |
| Plaque fixe murale       | Aucune                  | 0       |
|                          |                         |         |

- 6.1 Méthode d'Installation Murale
- a. Choisissez l'espace de stationnement où la pile de recharge doit être

installée. La position la plus basse de la plaque de fixation de la pile de chargement doit être à 120 cm au-dessus du sol.

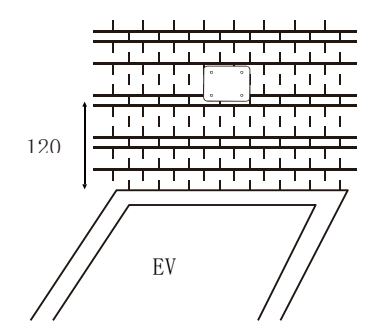

b. Percez trois trous de diamètre M8 dans le mur comme indiqué ci-dessous.

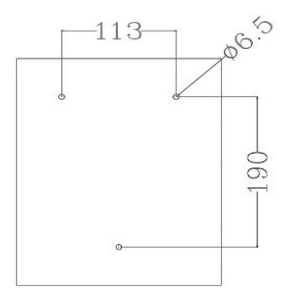

c. Tapez sur le bouchon en caoutchouc d'expansion comme indiqué sur la figure ci-dessus, verrouillez et ajustez les vis.

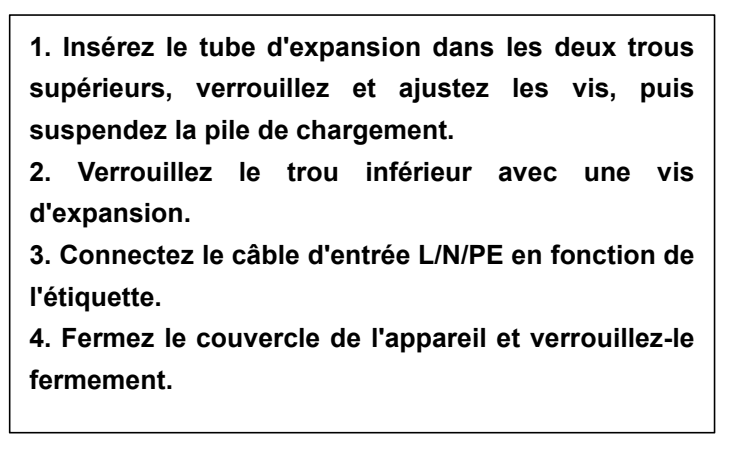

Ce produit est soumis aux dispositions de la directive européenne 2012/19/CE. Le symbole représentant une poubelle à roulettes barrée indique que le produit nécessite une collecte séparée des déchets dans l'Union Européenne. Ceci s'applique au produit et à tous les accessoires marqués de ce symbole. Les produits marqués comme tels ne peuvent pas être jetés avec les déchets ménagers normaux, mais doivent être apportés à un point de collecte pour le recyclage des appareils électriques et électroniques. Importateur : WAITCHX Adresse : 250 bis boulevard Saint-Germain 75007 Paris Importateur : FREE MOOD LTD Adresse : 2 Holywell Lane, Londres, Angleterre, EC2A 3ET

Fabricant : Dongguan xinhailin New Energy Technology Co. Ltd.

Adresse: No. 4 bâtiment d'usine, rue Zhennan, zone industrielle de

nanshe, village de nanshe, Chashan, ville de Dongguan, province de Guangdong

#### Fabriqué en Chine

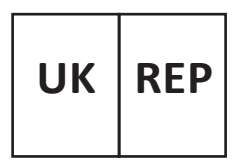

EUREP UK LTD UNITÉ 2264, 100 RUE OCK, ABINGDON OXFORDSHIRE ANGLETERRE OX14 5DH

EUREP GmbH Unterlettenweg 1a, 85051 Ingolstadt, Allemagne

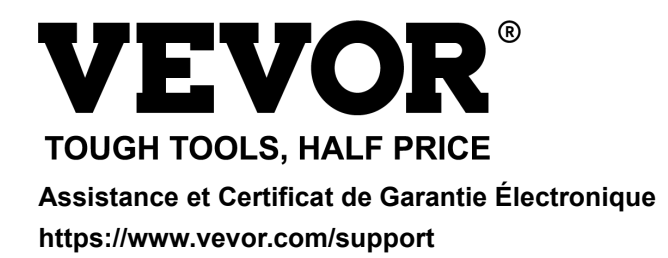

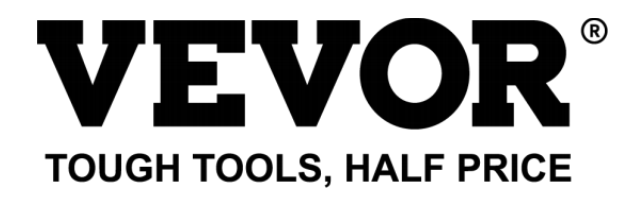

Supporto e Certificato di garanzia elettronica https://www.vevor.com/support

# CARICABATT ERIE EV Stati Uniti MANUALE

Continuiamo ad impegnarci per fornirti strumenti competitivi prezzo. "Salva Metà", "Metà prezzo " o altre espressioni simili utilizzate di noi soltanto rappresenta UN stima del risparmio che potresti ottenere acquistando determinati utensili con noi rispetto ai principali marche top e dosi non necessariamente significa coprire Tutto categorie di strumenti offerti di

noi. Tu

Sono si ricorda gentilmente di verificare attentamente quando si è effettuare un ordine con noi se tu Sono

effettivamente risparmiando la metà rispetto ai marchi più importanti.

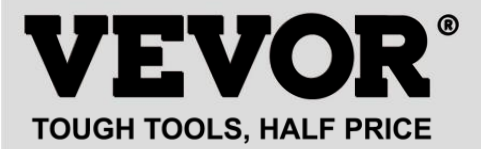

#### MODELLO : EV -A30- EU 007 A EV -A30- EU 011 A EV -A30- EU 011B EV -A30- EU 022B

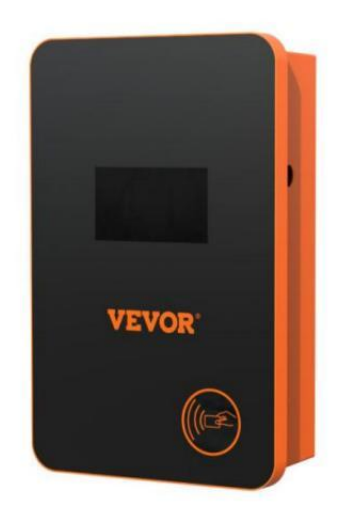

## **BISOGNO AIUTO? CONTATTO NOI!**

Avere prodotto domande? Bisogno tecnico supporto? Per favore Tatto gratuito A contatto noi:

### Servizio Clienti@vevor.com

Questo è l'originale istruzione, per favore leggi tutto manuale istruzioni accuratamente prima di operare. VEVOR si riserva una chiara interpretazione del nostro manuale utente. L'aspetto del prodotto deve essere soggetto al prodotto tu ricevuto. Per favore perdonami noi che non lo faremo informarti di nuovo se ci sono tecnologie o software aggiornamenti sul nostro prodotto. Prima operazione, Per favore Leggere IL operazione manuale accuratamente A Sapere IL equipaggiamento corretto metodo di utilizzo. Per favore conservarlo per riferimento futuro.

### SICUREZZA PRECAUZIONI

1. Prima installazione , Per favore controllo IL griglia per monofase 230 v  $\pm$  10% (50 (Hz) o "trifase" 400 v  $\pm$  10% (50 (Hz) ". Altrimenti incapace di usalo .

2. Rilevamento del dispositivo di ricarica ha la funzione di rete utente circuito carico capacità; Quando IL elettrico griglia circuito Di IL utente non può orso la potenza di carica del dispositivo di ricarica, il dispositivo ridurrà automaticamente la carica potenza e poi carica IL elettrico veicolo . Questo funzione Potere risolvere IL problema Di frequente inciampare dell'utente griglia instabilità della causato di IL tensione invecchiamento del circuito e altri problemi; Allo stesso tempo, può ridurre IL sicurezza problemi causato di IL dell'utente circuito problemi. Se il carica il potere è ridotto nell'uso. Esso È UN normale fenomeno.

3. Questo attrezzatura ha sovratensione, sottotensione protezione; Esso Anche ha una funzione di protezione da sovraccarico. Dopo che il dispositivo regola automaticamente il carica energia, IL dispositivo Volere automaticamente y chiuso giù IL carica E smettere di usare se la tensione di rete dell'utente è ancora anormale.

4. Installare IL attrezzatura, IL totale ingresso Di IL fine frontale dovere Essere installato circuito interruttori.

5. Fare non utilizzo infiammabile, esplosivo, O combustibile materiali, prodotti chimici, gas combustibili e altre merci pericolose vicino alla ricarica mucchio.

6. Mantenere asciutto e pulito il punto di ricarica . Se c'è qualcuno sporco, Per favore utilizzo un panno pulito e asciutto per pulire Esso. Esso è vietato toccare il punto spillo. 7. Ibrido auto, per favore ricarica Ancora Dopo fiamma fuori. dentro il processo Di ricarica, guida del veicolo È proibito.

8. I bambini fanno non ottenere vicino al processo di ricarica COSÌ COME non A causa danno.

9. In caso di pioggia, tuoni o maltempo, sii UN cauto carica, Per favore.

10. Esso È rigorosamente proibito Quello IL carica cavo pause, Indossare E lacrima, carica cavo nudità, carica mucchio ha ovviamente stato bussare d giù, danneggiato, ecc. Se IL carica inviare È usato, Per favore rimanere lontano da IL

postazione di ricarica immediatamente e contatto IL personale.

11. Se Là È UN fuoco In IL processo Di carica elettrico shock E altro anormale situazione si verifica, immediatamente premere IL fermata pulsante A garantire sicurezza personale.

12. Per favore Fare non Tentativo A rimuovere, mantenere, O modificare IL carica mucchio. Uso improprio può causare danni, perdite e così via SU E e così via.

## PRODOTTO INTRODUZIONE

#### 1.0 Prodotto Introduzione

EV-A30-EU serie AC C aricamento mucchio È progettato per IL Dolore punti Di IL carica mucchio industria. Esso ha IL caratteristiche Di conveniente installazione e debug, funzionamento e manutenzione semplici, accurati misurazione, funzione di protezione perfetta, ecc., con buona compatibilità e soddisfa i requisiti di carica degli standard nazionali . EV-A30-EU serie Corrente alternata mucchio protezione grado IP66, con Bene funzioni antipolvere e impermeabili, può essere sicuri per l'uso in ambienti interni ed esterni.

### 1.1 Prodotto Parametri

| Tipo NO .                         | EV -A30- UE<br>0 07A                                          | EV -A30- UE<br>0 11A                                  | EV -A30- UE<br>0 11B                                                             | EV -A30-<br>UE<br>022B            |
|-----------------------------------|---------------------------------------------------------------|-------------------------------------------------------|----------------------------------------------------------------------------------|-----------------------------------|
| Tensione di<br>ingresso           | 220-240V~<br>50 Hz                                            | 220-24                                                | 40 V~/380-400 \                                                                  | /~ 50 Hz                          |
| Tensione di<br>uscita             | 220-240V~<br>Freque<br>nza 50<br>Hz                           | 220-240<br>50 Hz                                      | 0 V~/380-400 V                                                                   | ~ Frequenza                       |
| Potenza in<br>uscita              | 7KW                                                           | 7KW /<br>11KW                                         | 7KW /<br>11KW                                                                    | 7KW /<br>22KW                     |
| Massimo<br>corrente di<br>uscita  | 32A                                                           | 32A                                                   | 32A                                                                              | 32A                               |
| Classe<br>Di<br>protezion<br>e    |                                                               | Gr                                                    | ado di proteziono                                                                | e IP66                            |
| Protezion<br>e<br>Funzione        | Fuoco protezic<br>tensione, terra<br>, auto<br>monitoraggio e | protezione, sov<br>protezione, sov<br>recuperare y, a | nte , sovratensio<br>ratemperatura p<br>arresto di emerg                         | ne, sotto<br>protezione<br>enza   |
| Indicatore<br>leggero             | Standby - Verd<br>Allarme - rosso                             | e SU ; Ricarica<br>acceso                             | - Giallo lampego                                                                 | jiante ;                          |
| Schermo a<br>cristalli<br>liquidi | 4,3 pollici LCD                                               | 4,3 pollici<br>LCD                                    | 4,3 pollici<br>schermo<br>tattile                                                | 4,3 pollici<br>schermo<br>tattile |
| Modalit<br>à Di<br>carica         | Carica Esso so<br>tuo carta                                   | correndo il                                           | Ricarica tramit<br>magnetica /AF<br>ricarica/Passw<br>ricarica/appun<br>o carica | e carta<br>PP<br>ord<br>tament    |
| Ricarica<br>interfacc             | S                                                             | Standard di ricar                                     | ica europeo pist                                                                 | tola                              |

| ia                       |                                |
|--------------------------|--------------------------------|
| Materiale<br>Di caso     | Foglio metallo + acrilico      |
| Operativo<br>temperatura | -30 °C ~50 °C                  |
| Relativo<br>umidità      | Dal 5% al 95% NO condensazione |

| Complessiv<br>amente<br>dimensioni | 333*213*92 mm (A*L*P)  |
|------------------------------------|------------------------|
| Standard di<br>riferiment<br>o     | Norma IEC 62196-2:2017 |

## ISTRUZIONI PER LA RICARICA DEL TOUCH SCREEN

2.0Toccare schermo Ricarica Istruzioni (EV-A30-EU011B/EV-A30-EU022B soltanto)

2.1 Dopo alimentazione sul dispositivo, il dispositivo entra IL stand-by stato. IL viene visualizzata la schermata di standby come segue:

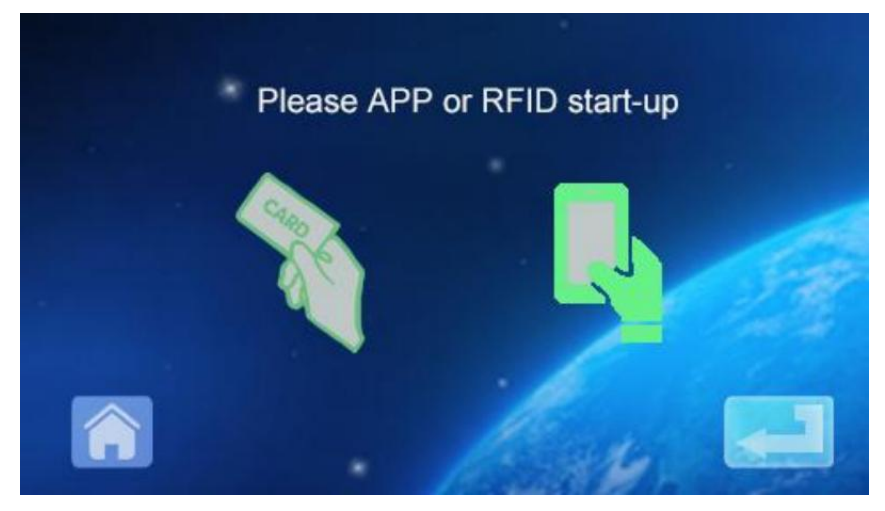

2.2 Fare clic in basso a sinistra icona A inserisci la password ho inserito interfaccia:

| Please input password |   |
|-----------------------|---|
| Cancel Confirm        |   |
|                       | F |

2.3 Fare clic sulla password casella di input A pop su IL

tastiera:

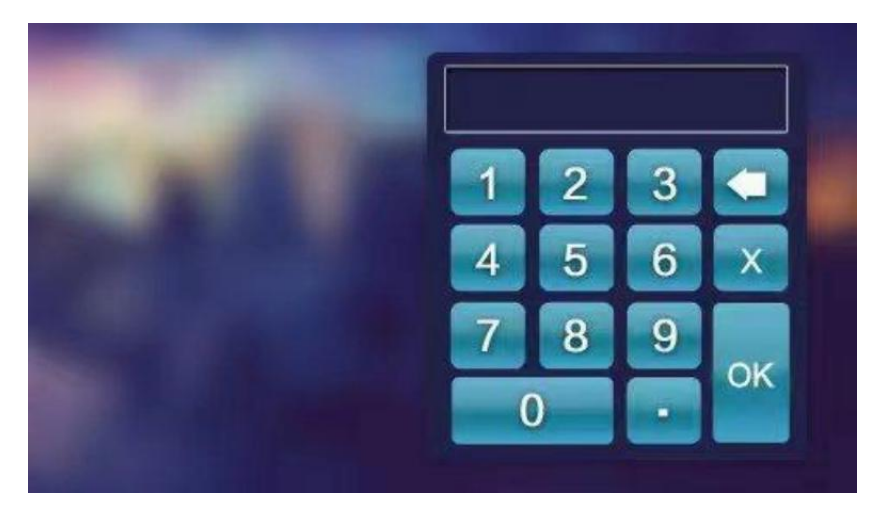

2.4 Immettere la password a sei cifre sulla tastiera (la password di fabbrica è

123456) e premere ok per entrare nella conferma interfaccia:

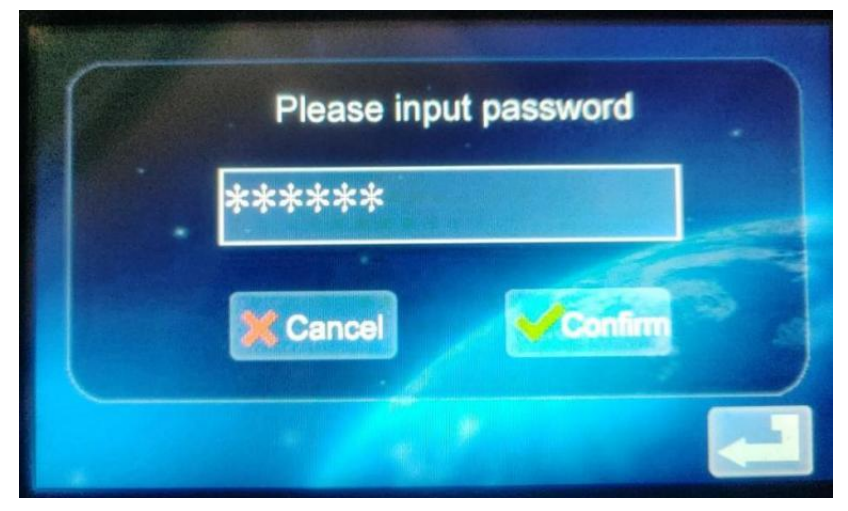

2.5 Fare clic sull'icona p e r e n t r a r e nell'interfaccia principale dell'impostazione della funzione, come mostrato sotto:

| Current setting   | Order charging     |
|-------------------|--------------------|
| Password charging | Mode setting       |
| Change Password   | Charging interface |

2.6 Impostazione della funzione Descrizione:

Current setting Impostazione corrente: fare clic per impostare la corrente di carica (IL massimo

attuale è 32A, l'impostazione del limite superiore È non valido)

<sup>Crder churgero</sup> Funzione di prenotazione: clicca per entrare e puoi impostare IL tempo di addebito della prenotazione; Il tempo di prenotazione è compreso tra 0 e 12 ore. Imposta (intero), avvia automaticamente la carica dopo aver raggiunto IL impostato tempo.

Ricarica tramite password: puoi iniziare direttamente la ricarica oppure FINE

ricarica tramite cliccando SU Esso.

Impostazione della modalità di ricarica: fare clic per accedere a modificare il carica modalità: collega e carica o RFID carta carica Modifica dispositivo password: Clicca per entrare e cambiare la password di entrare nell'interfaccia principale della funzione del dispositivo collocamento;

Interfaccia stato di carica: fare clic per accedere alla visualizzazione IL attuale

stato di carica.

Nota: prima di impostare la funzione, la pistola di ricarica del dispositivo non può essere inserito nella porta di ricarica del Veicolo elettrico. Dopo aver impostato la funzione, la pistola di ricarica può essere inserito nel carica porto del Veicolo elettrico veicolo per la ricarica utilizzo.

#### 2.7 Impostazione della carica attuale

UN. Clic IL icona In IL principale io interfaccio di Afunzione collocamento A dentro r

impostazione corrente di carica:

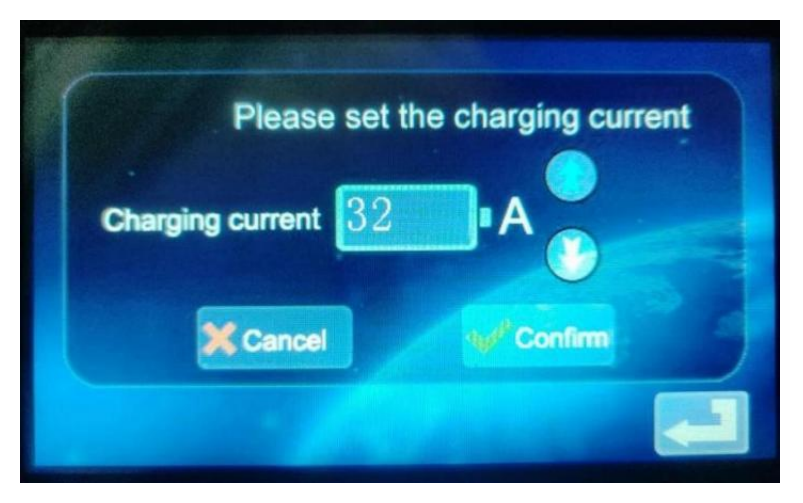

B. Clic IL icona A aumentare il carica attuale; Clic IL icona per ridurre la carica attuale:

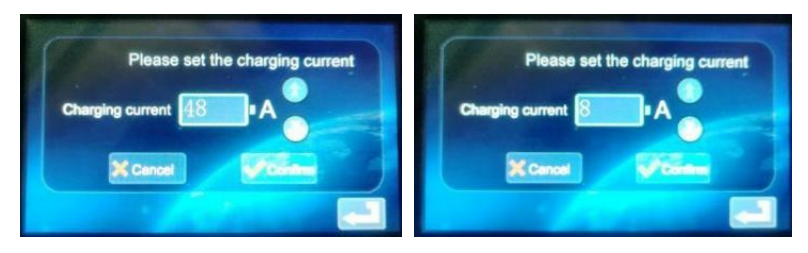

C. Corrente minima 8A, corrente massima 48A, gradino 8A; Dopo aver selezionato IL

corrente appropriata, fare clic sull'icona . Se la ricarica attuale è impostato correttamente, immettere l'impostazione di successo nell'interfaccia :

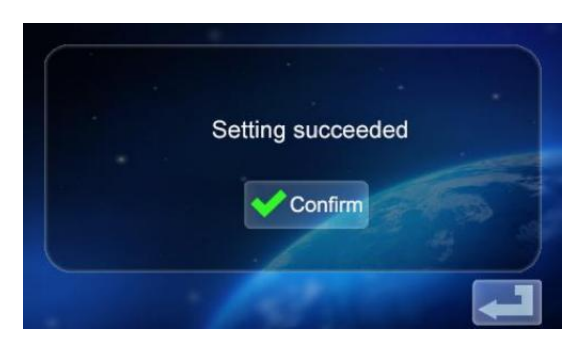

d. Fare clic torna alla schermata principale delle impostazioni della

funzione

2.8 Impostazione della carica Programma

UN. Fare clic IL icona nel principale interfaccia di funzione impostazione

order charging per accedere all'impostazione della funzione di addebito della prenotazione, come mostrato nel immagine:

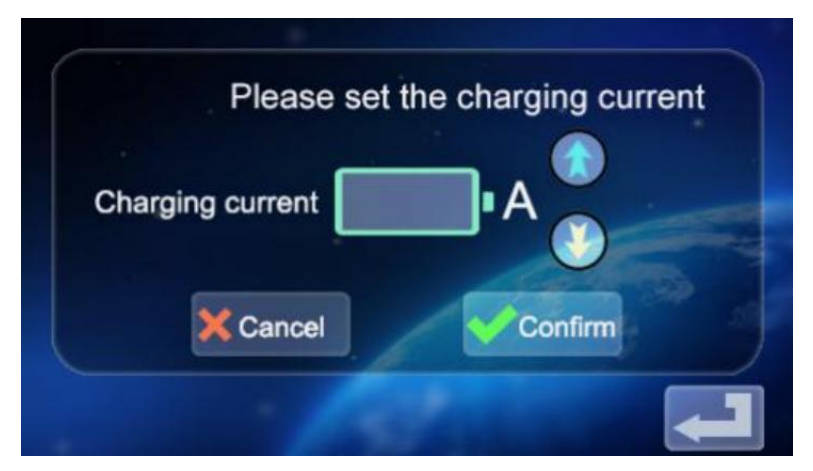

B. Clic A aumentare il tempo di prenotazione e clic A diminuire

IL

orario di prenotazione. Puoi scegliere tra 0 E Ore 12.

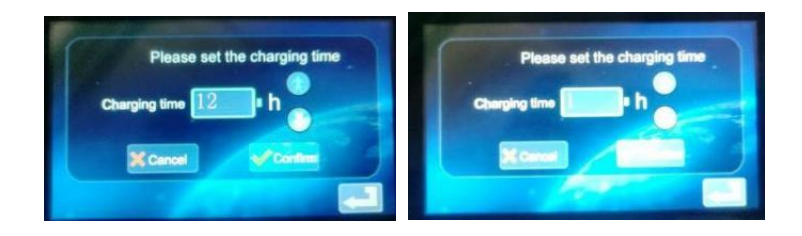

C. Dopo aver selezionato il tempo di ricarica appropriato, fare clic

sull'icona A entra nel conto alla rovescia interfaccia:

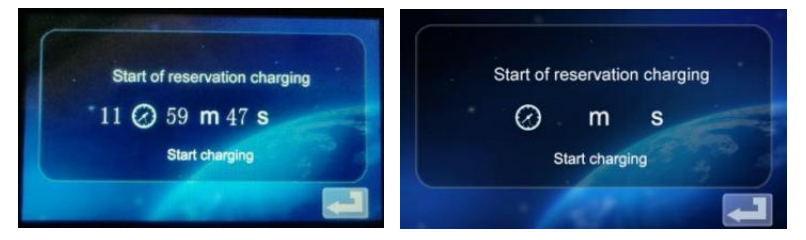

Una volta trascorso l'orario dell'appuntamento, il dispositivo entrerà automaticamente in stato di carica.

2.9 Impostazioni di addebito della password.

a. Fare clic sull'icona nell'interfaccia di impostazione Passord darging della funzione entrare l' interfaccia di avvio/S top della ricarica della

password:

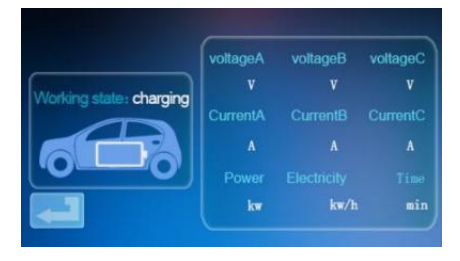

b. Fare clic sull'icona

, e il il dispositivo sarà riconoscere se

IL comunicazione con il Veicolo elettrico È normale. Se la comunicazione è

normale, il dispositivo inizierà a caricarsi ed entrerà nello stato di carica display

interfaccia:

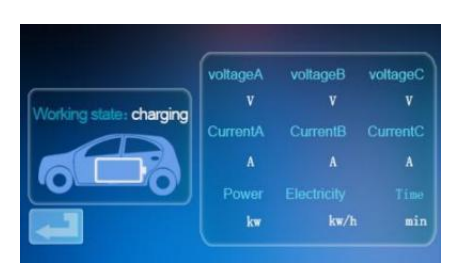

C. Se la comunicazione è anomala, il dispositivo torna automaticamente alla schermata di standby dopo 60 secondi.

D. Durante la ricarica della password, se vuoi terminare la ricarica,

clicca IL icona nell'interfaccia di ricarica A ritorno A IL stand-by interfaccia:

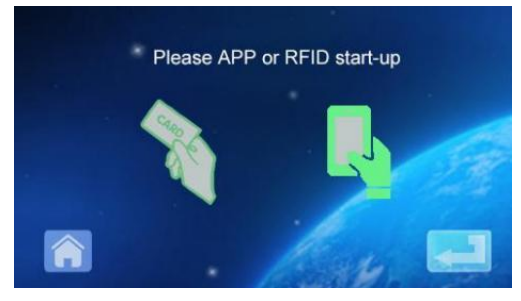

e. Clic

Rientrare nel principale interfaccia di impostazione della funzione:

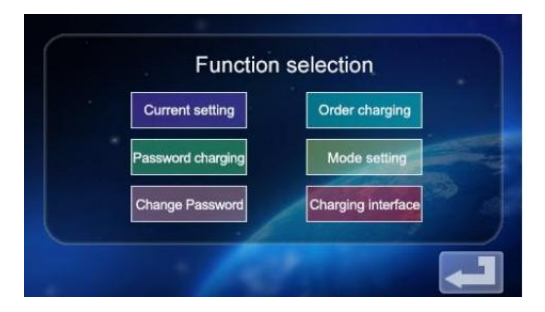

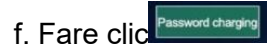

f. Fare clic per accedere all'interfaccia di avvio della ricarica e

funzione di arresto:

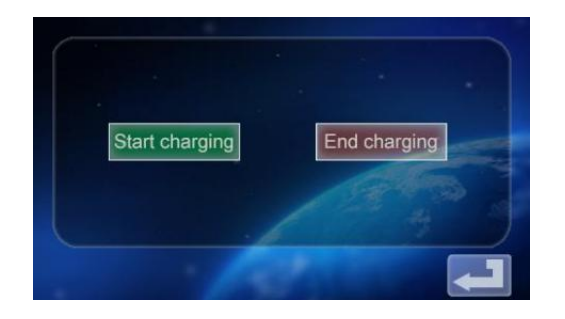

g. Tocca l'icona End charging per disattivare la ricarica. La carica informazioni

viene visualizzata la schermata che mostra la durata della carica e la potenza caricata.

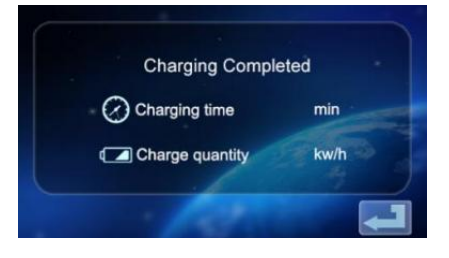

H. Fare clic sul ic di nuovo per tornare alla pagina principale schermata di funzione collocamento

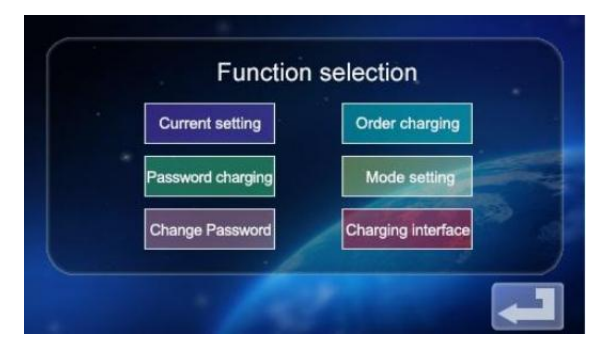

2.10 Impostazione della carica Modalità.

a. Tocca l'icona sulla schermata principale schermo di impostazione

ne A entrare lo schermo di ricarica selezione

della funzione della modalità;

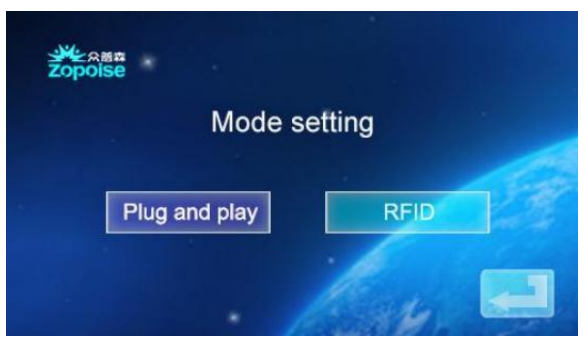

b. Fare clic sull'icona Plug and pluy per entrare nel tappo e funzione di carica (tappo la pistola per caricare, estrarre la pistola per interrompere la carica ); A questo punto punto, il dispositivo

entra nello stato di collegamento della pistola e caricando mentre disegno IL la pistola smette di caricare. La Funzione di ricarica della carta RFID è spento.

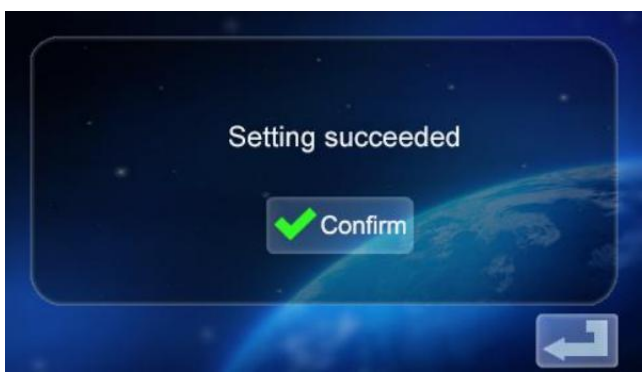

c. Tocca l'icona di nuovo per tornare alla schermata principale delle impostazioni delle funzioni.

d. Fare clic sull'icona ricarica interfaccia di selezione della modalità per entrare nella modalità di ricarica della carta RFID. In questo momento
puoi utilizzare il RFID carta per accendere o spegnere la ricarica tramite strisciata della carta del dispositivo posto; Collegare e funzione di carica disattivata, fare clic di nuovo per tornare al principale schermo Di Impostazioni della funzione.

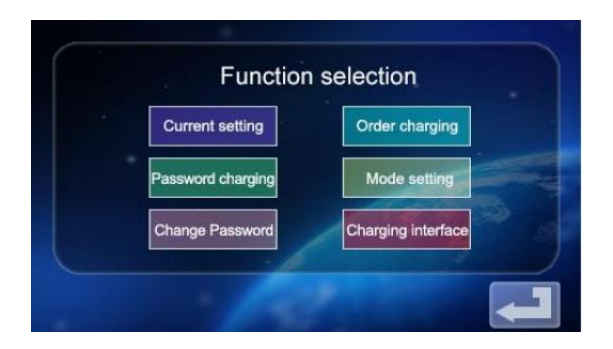

- 2.11 Dispositivo Cambia password Impostazioni.
- a. Sull'impostazione della funzione schermata principale, tocca

l'icona Change Password A entrare nel schermata di modifica della password.

|                       |                  | Change Pa | ssword    |             |     |
|-----------------------|------------------|-----------|-----------|-------------|-----|
|                       | New Password     |           |           |             |     |
|                       | Confirm Password |           |           |             |     |
|                       |                  | Cancel    | Confirm   |             |     |
|                       |                  | 199       | 4         | -1          |     |
| b. Tocca New Password |                  | e inseri  | sci un nu | ovo sei cif | fre |
| password c. Tocc      | Confirm Password |           | e e       | inserisci   | la  |
| password di sei cif   | re d. Fare       |           | Ok. La    | password    | è   |
|                       |                  |           |           |             |     |

cambiato con successo.

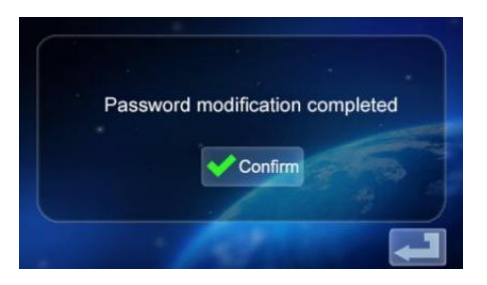

e. Tocca l'icona di nuovo per tornare al schermata principale della funzione collocamento.

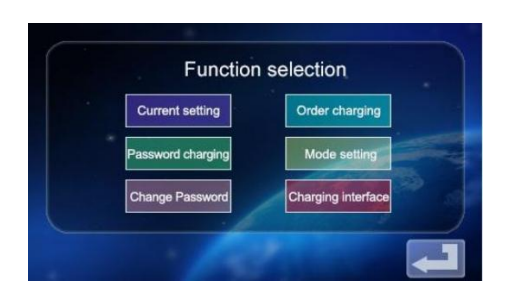

2.12 Stato di carica Display interfaccia

a. Nella schermata principale delle impostazioni delle funzioni, toccare icona energy per accedere alla schermata di visualizzazione dello stato di carica; Display ricarica in tempo reale

tensione/corrente/potenza/quantità. (tensione A/tensione B/tensione C con corrente A/corrente B/Corrente C, per il valore di potenza trifase , quando il

alimentazione monofase solo tensione A e corrente Un display numerico)

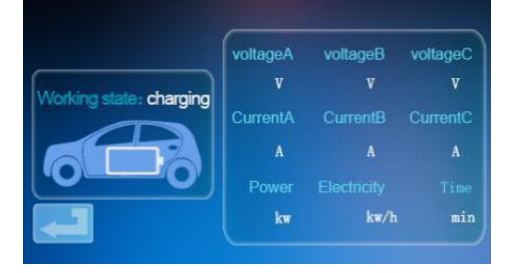

b. Tocca **Premere** di nuovo per tornare alla schermata di

standby.

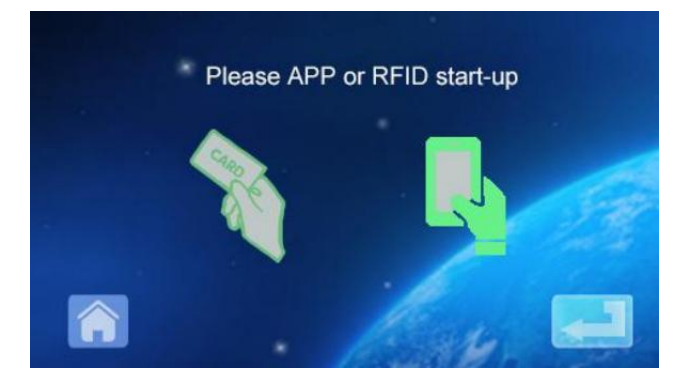

### MOBILE PHONE APP CHARGING OPERATION INSTRUCTIONS

3.0 Scaricamento e associazione dell'APP utilizzo

UN. A scaricamento IL APP intelligente, entrare IL seguente indirizzo In IL mobile navigatore:

https://developer.tuya.com/cn/docs/iot/tuy-un-app-smart-life-app-

vantaggi? ID=K989rqa49rluq

Fare clic sul sito Web e seguire le istruzioni per installare.

b. Codice QR scaricamento:

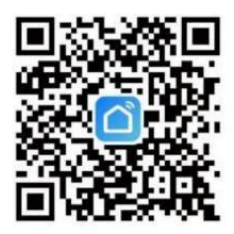

Aprire il mobile browser o altro social software, scansionare il Domanda codice, e segui il APP secondo le richieste .

3. 1 Legatura e Utilizzando Dispositivi

UN. Aprire il APP installata, clicca su Accetto riservatezza Dichiarazione, tu Potere registro con tuo mobile telefono numero, sociale software legame registrazione, e registrare nel APP dopo la registrazione avvenuta con successo.

b. Aprire la posizione, il Bluetooth e il Wi-Fi del telefono cellulare. Se il carica dispositivo È In stand-by stato, l'APP Volere automaticamente ricerca per il dispositivo di ricarica e il dispositivo il nome sarà essere visualizzato.

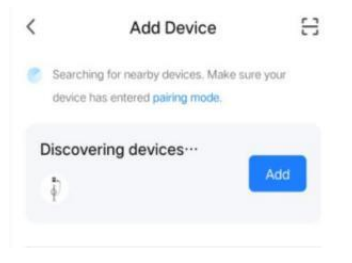

c. Fare clic su Aggiungi per aggiungere il dispositivo, immettere il WIFI interfaccia di associazione,

automaticamente identificare il WIFI nome del telefono.Clicca Poi, e il il dispositivo sarà essere automaticamente limite. Dopo la rilegatura ha successo, un

il messaggio verrà essere visualizzato indicando che il dispositivo è stato con successo aggiunto. Infine, fare clic sull'icona "Fine" e attendere circa 5 secondi per il dispositivo a Essere limite.

d. Puoi anche cliccare su "+" nella superiore Giusto angolo del lui APP per aggiungere manualmente il dispositivo, selezionare la categoria "Risparmio energetico" nel colonna di sinistra, tiro per selezionare il tipo di dispositivo, trova il dispositivo "Caricabatterie per auto" mucchio (Bluetooth

+WIFI)", clicca per entrare, quindi clicca su "Conferma" indicatore lampeggiante" e " Lampeggiamento rapido" come richiesto. Inserisci la password WIFI (Password Wi-Fi

collegato al telefono cellulare) e fare clic Prossimo alla partita IL password, e impostare sempre il dispositivo associato come richiesto. Dopo legame IL dispositivo, caricarlo secondo il Interfaccia APP.

Nota: II L'APP può impostare la corrente di carica, riservare il tempo di carica E altre funzioni; È inoltre possibile interrogare lo stato di carica in tempo reale. L'APP controlla la funzione di ricarica, che È non limitato dalla modalità di ricarica del

dispositivo.

# **ISTRUZIONI PER CARICARE DISPLAY**

4.0 Istruzioni per la ricarica del display (schermo non touch) (EV-A30-EU007A/EV-A30-EU01 1A).

4.1 Entra nello stato di standby dopo l'accensione . Schermata di standby:

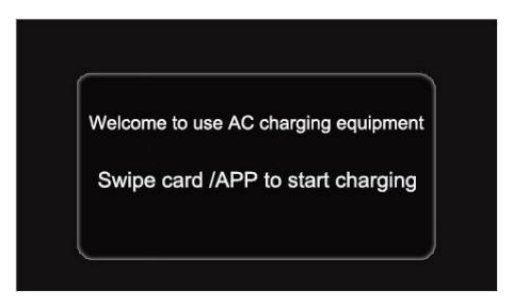

4.2 IL dispositivo carica pistola È inserito in IL Veicolo elettrico carica posto a sedere, l' RFID passa il carta per carica, E IL carica stato display l'interfaccia è inserito;

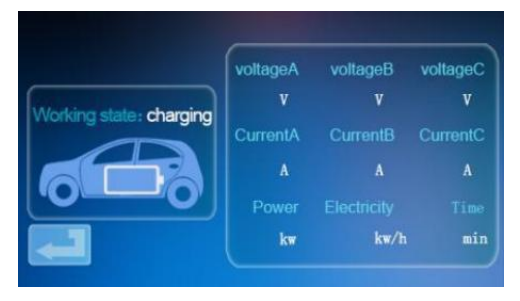

4.3 Durante carica, il RFID scorre il di nuovo la carta, fermate carica, E entra nello stato di carica interfaccia;

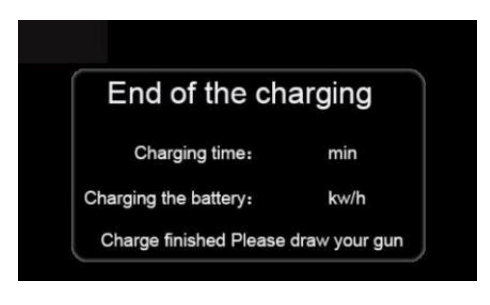

Nota:

1. Il carta a caso equipaggiare ped con il scorrere carta versione startstop Potere aprire solo il pila a carica.

2. Aspettare Di più di 2 secondi Dopo carica di strisciare IL carta A fermare ricarica.

3. Se la carta è perso, per favore contattare il personale.

## COMUNE PROBLEMI E SOLUZIONI

5.0 Il Display è nero (Indicatore LED È spento)

**Causa:** La Corrente alternata l'interruttore di ingresso è non chiuso, e il Una C ingresso interruttore È inciampare.

**Soluzione:** chiudere il Corrente alternata il filo in arrivo cambia di nuovo. Se scatta tutto tempo, si prega di controllare se il cablaggio dell'apparecchiatura è corretto e IL L o N filo è collegato al Terminale PE.

5.1 Sintomo dello schermo morto, non si verifica alcuna risposta quando

si fa clic sullo schermo **Errore di sistema:** ritardo o arresto anomalo del sistema.

**Soluzione:** Premere il pulsante di arresto di emergenza del dispositivo, quindi ruotare il pulsante di arresto di emergenza in senso orario dopo circa 5 secondi; Se il il display continua a non rispondere, aprire la parte anteriore porta dell'elettrico mobiletto ,

scollegare l'interruttore dell'aria, quindi chiudere l' interruttore dell'aria Ancora.

5.2 Titolare del trattamento Stivale Fallimento

**Causa del problema:** la pistola non è inserito correttamente ; Durante il processo di ricarica, qualcuno ha premuto un pulsante sulla ricarica maniglia.

**Soluzione:** Rimetti la pistola dentro luogo; Rafforzare la supervisione Dopo carica normale per evitare che qualcuno prema la maniglia pulsante durante

ricarica.

5.3 FINE pistola di blocco

**Causa:** il WIFI segnale rete È instabile, E sblocco fallito. Problema di comunicazione del veicolo.

**Soluzione:** spegnere l'avviamento dell'auto chiave, spegnere il motore e bloccare la auto, e poi riavviare la macchina; Se il problema non può essere risolto, Per favore contatto i concessionari di automobili!

#### INSTALLATION INSTRUCTIONS

#### 6.0 Elenco di Parti

| Ac                               | cessori per uso general          | 9         |
|----------------------------------|----------------------------------|-----------|
| Specifiche del prodotto          | Pila AC<br>istruzione<br>manuale | 1 copia   |
| Certificato di<br>conformità     | Certificato di consegna          | 1 pezzo   |
| Carta RFID                       | La M1 carta                      | 2 pz.     |
|                                  | Montaggio a parete inst          | allazione |
| Vite di espansione               | Espansione<br>M8*60 vite         | 3 pz.     |
| Cavo di ricarica gancio          | Ferro gancio                     | 1 pz.     |
| Arazzo da parete<br>fisso piatto | Nessuno                          | 0         |

6.1 Montaggio a parete installazione Metodo

a. Selezionare il parcheggio in cui si trova la stazione di ricarica mucchio è a Essere installato. Il il più basso posizione del fissaggio piastra della pila di ricarica dovrebbe Essere 120 centimetri sopra il terreno.

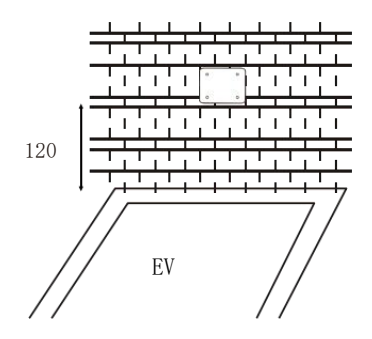

B. Esercitazione tre fori con diametro M8 nel muro come mostrato sotto.

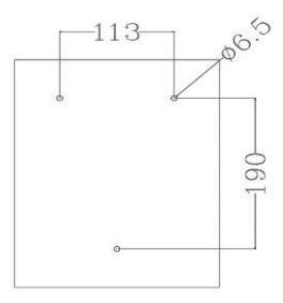

c. Tocca l'espansione tappo di gomma come mostrato n nella figura sopra, serratura E regolare le viti.

```
    Inserire IL espansione tubo in IL superiore
due buchi, serratura E regolare IL viti, E
appendere su la carica mucchio.
    Serratura IL metter il fondo a buco con UN
espansione
vite.
    Collegare IL ingresso cavo L/N/PE secondo
A IL etichetta.
    Chiudere il dispositivo copertina E serratura
strettamente.
```

Questo prodotto È soggetto A IL disposizione Di europeo Direttiva 2012/19/CE. IL simbolo mostrando UN impennata bidone attraversato Attraverso indica che il prodotto richiede una separazione rifiutare collezione In IL europeo Unione. Ciò vale per la prodotto e tutto accessori segnato con Questo simbolo. Prodotti segnato COME come Maggio non Essere scartato con normali rifiuti domestici, ma devono essere portati A UN collezione punto per riciclaggio elettrico e elettronica nic dispositivi Importatore: WAITCHX Indirizzo: 250 bis via levardo Saint-Germain 75007 Parigi Importatore: GRATUITO UMORE Società a responsabilità limitata Indirizzo: 2 Pozzo Santo Sentiero, Londra, Inghilterra, E C2A 3ET

**Produttore:** Dongguan Xinhailin Nuovo Società di tecnologia energetica, Società anonima

**Indirizzo :** No. 4 fabbrica edificio, Zhennan Strada, nanismo industriale zona, villaggio nanshe, Chashan, Città di Dongguan, provincia del Guangdong

#### Fatto In Cina

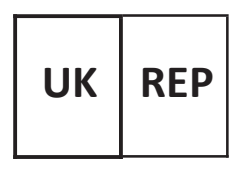

Eurep Regno Unito Società a responsabilità limitata UNITÀ 2264, 100 OCCHI STRADA, ABINGDON OXFORDSHIRE INGHILTERRA OX14 5DH

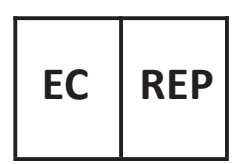

EUREP GmbH

Unterlettenweg 1a, 85051 Ingolstadt, Germania

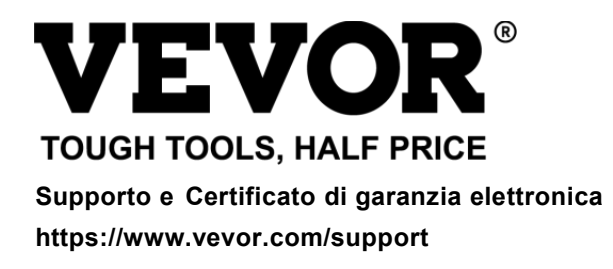

# **VEVOR**<sup>®</sup> TOUGH TOOLS, HALF PRICE

Apoyo y Certificado de garantía electrónica https://www.vevor.com/support

# CARGADOR EV RSU MANUAL

Seguimos comprometidos con Proporcionarle herramientas con ventajas competitivas. precio.

"Ahorrar Mitad", "mitad de precio " o cualquier otra expresión similar utilizada por a nosotros solo representa un

Estimación de los ahorros que podría obtener al comprar ciertas herramientas con nosotros en comparación con las principales

Las mejores marcas y dosis no necesariamente significa cubrir todo Categorías de herramientas ofrecidas por Nosotros. Tú

son Le recordamos que debe verificar cuidadosamente cuando esté Realizar un pedido con a nosotros si usted son

realmente ahorrando la mitad en comparación con las principales marcas principales.

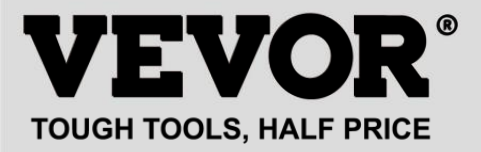

# CARGADOR DE VEHÍCULOS VEHÍCULOS

#### MODELO : EV -A30- UE 007 A EV -A30- UE 011 A EV -A30- UE 011B EV -A30- UE 022B

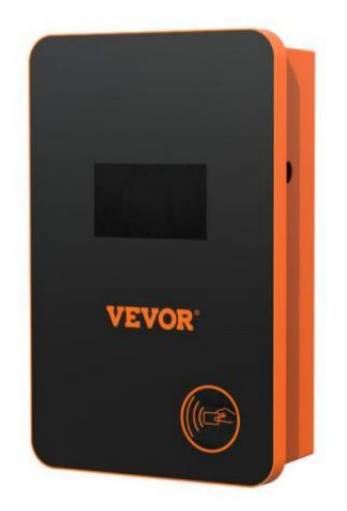

# NECESIDAD ¿AYUDA? CONTACTO ¡A NOSOTROS!

Tener producto ¿preguntas? Necesidad técnico ¿apoyo? Por favor sentir gratis a contacto a nosotros:

Servicio de atención al cliente@vevor.com

Este es el original instrucción, Por favor lea todo manual instrucciones con cuidado antes de operar. VEVOR se reserva una interpretación clara de nuestro manual de usuario. La apariencia del producto debe estar sujeto a la producto tu recibió. Por favor perdona nosotros que no lo haremos informarlo nuevamento. Si bay elguno teopología o coftuero

informarle nuevamente Si hay alguna tecnología o software actualizaciones sobre nuestro producto.

Antes operación, por favor leer el operación manual con cuidado a saber el Equipamiento correcto método de uso. Por favor Guárdelo para futuras referencias.

#### SEGURIDAD PRECAUCIONES

1. Antes Instalación , por favor controlar el red para monofásica 230 v  $\pm$  10% (50 (Hz) o "trifásica" 400 v  $\pm$  10% (50 (HZ) ". De lo contrario Incapaz de Úsalo .

2. Detección del dispositivo de carga Tiene la función de red de usuarios. circuito carga capacidad; Cuando el eléctrico red circuito de el usuario no puedo oso la potencia de carga del dispositivo de carga, el dispositivo reducirá automáticamente la carga Encender y luego cargar el eléctrico vehículo . Este función poder resolver el problema de frecuente tropezando causado por el del usuario red inestabilidad de voltaje , envejecimiento del circuito y otros problemas; Al mismo tiempo, puede reducir el seguridad problemas causado por el del usuario circuito Problemas. Si el cargando El poder es reducido en uso, él es a normal fenómeno.

3. Este equipo tiene sobretensión, bajo voltaje protección; Él también Tiene función de protección contra sobrecarga. Después de que el dispositivo ajuste automáticamente el cargando fuerza, el dispositivo voluntad automáticamente cerrar abajo el cargando y dejar de usar Si el voltaje de la red del usuario Sigue siendo anormal.

4. Instalar el equipo, el total aporte de el Interfaz debe ser instalado circuito disyuntores.

5. Hacer no usar inflamable, explosivo, o combustible materiales, Productos químicos, gases combustibles y otras mercancías peligrosas. cerca de la carga montón.

6. Mantener seco y limpio el punto de carga . Si hay alguna suciedad, por favor usar un paño limpio y seco para limpiar él. Él Está prohibido tocar el punto alfiler.

7. Híbrido auto, Por favor recarga de nuevo después llama fuera. dentro El proceso de carga, conducción del vehículo es prohibido.

8. Los niños hacen No conseguir cerca de la proceso de carga entonces como no a causa dañar.

9. En caso de lluvia, tormenta o mal tiempo, esté a precavido cargar, por favor.

10. Es es estrictamente prohibido eso el cargando cable descansos, tener puesto y lágrima, cargando cable desnudez, cargando montón tiene obviamente estado Golpeó d abajo, dañado, etc. Si el cargando correo es usado, por favor permanecer lejos de el puesto de carga inmediato y contacto el personal.

11. Si allá es a fuego en el proceso de cargando eléctrico choque y otro anormal situación ocurre, inmediatamente prensa el detener botón a asegurar seguridad personal.

12. Por favor hacer no intentar a eliminar, mantener, o modificar el cargando montón. Uso indebido Puede causar daños, fugas, etc. en y etcétera.

#### PRODUCTO INTRODUCCIÓN

#### 1.0 Producto Introducción

EV-A30-UE Serie AC cargando montón es diseñado para el dolor agujas de el cargando montón industria. Él tiene el características de conveniente instalación y depuración, operación y mantenimiento sencillos, precisos medición, función de protección perfecta, etc., con buena compatibilidad y cumple con los requisitos de carga de las normas nacionales. EV-A30-UE serie C.A. montón P otección grado IP66, con bien Funciones a prueba de polvo y agua, puede Sea seguro para operar en interiores y exteriores.

#### 1.1 Producto Parámetros

| Tipo No .                         | EV -A30- UE<br>0 07A                    | EV -A30- UE<br>0 11A                  | EV -A30- UE<br>0 11B                                               | EV -A30-<br>UE<br>022B                     |
|-----------------------------------|-----------------------------------------|---------------------------------------|--------------------------------------------------------------------|--------------------------------------------|
| Voltaje de<br>entrada             | 220-240<br>V~ 50<br>Hz                  | 220-24                                | 0 V~/380-400 \                                                     | /~ 50 Hz                                   |
| Voltaje de<br>salida              | 220-240<br>V~ 50<br>Hz                  | 220-240                               | 0 V~/380-400 V <sup>,</sup>                                        | ~ 50 Hz                                    |
| Potencia de<br>salida             | 7<br>kilovatios                         | 7KW /<br>11KW                         | 7KW /<br>11KW                                                      | 7KW /<br>22KW                              |
| Máximo<br>corriente de<br>salida  | 32A                                     | 32A                                   | 32A                                                                | 32A                                        |
| Clase de<br>protecció<br>n        | IP66                                    |                                       |                                                                    |                                            |
| Protecció<br>n                    | Fuego protecc<br>voltaje, suelo p<br>yo | ión, sobrecorrie<br>protección, sobre | nte , sobretensio<br>etemperatura pr                               | ón, bajo<br>otección ,                     |
| Funcion                           | Monitoreo y re                          | cuperar y, parao                      | da de emergenci                                                    | a                                          |
| Indicador luz                     | En espera - Ve<br>Alarma - rojo e       | rde en ; Cargan<br>ncendido           | do - Amarillo pa                                                   | rpadeando ;                                |
| Pantalla de<br>cristal<br>líquido | 4,3 pulgadas<br>Pantalla LCD            | 4,3 pulgadas<br>Pantalla LCD          | 4,3<br>pulgadas<br>Pantalla táctil                                 | 4,3<br>pulgadas<br>Pantalla táctil         |
| Modo<br>de<br>cargand<br>o        | Cargar él Desl<br>tarjeta               | izando tu                             | Carga mediant<br>magnética /Ap<br>cargando/Cont<br>carga/cita carg | te tarjeta<br>licación<br>traseña<br>jando |
| Cargand<br>o                      | c                                       | Carga estándar o                      | europea pistola                                                    |                                            |

| interfaz                |                          |
|-------------------------|--------------------------|
| Material<br>de caso     | Hoja metal + acrílico    |
| Operante<br>temperatura | -30 °C ~50 °C            |
| Relativo<br>humeda<br>d | 5% a 95% No condensación |

| En general                   | 333 x 213 x 92 mm (alto x ancho x |
|------------------------------|-----------------------------------|
| dimensiones                  | profundidad)                      |
| Estándar<br>de<br>referencia | IEC 62196-2:2017                  |

### INSTRUCCIONES DE CARGA DE LA PANTALLA TÁCTIL

2.0Toque pantalla Cargando Instrucciones (EV-A30-EU011B/EV-A30-EU022B solo)

2.1 Después Alimentando En el dispositivo, el dispositivo ingresa el apoyar estado. El Se muestra la pantalla de espera como sigue:

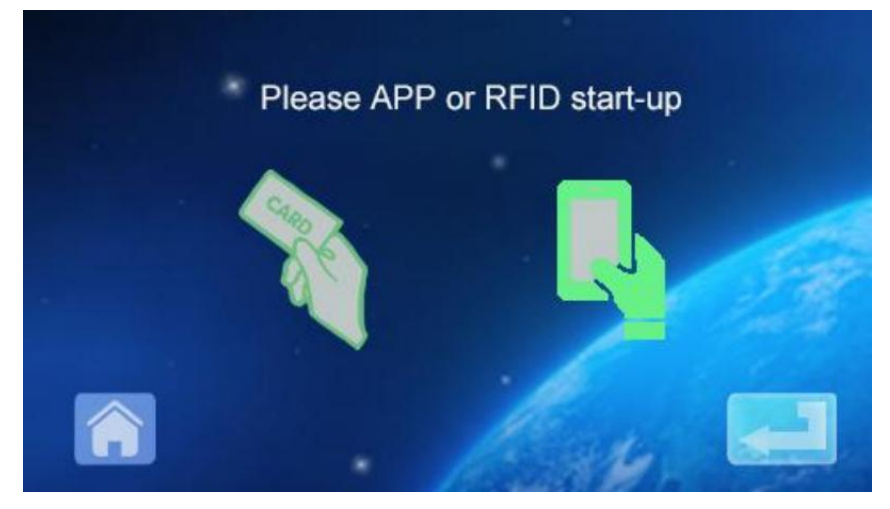

2.2 Haga clic en la esquina inferior izquierda icono a Introduzca la contraseña aporte interfaz:

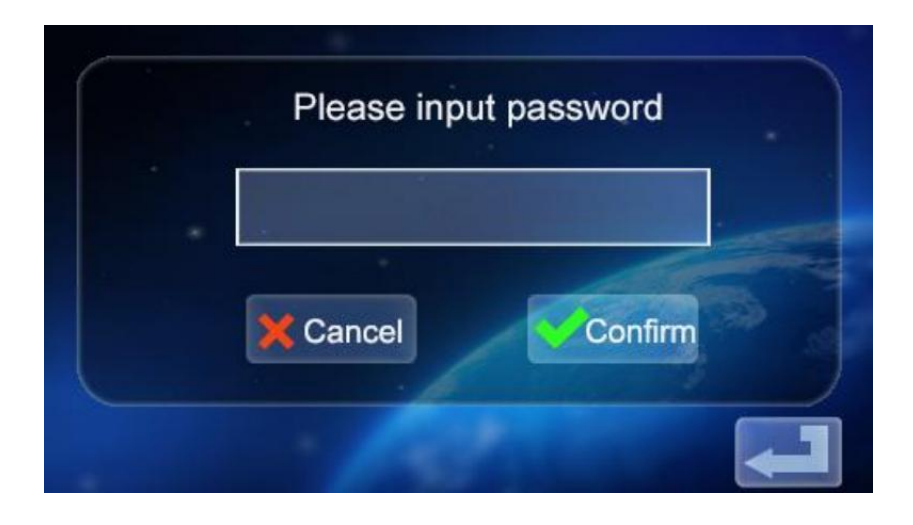

2.3 Haga clic en la contraseña cuadro de entrada a estallido

arriba el teclado:

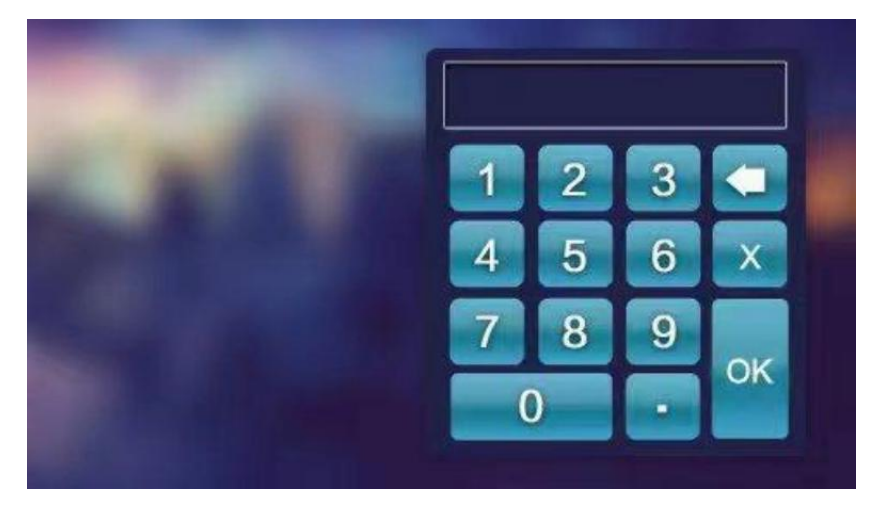

2.4 Ingrese la contraseña de seis dígitos en el teclado (la contraseña de fábrica es

123456) y presione ok para ingresar la confirmación interfaz:

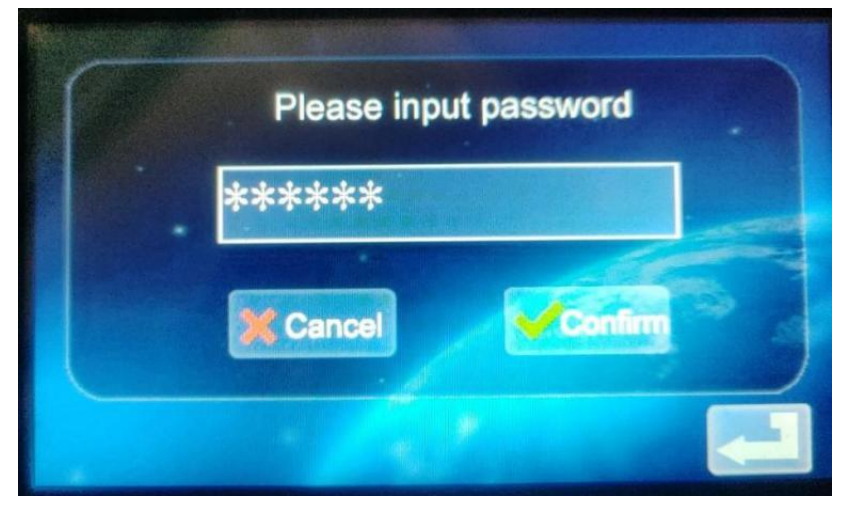

2.5 Haga clic en el icono para ingresar a la interfaz principal del ajuste de la función, como se muestra abajo:

| Current setting   | Order charging     |
|-------------------|--------------------|
| Password charging | Mode setting       |
| Change Password   | Charging interface |

2.6 Configuración de funciones Descripción:

Current setting Configuración actual: haga clic para configurar la corriente de carga (el máximo

actual es 32A, el ajuste de límite superior es inválido)

<sup>Order changing</sup> Función de reserva: Haga clic para ingresar y podrá configurar el tiempo de carga de la reserva; El tiempo de reserva está entre 0 y 12 horas. Establecer (entero), iniciar la carga automáticamente después de alcanzar el colocar tiempo.

Password danging Carga de contraseña: Puede iniciar la carga directamente o fin cargando por haciendo clic en él.

Configuración del modo de carga: haga clic para ingresar modificar el cargando Modo: enchufar y cargar o RFID tarjeta cargando Modificar dispositivo Contraseña: Haga clic para ingresar y cambiar la contraseña de ingresar a la interfaz principal de funciones del dispositivo

configuración;

Interfaz de estado de carga: haga clic para ingresar y ver el actual

Estado de carga.

Nota: Antes de configurar la función, la pistola de carga del dispositivo no puedo insertarse en el puerto de carga del Vehículo EV. Después de configurar la función, La pistola de carga puede ser insertado en el cargando puerto de la Vehículo eléctrico vehículo Para cargar usar.

#### 2.7 Configuración de carga actual

a. Hacer clic el icono en el principal Interfaz de función configuración ingresa

Ajuste de corriente de carga:

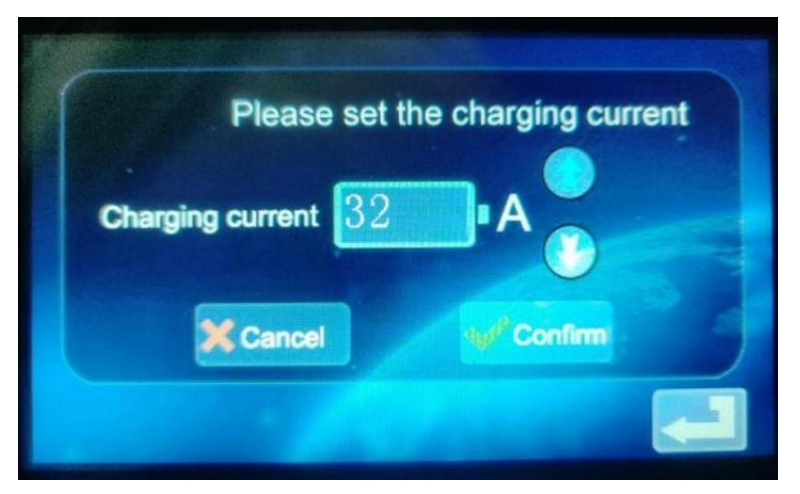

b. Hacer clic el icono a aumentar el cargando actual; Hacer clic el icono Para reducir la carga actual:

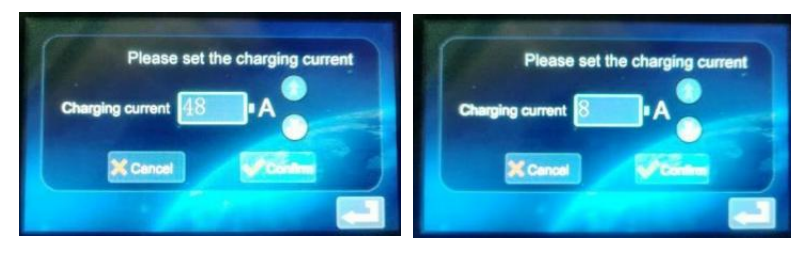

do. Corriente mínima 8A, corriente máxima 48A, paso 8A; Después de seleccionar el

corriente apropiada, haga clic en el icono . Si la carga actual La configuración se ha realizado correctamente, ingrese la configuración correcta en la interfaz:

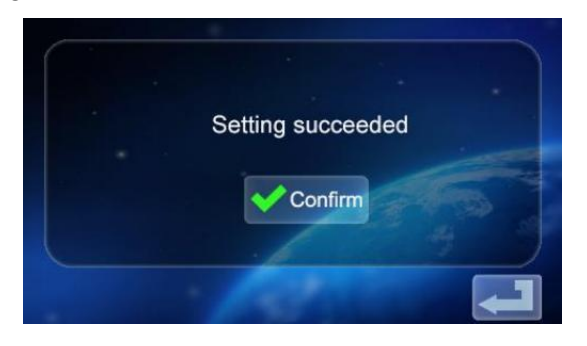

d. Haga clic volver a la pantalla principal de la función Ajustes

2.8 Configuración de la carga Cronograma

a. Haga clic el icono en el principal interfaz de función Ajuste

para ingresar a la configuración de la función de cobro por reserva, como se muestra en el imagen:

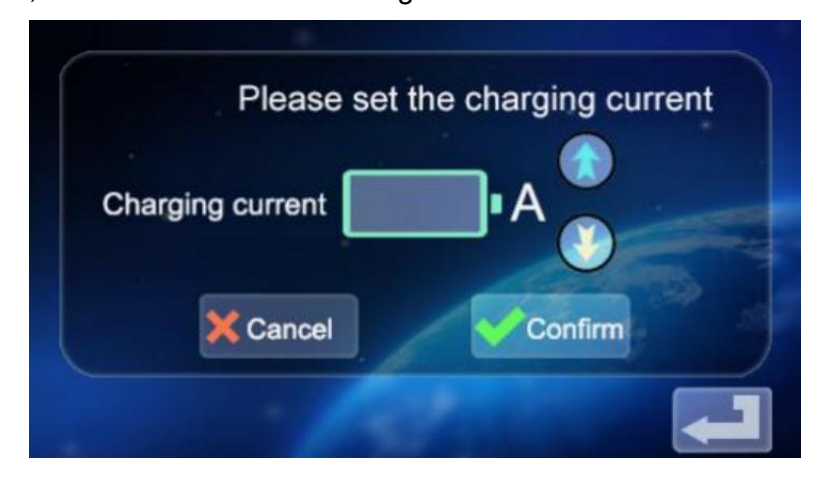

b. Hacer a aumentar el tiempo de reserva y hacer clic

disminuir el

Hora de reserva. Puedes elegir entre 0 y 12H.

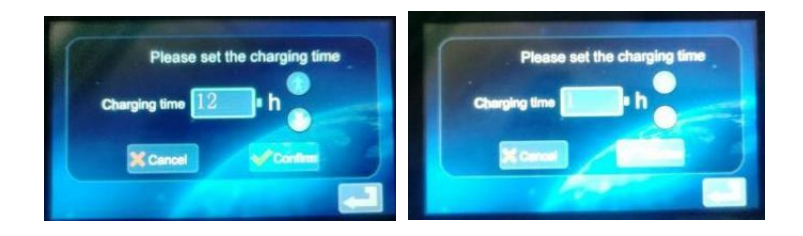

do. Después de seleccionar el tiempo de carga adecuado, haga clic en

el ícono a entrar en la cuenta regresiva interfaz:

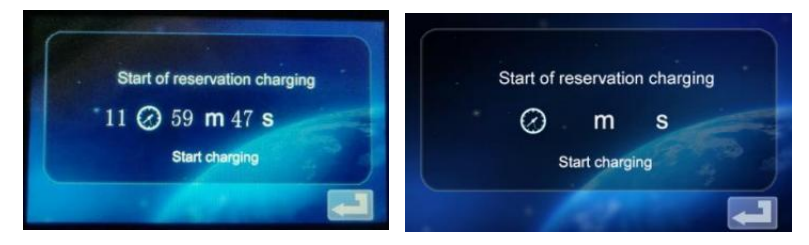

Después de la hora de la cita, entrará automáticamente al estado de carga.

- 2.9 Configuración de carga de contraseña.
- a. Haga clic en el icono en la interfaz de configuración de

funciones para ingresar Interfaz de inicio/inicio de carga de contraseña :

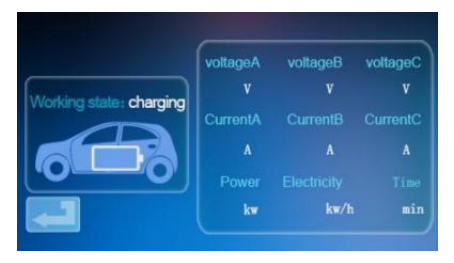

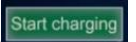

, y el El dispositivo lo hará

b. Haga clic en el icono reconocer si el comunicación con el Vehículo eléctrico es normal. Si la comunicación es
Normal, el dispositivo comenzará a cargarse y entrará en el estado de carga. mostrar interfaz:

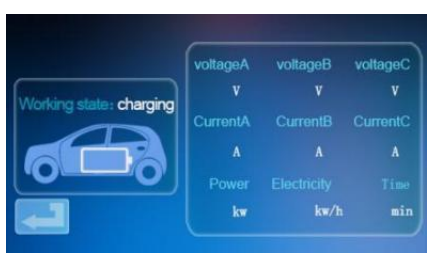

do. Si la comunicación es anormal, el dispositivo regresa automáticamente a la pantalla de espera después de 60 segundos.

d. Durante la carga de contraseña, Si desea finalizar la carga, haga

# clic en el icono en la interfaz de carga a devolver a el

apoyar interfaz:

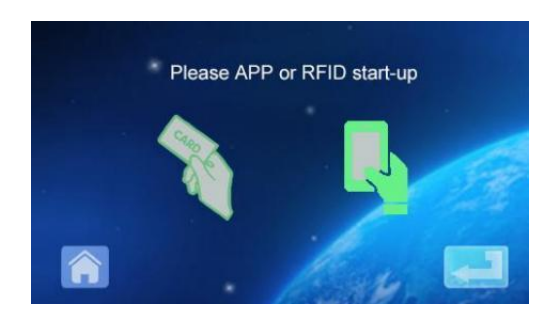

mi. Hace Volver a entrar al principal Interfaz de configuración de clic funciones:

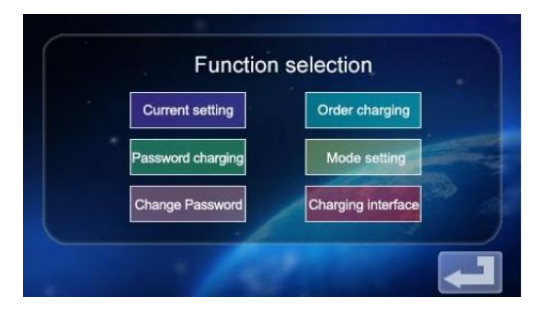

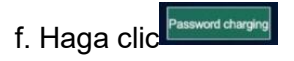

para ingresar a la interfaz de inicio de carga y

Función de parada:

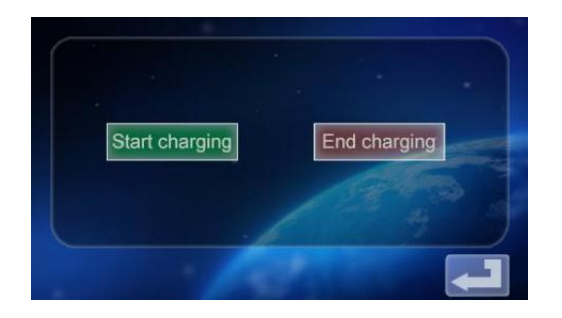

g. Toque el icono<sup>End charging</sup> para desactivar la carga. La cargada información

Se muestra la pantalla mostrando la duración de la carga y la potencia

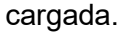

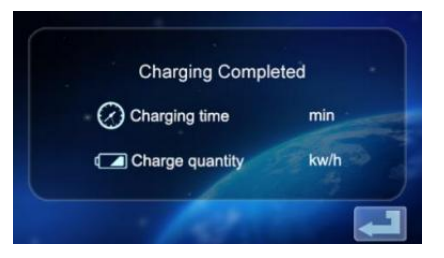

yo. Haga clic en e. De nuevo para volver a la página principal pantalla de función configuración

| Current setting   | Order charging     |
|-------------------|--------------------|
| Password charging | Mode setting       |
| Change Password   | Charging interface |

2.10 Configuración de carga Modo.

a. Toque el icono en la pantalla principal. pantalla de configuración de

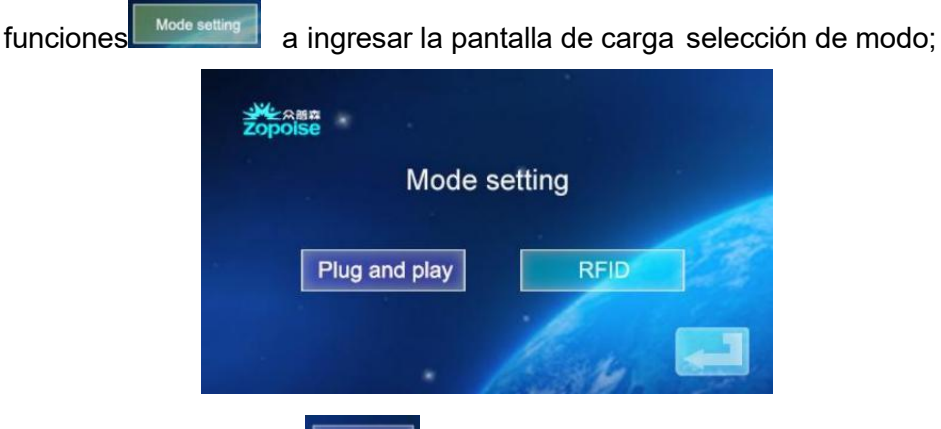

b. Haga clic en el icono para entrar en el enchufar y función de carga (enchufar el arma para cargar, saca el arma para detener la carga ); En este punto, el dispositivo

entra en el estado de enchufar la pistola y cargando mientras dibujo el El arma deja de cargarse. Función de carga de tarjeta RFID está apagado.

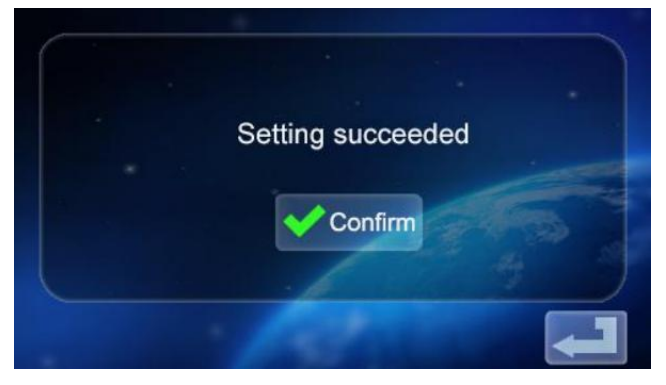

c. Toque el icono nuevamente para volver a la pantalla principal de configuración de funciones.

d. Haga clic en el icono replate carga. Interfaz de selección de modo para Ingrese al modo de carga de tarjeta RFID. En este momento, puedes utiliza el RFID tarjeta Para activar o desactivar la carga al pasar la tarjeta

del dispositivo lugar; Enchufar y Función de carga desactivada, haga clic

nuevamente Para volver a la principal pantalla de

Configuración de funciones.

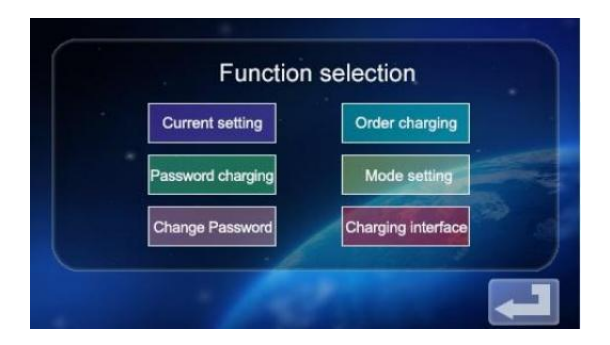

2.11 Dispositivo Cambio de contraseña Ajustes.

a. En la configuración de funciones Pantalla principal, toque el

icono Change Password a entrar en el Pantalla de cambio de contraseña.

|                            |             | Change | Passw | ord     |       |       |      |
|----------------------------|-------------|--------|-------|---------|-------|-------|------|
| New Passw                  | ord         |        |       |         | -     |       |      |
| Confirm Passw              | ord         |        | 4     |         |       |       |      |
|                            | ×           | Cancel |       | Confirm |       |       |      |
|                            |             | W.     |       |         |       |       |      |
| b. Toque New Password      |             | y er   | ntrar | en ur   | n nue | vo s  | eis  |
| dígitos contraseña c. Toca | onfirm Pass | word   |       | Æ       | e ing | grese | e la |
| contraseña de seis dígito: | s d.        | Haga   | clic  | Confirm | Va    | ale.  | La   |
| contraseña se ha cambiado  | exito       | samen  | te.   |         |       |       |      |

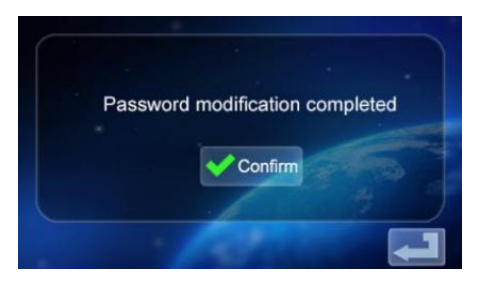

e. Toque el icono De nuevo para volver a la pantalla principal de funciones configuración.

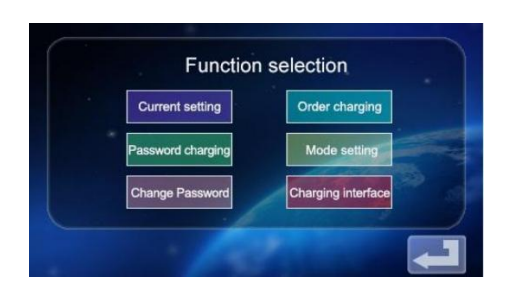

2.12 Estado de carga Mostrar interfaz

a. En la pantalla principal de configuración de funciones, toque el icono

para ingresar a la pantalla de visualización del estado de carga; Pantalla carga en tiempo real

voltaje/corriente/potencia/cantidad. (voltaje A/voltaje B/voltaje C con corriente A/corriente B/Corriente C, para valor de potencia trifásica, cuando la

fuente de alimentación monofásica solamente voltaje A y Corriente Una pantalla numérica)

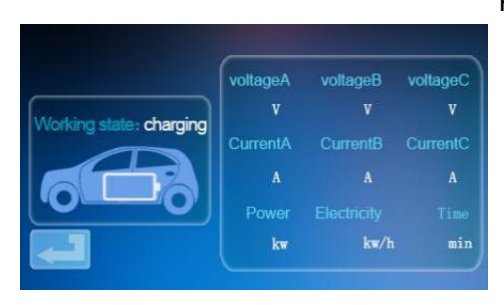

# b. Toque Presione nuevamente para regresar a la pantalla de

espera.

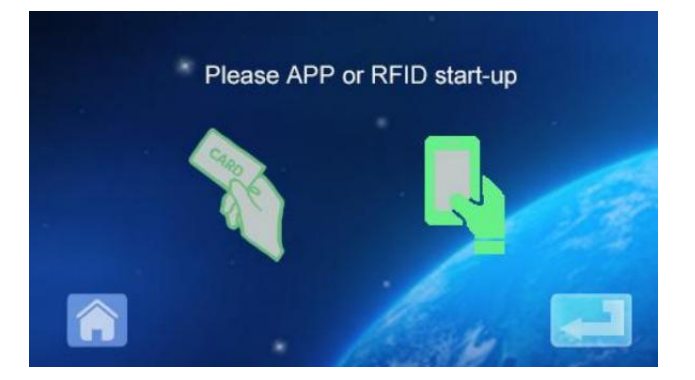

## MOBILE PHONE APP CHARGING OPERATION INSTRUCTIONS

3.0 Descarga y vinculación de la aplicación usar

a. A descargar el aplicación inteligente, ingresar el siguiente DIRECCIÓN en el móvil navegador:

https://developer.tuya.com/cn/docs/iot/tuy una-aplicacion-inteligente-

aplicacion-de-vida-inteligente ¿ventajas?

identificación=K989rqa49rluq

Haga clic en el sitio web y siga las instrucciones para instalar.

b. Código QR descargar:

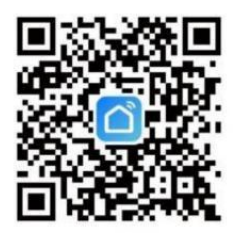

Abrir el móvil navegador u otra red social software, escanear el Código QR código, y seguir el APP según indicaciones .

3. 1 Encuadernación y Usando Dispositivos

a. Abrir el Una vez instalada la aplicación, haga clic en Aceptar privacidad Declaración , usted poder registro con su móvil teléfono número , social software vinculante registro, y registro en el APP después del registro exitoso.

b. Abra la Ubicación, Bluetooth y Wifi del teléfono móvil. Si el cargando dispositivo es en apoyar estado, La aplicación voluntad automáticamente buscar para el dispositivo de carga y el dispositivo El nombre será se mostrará.

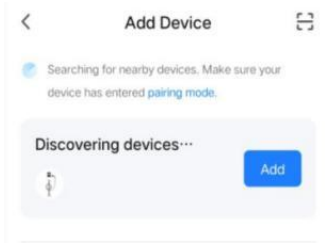

c. Haga clic en Agregar para agregar el dispositivo , ingrese al WIFI interfaz de emparejamiento,

automáticamente identificar el WIFI Nombre del teléfono.Haga clic A continuación, y el

El dispositivo lo hará ser automáticamente atado. Después de la unión tiene éxito, un

El mensaje será se mostrará indicando que el dispositivo ha sido exitosamente agregado. Por último, haga clic en el icono de "Finalizar" y espere unos minutos. 5 segundos para el dispositivo para ser atado. d. También puede hacer clic en "+" en el superior bien esquina del APLICACIÓN para Agregue manualmente el dispositivo, seleccione la categoría de "Ahorro de energía" en el columna izquierda, jalar Sube el tipo de dispositivo y busca el dispositivo "Carga de coche". montón (Bluetooth

+WIFI)", haga clic para ingresar y luego haga clic en "Confirmar".

indicador parpadeante" y " Parpadeo rápido" según se le solicite.

Introduce la contraseña WIFI (Contraseña WIFI

conectado al teléfono móvil) y haga clic en Próximo partido el contraseña, y configure siempre el dispositivo enlazado cuando se le solicite. Después vinculante el dispositivo, cargarlo de acuerdo a la Interfaz de aplicación .

Nota: El La aplicación puede configurar la corriente de carga y reservar tiempo de carga. y Otras funciones; También puede consultar el estado de carga en tiempo real. La aplicación controla la función de carga , que es No limitado por el modo de carga del dispositivo.

# INSTRUCCIONES PARA CARGAR G MOSTRAR

4.0 Instrucciones para cargar la pantalla (pantalla no táctil) (EV-A30-EU007A/EV-A30-EU01 1A).

4.1 Entrar en el estado de espera después del encendido . Pantalla de espera:

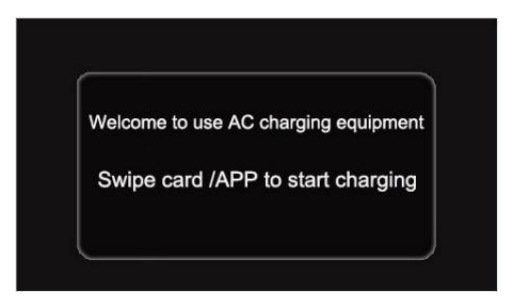

4.2 El dispositivo cargando pistola es insertado en el Vehículo eléctrico cargando asiento, El RFID pasa el tarjeta para cargando, y el cargando estado mostrar La interfaz es entró;

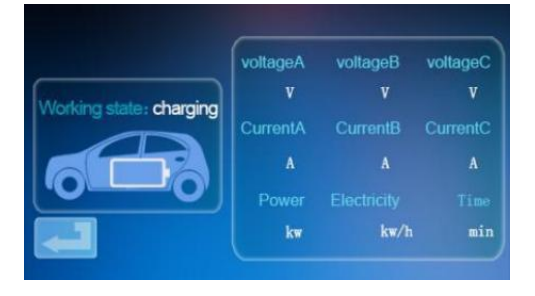

4.3 Durante cargando, el RFID desliza el tarjeta de nuevo, se detiene cargando, y entra en el estado cargado interfaz;

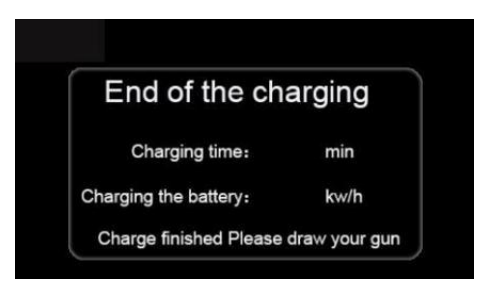

Nota:

1. El tarjeta Al azar Equipar al ped con el golpe fuerte tarjeta versión start -stop poder solo abre el apilar a cargar.

2. Esperar más que 2 artículos de segunda clase después cargando por Deslizar el tarjeta a detener cargando.

3. Si la tarjeta es Perdido, por favor Contacte con el personal.

# COMÚN PROBLEMAS Y SOLUCIONES

5.0 El Mostrar es negro (Indicador LED es apagado) **Causa:** La C.A. El interruptor de entrada es No está cerrado, y el Una C entrada cambiar es tropezando.

**Solución:** Cerrar el C.A. interruptor de cable entrante de nuevo. Si se dispara todo el tiempo, verifique si el cableado del equipo es correcto y el L o norte cable está conectado a la Terminal PE.

5.1 Síntoma de pantalla muerta : no se produce respuesta al hacer clic en

la pantalla. Fallo del sistema: retraso o bloqueo del sistema.

**Solución:** Presione el botón de parada de emergencia del dispositivo y luego gire el botón de parada de emergencia en el sentido de las agujas del reloj después de aproximadamente 5 segundos. artículos de segunda clase; Si el La pantalla aún no responde, abra la parte frontal. puerta del electrico gabinete ,

Desconecte el interruptor de aire y luego cierre el interruptor de aire. de nuevo.

5.2 Controlador Bota Falla

**Causa del problema:** La pistola no es insertado adecuadamente ; Durante el

proceso de carga, alguien presionó un botón en la carga manejar. **Solución:** Vuelve a poner el arma. lugar; Fortalecer la supervisión después Carga normal para evitar que alguien presione el mango. botón durante

cargando.

5.3 Fin arma de bloqueo

Causa: El WIFI señal red es inestable, y El desbloqueo falló.

Problema de comunicación del vehículo.

**Solución:** apagar el motor de arranque del coche. llave, apague el motor y bloquee el auto, y luego reiniciar el coche; Si el problema no se puede

solucionar ser resuelto, por favor contacto ilos concesionarios de coches!

#### 6.0 Lista de Regiones

| Ac                                    | cesorios de uso general             |          |
|---------------------------------------|-------------------------------------|----------|
| Especificaciones del<br>producto      | Pila de CA<br>instrucción<br>manual | 1 Copiar |
| Certificado<br>de<br>conformidad      | Certificado de entrega              | 1 pedazo |
| Tarjeta RFID                          | M1 tarjeta                          | 2 piezas |
|                                       | Montaje en pared instal             | ación    |
| Tornillo de expansión                 | Expansión<br>M8*60 tornillo         | 3 piezas |
| Cable de carga gancho                 | Hierro gancho                       | 1 piezas |
| Colgando de<br>pared fijado<br>lámina | Ninguno                             | 0        |

6.1 Montaje en pared Instalación Método

a. Seleccione la plaza de aparcamiento donde se realizará la carga. montón es para ser instalado. El más bajo Posición de la fijación La placa de la pila de carga debe ser 120 centímetros por encima del suelo.

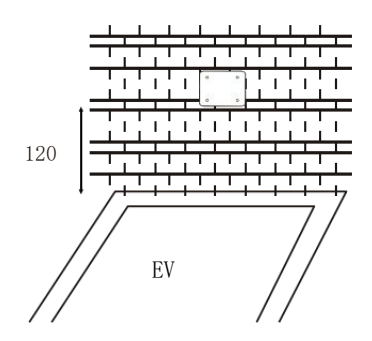

b. Ejercicio tres agujeros con diámetro M8 en la pared como se muestra abajo.

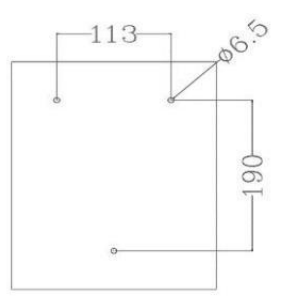

c. Toque la expansión tapón de goma como se muestra En la figura de arriba, cerrar y Ajuste los tornillos.

 Insertar el expansión tubo en el superior dos agujeros, cerrar y ajustar el tornillos, y colgar arriba La carga montón.
Cerrar el abajo agujero con un expansión tornillo.
Conectar el aporte cable L/N/PE de acuerdo a a el etiqueta.
Cierre el dispositivo cubrir y cerrar Está bien apretado. Este producto es sujeto el а disposición de europeo Directiva 2012/19/CE. El símbolo demostración а caballito papelera cruzado a través de indica que el producto requiere separado rechazar recopilación en el europeo Unión. Esto se aplica a la producto y todo accesorios marcado con este símbolo. Productos marcado como semejante puede no ser descartado con residuos domésticos normales, pero deben llevarse a a recopilación punto para reciclaje eléctrico y electrónica dispositivos

Importador: WAITCHX Dirección: 250 bis Bulevar Saint-Germain 75007 París Importador: GRATIS ÁNIMO LIMITADO Dirección: 2 Pozo sagrado Carril, Londres, Inglaterra, E C2A 3ET

**Fabricante:** Xinhailin de Dongguan Nuevo Compañía de Tecnología Energética . , Limitado.

**Dirección :** No. 4 fábrica edificio, Zhennan Camino, Nanshe-san industrial zona, Aldea Nanshe, Chashan, Ciudad de Dongguan, provincia de Guangdong

#### Hecho En China

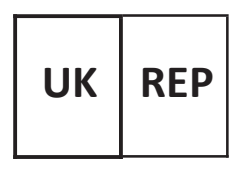

Eurepe Reino Unido LIMITADO UNIDAD 2264, 100 OCK CALLE, ABINGDON OXFORDSHIRE INGLATERRA OX14 5DH

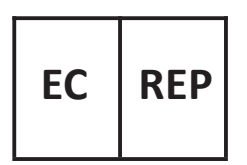

EUREP GmbH

Camino inferior 1a, 85051 Ingolstadt, Alemania

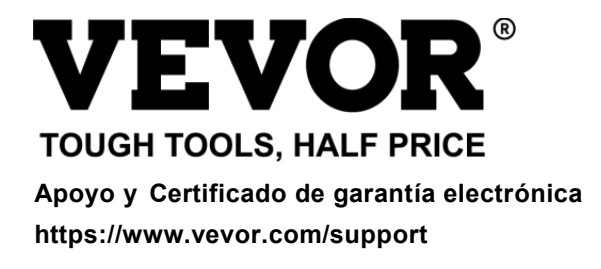

# **VEVOR**<sup>®</sup> TOUGH TOOLS, HALF PRICE

Wsparcie i Certyfikat gwarancji elektronicznej https://www.vevor.com/support

# ŁADOWARKA ELEKTRYCZN A USR PODRĘCZNIK

Nadal jesteśmy zaangażowani w zapewniamy Ci narzędzia konkurencyjne cena. "Ratować Połowa", "Połowa ceny " lub jakiekolwiek inne podobne wyrażenia przez nas tylko reprezentuje jakiś

Szacunkowe oszczędności, jakie możesz uzyskać kupując u nas niektóre narzędzia w porównaniu do innych dużych firm

najlepsze marki i dawki niekoniecznie oznaczać pokrycie Wszystko kategorie oferowanych narzędzi przez nas. Ty

Czy uprzejmie przypominamy o dokładnym sprawdzeniu, kiedy jesteś składanie zamówienia nas jeśli ty Czy faktycznie oszczędzając o połowę w porównaniu z najlepszymi,

największymi markami.

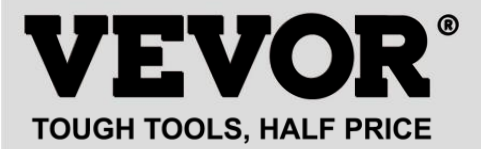

#### MODEL : EV -A30- EU 007 A EV -A30- EU 011 A EV -A30- EU 011B EV -A30- EU 022B

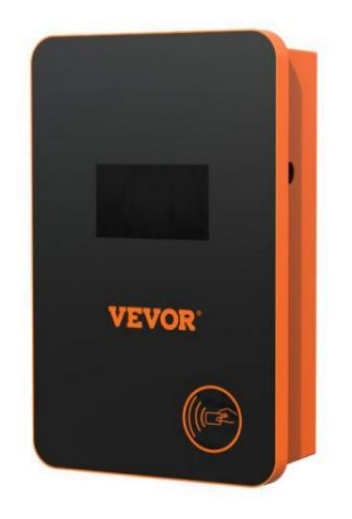

# POTRZEBOWAĆ POMOC? KONTAKT NAS!

Mieć produkt pytania? Potrzebować techniczny wsparcie? Proszę czuć bezpłatny Do kontakt nas:

#### Obsługa Klienta@vevor.com

To jest oryginał instrukcja, proszę przeczytać wszystko podręcznik instrukcje

ostrożnie przed uruchomieniem. VEVOR zastrzega sobie prawo do jednoznacznej interpretacji naszej instrukcji obsługi. Wygląd produktu powinien podlegać

produkt ty otrzymane. Proszę wybaczyć nas, że nie będziemy poinformuję cię ponownie jeśli istnieje jakaś technologia lub

oprogramowanie Aktualizacje na naszym produkt.

Zanim działanie, Proszę Czytać ten działanie podręcznik ostrożnie Do wiedzieć ten sprzęt poprawny sposób użycia. Proszę zachowaj je do wykorzystania w przyszłości.

## BEZPIECZEŃSTWO ŚRODKI OSTROŻNOŚCI

1. Przed instalacja , Proszę sprawdzać ten siatka Do jednofazowy 230 V  $\pm$  10% (50 Hz) lub "trójfazowy" 400 V  $\pm$  10% (50 (HZ) ". W przeciwnym razie niemożliwy użyj tego.

2. Wykrywanie urządzenia ładującego posiada funkcję sieci użytkownika okrążenie obciążenie pojemność; Gdy ten elektryczny siatka okrążenie z ten użytkownik nie mogę niedźwiedź moc ładowania urządzenia ładującego, urządzenie automatycznie zmniejszy moc ładowania moc i ładowanie ten elektryczny pojazd . Ten funkcjonować Móc rozwiązywać ten problem z częsty dreptanie spowodowany przez ten użytkownika niestabilność napiecia, starzenie się obwodów i inne problemy; siatka zmniejszyć bezpieczeństwo Jednocześnie może ten problemv spowodowany przez ten użytkownika okrążenie problemy. Jeśli ładowanie moc jest zmniejszone wykorzystanie, To Jest A normalna zjawisko.

3. Ten sprzęt ma przepięcie, podnapięcie ochrona; To Również posiada funkcję zabezpieczenia przed przeciążeniem. Po tym jak urządzenie automatycznie dostosuje ładowanie moc, ten urządzenie będzie automatycznie y zamknąć w dół ten ładowanie I przestań używać jeśli napięcie sieciowe użytkownika jest nadal nieprawidłowy.

4. Zainstaluj ten sprzęt, ten całkowity wejście z ten front-end musieć Być zainstalowany okrążenie wyłączniki.

5. Zrób nie używać zapalny, materiał wybuchowy, Lub palny przybory, chemikalia, gazy palne i inne niebezpieczne towary w pobliżu ładowania stos.

6. Utrzymuj miejsce ładowania suche i czyste . Jeśli jest jakiś brud, Proszę używać czysta, sucha ściereczka do wycierania To. To zabronione jest dotykanie punkt szpilka.

7. Hybrydowy samochód, proszę doładować Ponownie Po płomień na zewnątrz. W Proces z ładowanie, prowadzenie pojazdu Jest zabroniony.

8. Dzieci robią nie dostać blisko proces ładowania Więc Jak nie Do przyczyna szkoda.

9. W przypadku deszczu, burzy lub złej pogody, A ostrożny opłata, Proszę.

10. To Jest rygorystycznie zabroniony To ten ładowanie kabel przerwy, nosić I łza, ładowanie kabel nagość, ładowanie stos ma oczywiście został pukać d w dół, uszkodzony, itd. Jeśli ten ładowanie post Jest używany, Proszę zostawać z dala z ten natychmiastowe ładowanie i kontakt ten personel.

11. Jeśli Tam Jest A ogień W ten proces z ładowanie elektryczny zaszokować I Inny nieprawidłowy sytuacja występuje, natychmiast naciskać ten zatrzymywać się przycisk Do zapewnić bezpieczeństwo osobiste.

12. Proszę Do nie próbować Do usunąć, utrzymywać, Lub modyfikować ten ładowanie stos. Niewłaściwe użycie może spowodować uszkodzenie, wyciek itp. NA I itd.

### PRODUKT WSTĘP

#### 1.0 Produkt Wstęp

EV-A30-UE seria AC c ładowanie stos Jest zaprojektowany Do ten ból zwrotnica z ten ładowanie stos przemysł. To ma ten Charakterystyka z wygodny instalacja i debugowania, prosta obsługa i konserwacja, dokładność pomiary, doskonała funkcja ochrony itp., dobra kompatybilność i spełnienie wymagań ładowania określonych w normach krajowych . EV-A30-UE szereg klimatyzacja stos ochrona stopień IP66, z Dobry funkcje pyłoszczelne, wodoodporne, mogą być bezpieczne do stosowania wewnątrz i na zewnątrz pomieszczeń.

# 1.1 Produkt Parametry

| Typ NIE .                       | EV -A30- UE<br>0 07A                                          | EV -A30- UE<br>0 11A                                     | EV -A30- UE<br>0 11B                                                                       | EV -A30-<br>UE<br>022B        |
|---------------------------------|---------------------------------------------------------------|----------------------------------------------------------|--------------------------------------------------------------------------------------------|-------------------------------|
| Napięcie<br>wejściowe           | 220-240<br>V~ 50<br>Hz                                        | 220-24                                                   | .0 V~/380-400 ∖                                                                            | /~ 50 Hz                      |
| Napięcie<br>wyjściowe           | 220-240<br>V~ 50<br>Hz                                        | 220-240                                                  | ) V~/380-400 V∕                                                                            | ~ 50 Hz                       |
| Moc wyjściowa                   | 7 kW                                                          | 7 kW /11 kW                                              | 7 kW /11 kW                                                                                | 7 kW /22 kW                   |
| Maksymalny<br>prąd wyjściowy    | 32A                                                           | 32A                                                      | 32A                                                                                        | 32A                           |
| Klasa z<br>ochrona              |                                                               | IP                                                       | 66                                                                                         |                               |
| Ochrona<br>Funkcjon<br>ować     | Ogień ochrona<br>grunt ochrona<br>samoobrona<br>monitorowanie | i, przetężenie , p<br>przed przegrzar<br>i odzyskać , za | przepięcie, pod n<br>niem ochrona ,<br>trzymanie awary                                     | napięciem,<br>/jne            |
| Wskaźnik<br>światło             | Gotowość - Zie<br>- czerwony na                               | lony NA ; Ładov                                          | vanie - Żółty mig                                                                          | jający ; Alarm                |
| Ekran<br>ciekłokrys<br>taliczny | 4,3 cala LCD                                                  | 4,3 cala LCD                                             | 4,3 cala<br>ekran<br>dotykowy                                                              | 4,3 cala<br>ekran<br>dotykowy |
| Tryb z<br>ładowan<br>ie         | Opłata To prze<br>palcem po kart                              | esuwając<br>a                                            | Ładowanie kar<br>magnetyczną<br>/APLIKACJA<br>ładowanie/Has<br>opłata/spotkan<br>ładowanie | tą<br>sło<br>iie              |
| Ładowan<br>ie<br>interfejs      | Ł                                                             | adowanie zgodi<br>istolet                                | ne ze standarde                                                                            | m europejskim                 |

| Tworzywo<br>z<br>sprawa        | Arkusz metalowy + akryl      |
|--------------------------------|------------------------------|
| Operacyjn<br>y<br>temperatura  | -30 ℃ ~50 ℃                  |
| Względ<br>ny<br>wilgotno<br>ść | od 5% do 95% NIE kondensacja |

| Ogólnie<br>wymiary                 | 333*213*92 mm (wys.*szer.*gł.) |
|------------------------------------|--------------------------------|
| Standardo<br>wy<br>odniesieni<br>e | IEC 62196-2:2017               |

# INSTRUKCJA ŁADOWANIA EKRANU DOTYKOWEGO

2.0Dotyk ekran Ładowanie Instrukcje (EV-A30-EU011B/EV-A30-EU022B tylko)

2.1 Po zasilanie na urządzeniu, urządzenie wchodzi on czuwać państwo. Ten wyświetlany jest ekran gotowości następująco:

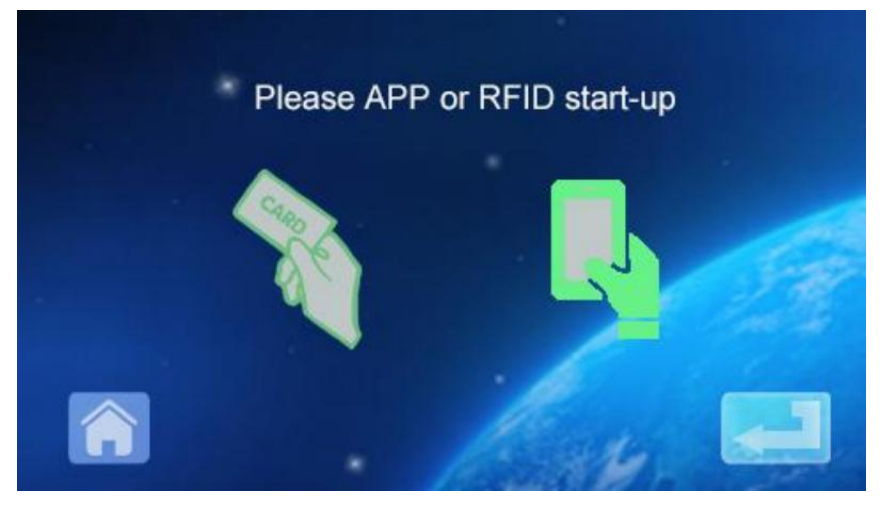

2.2 Kliknij lewy dolny róg ikona Do wprowadź hasło wejście interfejs:

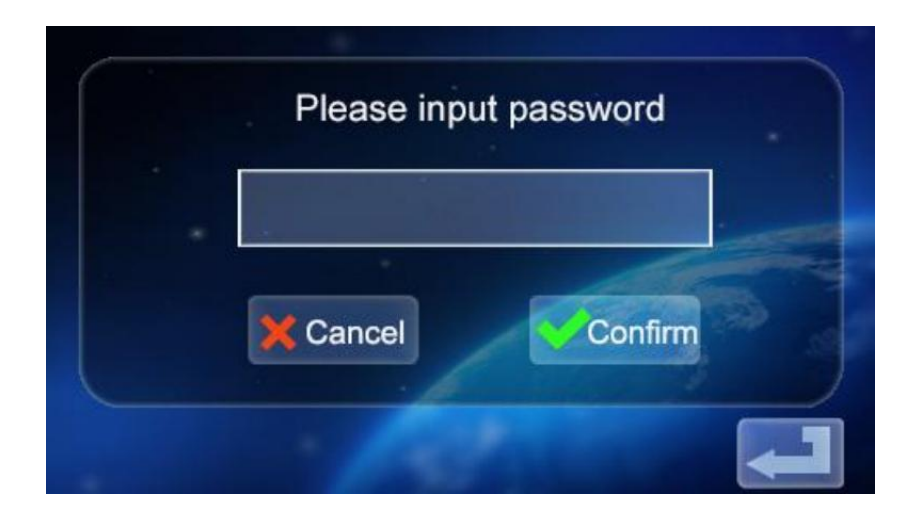

2.3 Kliknij hasło

w górę ten klawiatura:

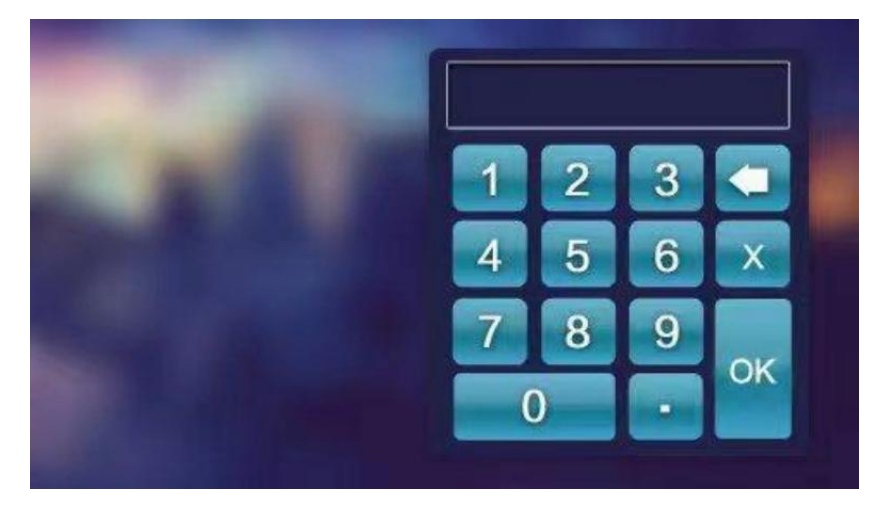

2.4 Wprowadź sześciocyfrowe hasło na klawiaturze (hasło fabryczne to 123456) i naciśnij OK, aby potwierdzić interfejs:

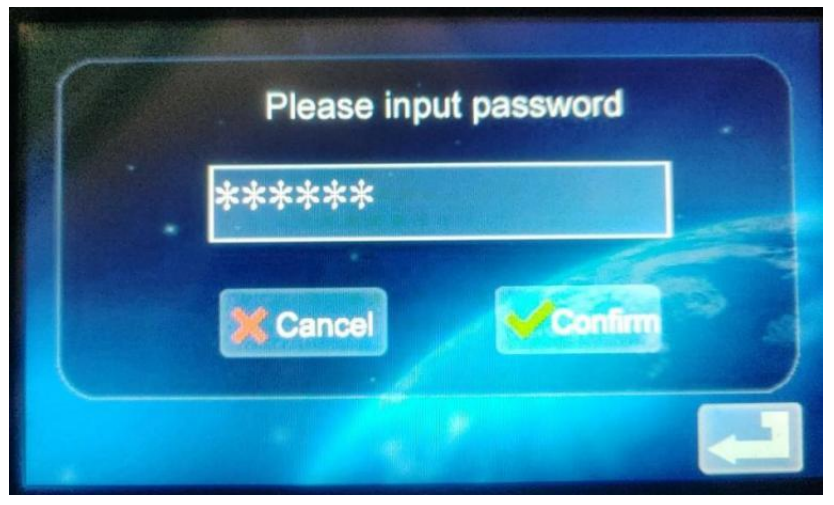

2.5 Kliknij ikonę aby wejść do głównego interfejsu ustawienia funkcji, jak pokazano poniżej:

| Current setting   | Order charging     |
|-------------------|--------------------|
| Password charging | Mode setting       |
| Change Password   | Charging interface |

#### 2.6 Ustawienia funkcji Opis:

<sup>Current setting</sup> Bieżące ustawienie: Kliknij, aby ustawić prąd ładowania (ten maksymalny

aktualny wynosi 32A, ustawienie limitu Jest nieważny)

<sup>Order charging</sup> Funkcja rezerwacji: Kliknij, aby wejść i ustawić ten

czas ładowania rezerwacji; Czas rezerwacji wynosi od 0 do 12 godzin. Ustaw (liczba całkowita), automatyczne rozpoczęcie ładowania po osiągnięciu ten ustawić czas.

<sup>Password dharging</sup> Ładowanie hasłem: Możesz rozpocząć ładowanie bezpośrednio lub koniec

ładowanie przez klikanie NA To.

Ustawienie trybu ładowania: Kliknij, aby wejść

modyfikować ładowanie tryb: podłącz i ładuj lub RFID karta

ładowanie

Modyfikuj urządzenie hasło: Kliknij, aby wejść i zmienić hasło wejścia do głównego interfejsu funkcji urządzenia ustawienie;

<sup>Charging Interface</sup> Interfejs stanu ładowania: Kliknij, aby przejść do widoku ten aktualny

status ładowania.

Uwaga: Przed ustawieniem funkcji należy wyłączyć ładowarkę urządzenia. nie mogę należy włożyć do portu ładowania Pojazd elektryczny. Po ustawieniu funkcji, Ładowanie broni może być włożono do ładowanie port Pojazd elektryczny pojazd do ładowania używać.
### 2.7 Ustawienia ładowania aktualny

A. Trzask ten ikona W ten główny interfejs Do Funkcjonalny ustawienie Wchod zić

ustawienie prądu ładowania:

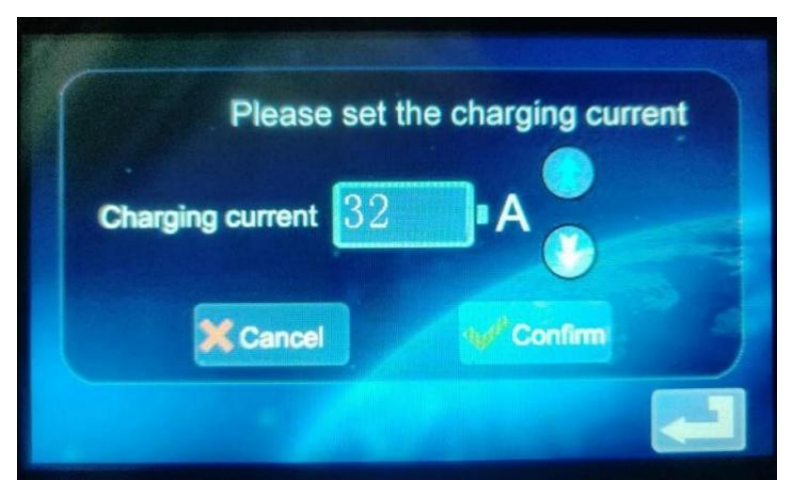

B. Trzask ten ikona Do zwiększyć ładowanie aktualny; Trzask ten ikona aby zmniejszyć ładowanie aktualny:

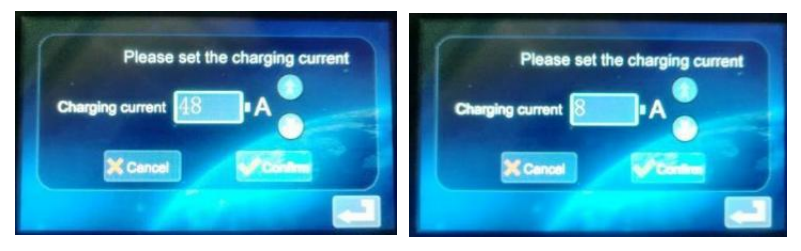

C. Prąd minimalny 8A, prąd maksymalny 48A, krok 8A; Po wybraniu ten

odpowiedni prąd, kliknij ikonę . Jeśli ładowanie aktualny zostało pomyślnie ustawione, wprowadź powodzenie ustawienia w interfejsie:

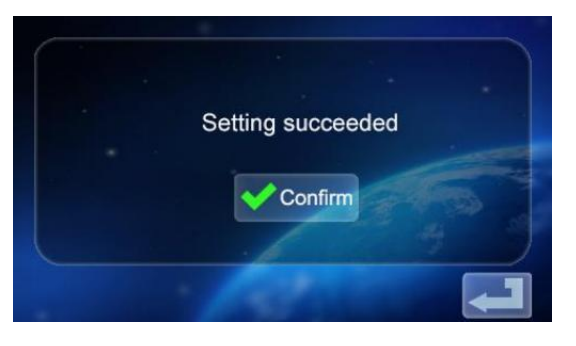

d. Kliknij powrót do ekranu głównego Ustawienia funkcji

2.8 Ustawianie ładowania Harmonogram

A. Kliknij ten ikona w główny interfejs Funkcjonalny ustawienie

order changing, aby wejść do ustawień funkcji ładowania rezerwacji, jak pokazano w zdjęcie:

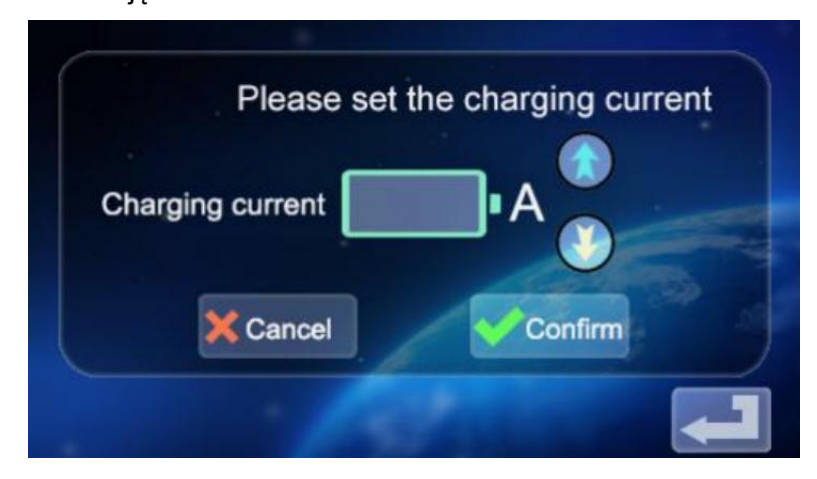

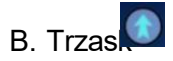

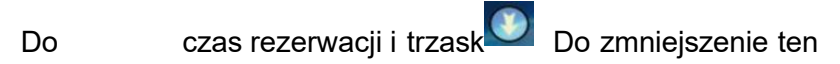

zwiększyć

czas rezerwacji. Możesz wybrać pomiędzy 0 I 12 godzin.

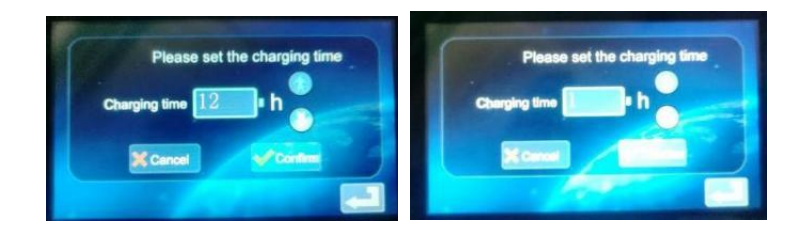

C. Po wybraniu odpowiedniego czasu ładowania kliknij ikonę.

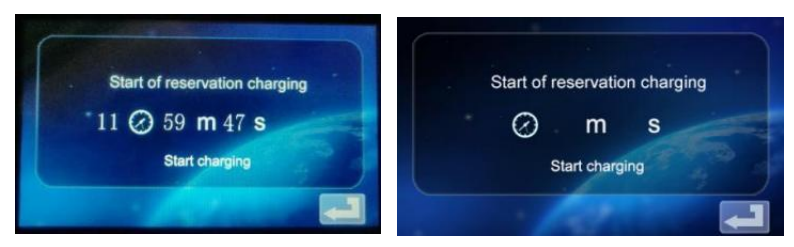

Po upływie ustawionego czasu urządzenie automatycznie przejdzie w tryb ładowania.

2.9 Ustawienia pobierania opłat za hasło.

a. Kliknij ikonę w interfejsie ustawień funkcji Password charging Wchodzić hasło ładowania start/S top interfejs:

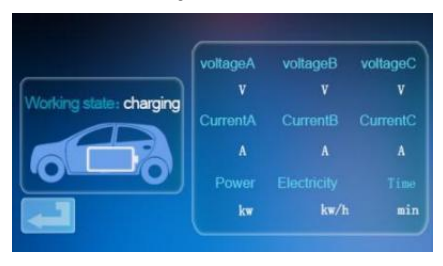

b. Kliknij ikonę<sup>[Start charging]</sup> i urządzenie będzie rozpoznać czy ten komunikacja z Pojazd elektryczny Jest normalna. Jeśli komunikacja jest normalnie, urządzenie rozpocznie ładowanie i przejdzie w stan ładowania wyświetlacz

interfejs:

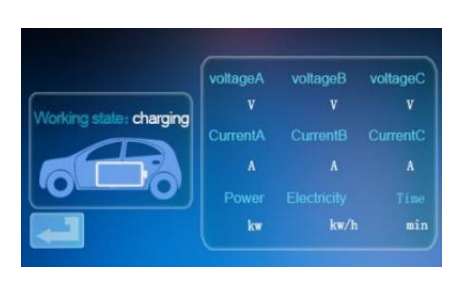

C. Jeżeli komunikacja jest nieprawidłowa, urządzenie automatycznie powraca do ekranu gotowości po 60 sekundach .

D. Podczas ładowania hasła, jeśli chcesz zakończyć ładowanie,

kliknij ten ikona w **interfejsie** ładowania Do powrót Do ten czuwać interfejs:

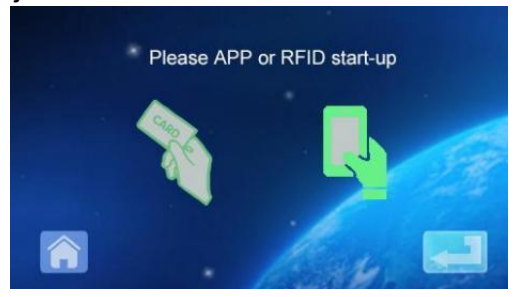

mi. Trza Wprowadź ponownie główną interfejs ustawień funkcji:

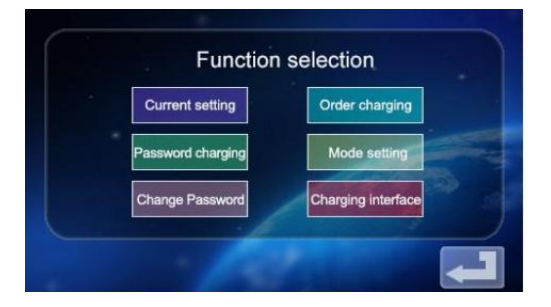

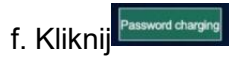

aby wejść do interfejsu ładowania start i d funkcja

zatrzymania:

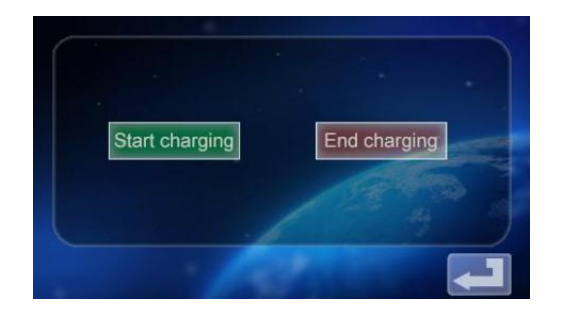

g. Kliknij ikonę End charging aby wyłączyć ładowanie. Naładowany informacja

Wyświetla się ekran pokazujący czas ładowania oraz naładowaną moc.

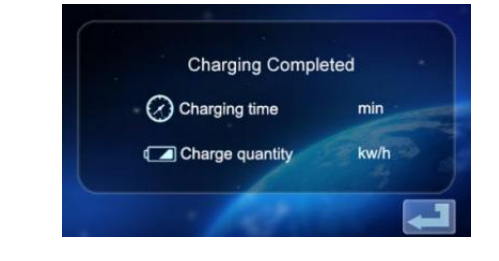

H. Kliknij ikona

ponownie, aby powrócić do głównego ekran funkcji ustawienie

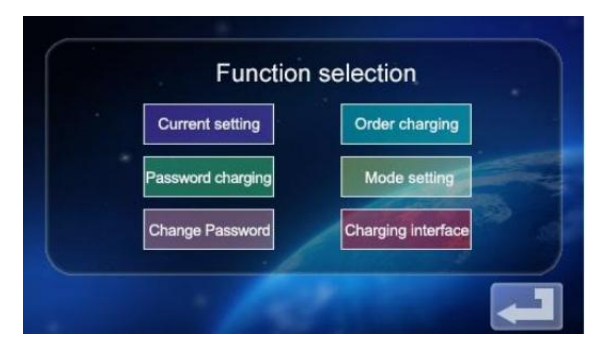

### 2.10 Ustawienia ładowania Tryb.

a. Kliknij ikonę na głównym ekranie ekran ustawienia funkcji Do Wchodzić ekran ładowania wybór trybu;

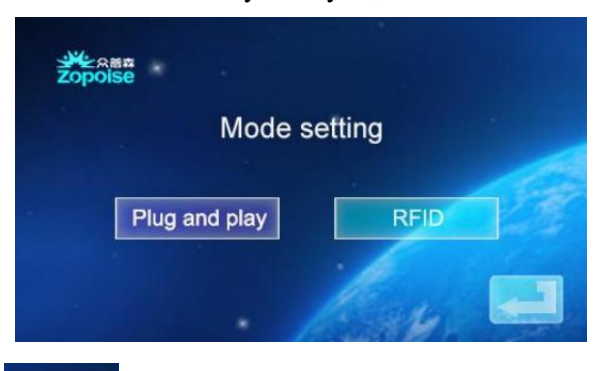

b. Kliknij ikonę<sup>[Pug and play]</sup> wejść do wtyczka i funkcja ładowania (wtyczka (aby naładować broń, wyciągnij broń, aby zatrzymać ładowanie ); W tym momencie punkt, ten urządzenie

wchodzi w stan podłączenia pistoletu i ładowanie podczas rysunek ten pistolet przestaje się ładować. Funkcja ładowania karty RFID jest wyłączony.

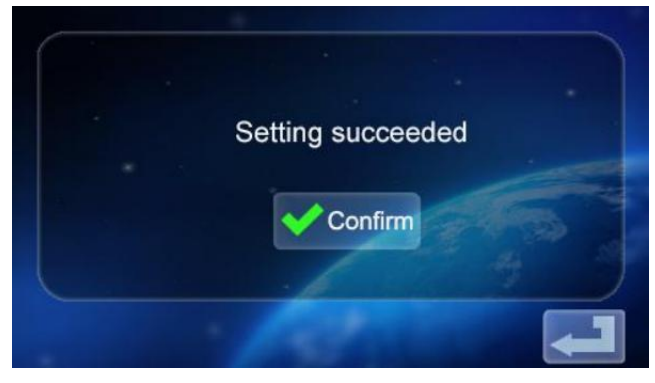

c. Kliknij ikonę ponownie, aby powrócić do ekranu głównego ustawień funkcji.

d. Kliknij ikonę RED na ładowarce interfejs wyboru trybu przejdź do trybu ładowania karty RFID. W tym momencie możesz użyj RFID karta aby włączyć lub wyłączyć ładowanie poprzez przesunięcie karty urządzenia

miejsce; Podłącz i funkcja ładowania wyłączona, kliknij ponownie powrócić do główny ekran z

Ustawienia funkcji.

| Current setting   | Order charging     |
|-------------------|--------------------|
| Password charging | Mode setting       |
| Change Password   | Charging interface |

2.11 Urządzenie Zmiana hasła Ustawienia.

a. W ustawieniach funkcji ekran główny , dotknij ikony <sup>Change Password</sup> Do wejdź ekran zmiany hasła.

|                    | Change F                         | Password              |
|--------------------|----------------------------------|-----------------------|
|                    | New Password                     |                       |
|                    | Confirm Password                 | 66 M                  |
|                    | X Cancel                         | Confirm               |
|                    | 1.00                             | T-                    |
| b. Stuknij         |                                  | i wprowadź nowy       |
| sześciocyfrowy ha  | sło c. Stuknij <sup>contin</sup> | Password              |
| wprowadź sześcioc  | yfrowe hasło d. Klikr            | ij Com OK. Hasło jest |
| zmieniony skuteczn | ie.                              |                       |

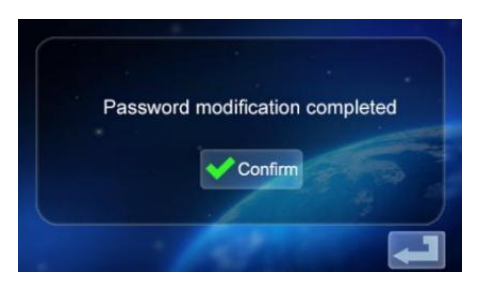

ponownie powrócić do główny ekran funkcji

e. Kliknij ikonę

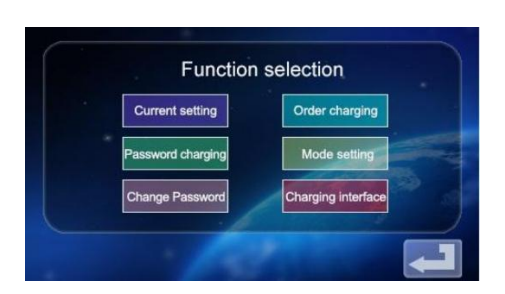

2.12 Stan ładowania Wyświetlacz interfejs

a. Na ekranie głównym ustawień funkcji dotknij ikona dowania aby przejść do ekranu wyświetlania stanu ładowania; Wyświetl ładowanie w czasie rzeczywistym

napięcie/prąd/moc/ilość. (napięcie A/napięcie B/napięcie C z prądem A/natężenie B/Prąd C, dIa wartości mocy trójfazowej , gdy

tylko napięcie zasilania jednofazowego A i prąd Wyświetlacz numeryczny)

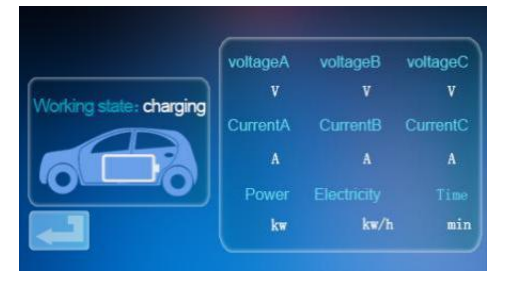

b. Stuknij Naciśnij ponownie, aby powrócić do ekranu gotowości.

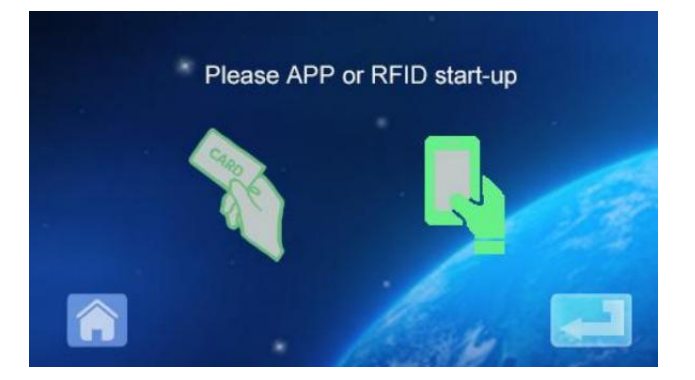

### MOBILE PHONE APP CHARGING OPERATION INSTRUCTIONS

3.0 Pobieranie i wiązanie aplikacji używać

A. Do pobierać ten inteligentna aplikacja, Wchodzić ten następny adresW ten przenośny przeglądarka:

https://developer.tuya.com/cn/docs/iot/tuy inteligentna-aplikacjainteligentne-życie-aplikacja- zalety? id=K989rqa49rluq Kliknij stronę internetową i postępuj zgodnie z instrukcjami, aby zainstalować.

b. Kod QR pobierać:

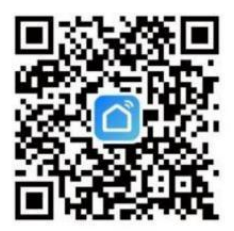

Otwórz przenośny przeglądarka lub inny r społecznościowy oprogramowanie, zeskanuj Kod QR kod, i postępuj zgodnie z Aplikacja zgodna z monitami .

3. 1 Wiązanie i Używanie Urządzenia

A. Otwórz zainstalowana aplikacja, kliknij Zgadzam się prywatność Oświadczenie , ty Móc rejestr z twój przenośny telefon liczba , społeczny oprogramowanie wiążący rejestracja, i dziennik w Aplikacja po pomyślnej rejestracji ul.

b. Otwórz lokalizację, Bluetooth i Wi-Fi telefonu komórkowego. Jeśli ładowanie urządzenie Jest W czuwać państwo, Aplikacja będzie automatycznie szukaj dla urządzenia ładującego i urządzenia imię będzie być wyświetlanym.

### MOBILE PHONE APP CHARGING OPERATION INSTRUCTIONS

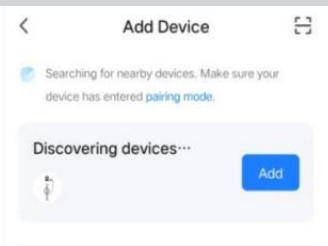

c. Kliknij Dodaj, aby dodać urządzenie , wprowadź dane w polu WIFI interfejs parowania,

automatycznie zidentyfikuj WIFI nazwa telefonu.Kliknij Dalej i urządzenie będzie być automatycznie zobowiązany. Po związaniu jest udany,

Wiadomość będzie zostanie wyświetlony wskazujący, że urządzenie było skutecznie w dodatku. Na koniec kliknij ikonę "Zakończ" i odczekaj około 5 sekund dla urządzenie do Być zobowiązany.

d. Możesz również kliknąć "+" w górny Prawidłowy narożnik tego Aplikacja do ręcznie dodaj urządzenie, wybierz kategorię "Oszczędność energii" w lewa kolumna, ciągnąć w górę typ urządzenia, znajdź urządzenie "Ładowanie samochodu" stos (Bluetooth

+WIFI)", kliknij, aby wejść, a następnie kliknij "Potwierdź" "wskaźnik miga" i "Szybkie miganie" zgodnie z monitami. Wprowadź hasło WIFI (hasło Wi-Fi

podłączony do telefonu komórkowego) i kliknij Następny do dopasowania ten hasło, i zawsze ustawiaj urządzenie powiązane jako monitowane. Po wiążący ten urządzenie, naładuj zgodnie z Interfejs aplikacji .

Uwaga: Aplikacja umożliwia ustawienie prądu ładowania i czasu ładowania rezerwowego I inne funkcje; Możesz także sprawdzić stan ładowania w czasie rzeczywistym. Funkcja ładowania jest kontrolowana przez aplikację , która Jest nieograniczony według trybu ładowania urządzenie.

# INSTRUKCJE DO ŁADOWANIA WYŚWIETLACZ

4.0 Instrukcje dotyczące ładowania wyświetlacza (ekranu bezdotykowego) (EV-A30-EU007A/EV-A30-EU01 1A).

4.1 Wejdź w stan gotowości po włączeniu zasilania. Ekran gotowości:

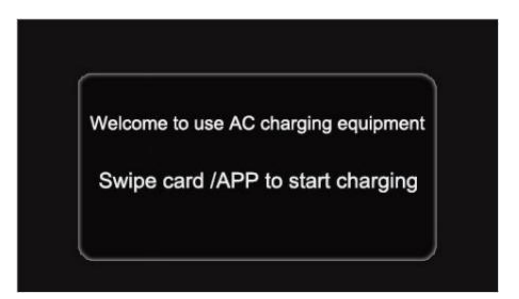

4.2 Ten urządzenie ładowanie pistolet Jest włożono do ten Pojazd elektryczny ładowanie siedziba, RFID przesuwa karta Do ładowanie, I ten ładowanie status wyświetlacz interfejs jest wszedł;

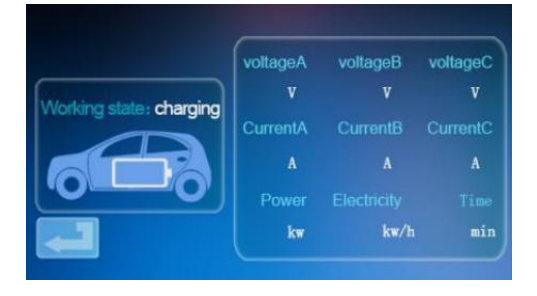

4.3 Podczas ładowanie, RFID przesuwa karta ponownie, zatrzymuje się ładowanie, I wchodzi w stan naładowania interfejs;

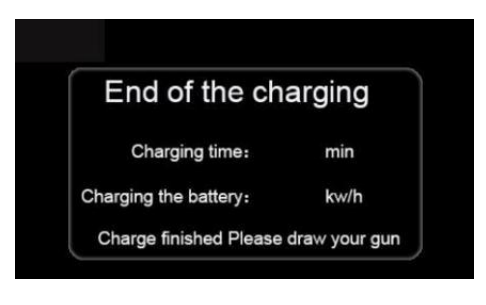

Notatka:

1. Ten karta losowo wyposażyć peda w trzepnąć karta wersja start-stop Móc otwórz tylko stos do opłata.

2. Czekać więcej niż 2 towary drugiej jakości Po ładowanie przez przesuwanie ten karta Do zatrzymywać się ładowanie.

3. Jeśli karta jest zgubiłem się, proszę skontaktuj się z personel.

# WSPÓLNY PROBLEMY I ROZWIĄZANIA

5.0 Wyświetlacz jest czarny (Wskaźnik LED Jest wyłączony)Przyczyna : klimatyzacja przełącznik wlotowy jest nie zamknięte i AC wlot przełącznik Jest dreptanie.

**Rozwiązanie:** Zamknij klimatyzacja ponownie przełącz przewód przychodzący . Jeśli wszystko się zepsuje sprawdź , czy okablowanie sprzętu jest prawidłowe i ten L lub N drut jest podłączony do Zacisk PE.

5.1 Objaw martwego ekranu, brak reakcji po kliknięciu przycisku

wyświetlania Awaria systemu: opóźnienie lub awaria systemu.

**Rozwiązanie:** Naciśnij przycisk zatrzymania awaryjnego urządzenia, a następnie po około 5 minutach przekręć przycisk zatrzymania awaryjnego w kierunku zgodnym z ruchem wskazówek zegara. towary drugiej jakości; Jeśli wyświetlacz nadal nie reaguje, otwórz przednią część drzwi elektryczne kabina i

odłącz wyłącznik powietrza, a następnie zamknij wyłącznik powietrza Ponownie.

5.2 Kontroler Uruchomić Awaria

**Przyczyna problemu:** Broń nie jest włożono odpowiednio ; Podczas proces ładowania, ktoś nacisnął przycisk ładowania uchwyt.

**Rozwiązanie:** Włóż broń z powrotem miejsce; Wzmocnić nadzór Po normalne ładowanie, aby zapobiec naciskaniu uchwytu przez kogoś przycisk podczas

ładowanie.

5.3 Koniec zamknij pistolet

**Przyczyna:** Wi-Fi sygnał sieć Jest nietrwały, I odblokowanie nie powiodło się. Problem z komunikacją pojazdu.

**Rozwiązanie:** wyłącz silnik i uruchom go kluczyk, wyłącz silnik i zamknij samochód, a następnie ponownie uruchom samochód; Jeśli problemu nie można rozwiązać być rozwiązanym, Proszę kontakt dealerzy samochodowi!

### INSTALLATION INSTRUCTIONS

#### 6.0 Lista Strony

| Akcesoria ogólnego przeznaczenia       |                                     |          |  |  |
|----------------------------------------|-------------------------------------|----------|--|--|
| Specyfikacja produktu                  | Stos AC<br>instrukcja<br>podręcznik | 1 kopia  |  |  |
| Certyfikat<br>konformizm               | Certyfikat dostawy                  | 1 sztuka |  |  |
| Karta RFID                             | M1 karta                            | 2 szt.   |  |  |
| Uchwyt ścienny instalacja              |                                     |          |  |  |
| Śruba rozprężna                        | Rozszerzenie<br>M8*60 śruba         | 3 szt.   |  |  |
| Kabel ładujący hak                     | Żelazo hak                          | 1 szt.   |  |  |
| Zawieszka<br>ścienna naprawił<br>płyta | Nic                                 | 0        |  |  |

6.1 Montaż na ścianie instalacja Metoda

a. Wybierz miejsce parkingowe, na którym chcesz ładować stos jest do Być zainstalowany. najniższy pozycja mocowania płyta ładującego stosu powinna Być 120cm

nad ziemią.

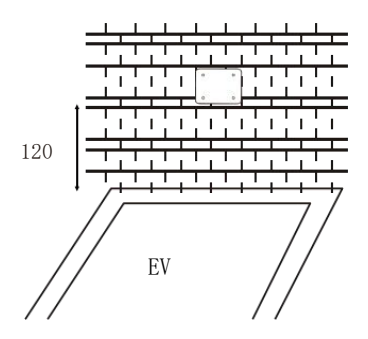

B. Ćwiczenie trzecie otwory o średnicy M8 do ściany , jak pokazano poniżej.

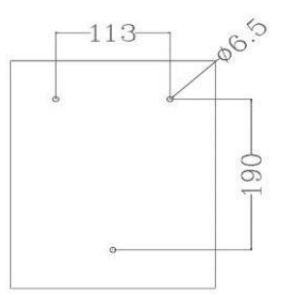

c. Kliknij rozszerzenie gumowa zatyczka jak pokazano n na powyższym rysunku, zamek I wyreguluj śruby.

 1. Wstawić ten ekspansja rura do ten górny dwa dziury, zamek l regulować ten śruby, l powiesić w górę ładowanie stos.
2. Zamek ten spód otwór z jakiś ekspansja śruba.
3. Łączyć ten wejście kabel L/N/PE według Do ten etykieta.
4. Zamknij urządzenie okładka l zamek mocno. Ten produkt Jest temat Do ten zaopatrzenie europejski Z Dyrektywa 2012/19/WE. Ten symbol seans A jazda na kole kosz skrzyżowany Poprzez oznacza, że produkt wymaga osobnego odmawiać kolekcja W ten europejski Związek. Dotyczy to produkt i wszystko akcesoria wyraźny z Ten symbol. Produkty wyraźny Jak taki móc nie Być odrzucony z normalnych odpadów domowych, ale należy je zabrać Do A kolekcja punkt dla recykling urządzeń elektrycznych i elektronika urządzenia

Importer: WAITCHX Adres: 250 bis kup levard Saint-Germain 75007 Paryż Importer: BEZPŁATNY NASTRÓJ SPÓŁKA Z OGRANICZONĄ ODPOWIEDZIALNOŚCIĄ Adres: 2 Święty Uliczka, Londyn, Anglia, E C2A 3ET

**Producent:** Dongguan xinhailin Nowy Spółka technologii energetycznych , Sp. z o.o.

Adres : Nie. 4 fabryka budynek, Żenana Droga, nansze przemysłowy

strefa, wioska Nanshe, Chashan, Miasto Dongguan, prowincja Guangdong

### **Zrobiony W Chinach**

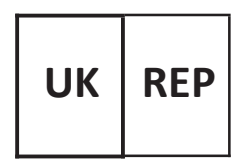

EUREP Wielka Brytania SPÓŁKA Z OGRANICZONĄ ODPOWIEDZIALNOŚCIĄ JEDNOSTKA 2264, 100 OCK ULICA, ABINGDON OXFORDSHIRE ANGLIA OX14 5DH

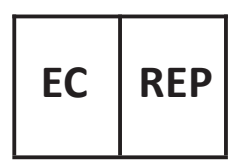

EUREP GmbH

Droga dojazdowa 1a, 85051 Ingolstadt, Niemcy

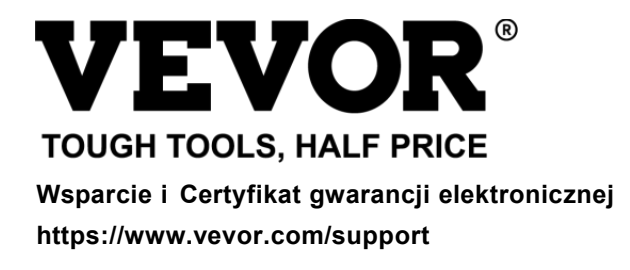

# **VEVOR**<sup>®</sup> TOUGH TOOLS, HALF PRICE

Ondersteuning en E - garantiecertificaat https://www.vevor.com/support

# EV-LADER VSR HANDMATIG

Wij blijven ons inzetten voor u voorzien van hulpmiddelen met concurrerende prijs. "Redden Half", "Halve prijs " of andere soortgelijke uitdrukkingen die worden gebruikt door ons alleen vertegenwoordigt een

schatting van de besparingen die u kunt behalen door bepaalde gereedschappen bij ons te kopen in vergelijking met de belangrijkste r

topmerken en doseringen niet per se bedoelen te bedekken alle categorieën van aangeboden hulpmiddelen door wij. Jij

Zijn vriendelijk herinnerd om zorgvuldig te controleren wanneer u een bestelling plaatsen bij ons als je Zijn Eigenlijk besparen de helft vergeleken met de grote topmerken.

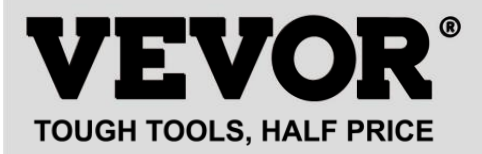

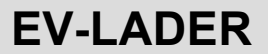

### MODEL : EV -A30- EU 007 A EV -A30- EU 011 A EV -A30- EU 011B EV -A30- EU 022B

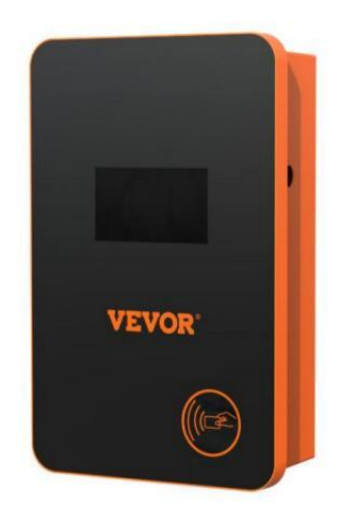

### **BEHOEFTE HULP? CONTACT ONS!**

Hebben product vragen? Behoefte technisch steun? Alsjeblieft gevoel vrij naar contact ons:

### Klantenservice@vevor.com

Dit is het origineel instructie, lees alles alstublieft handmatig instructies voorzichtig voor gebruik. VEVOR behoudt zich een duidelijke interpretatie van onze gebruikershandleiding voor. Het uiterlijk van het product moet onderworpen zijn aan de product jij ontvangen. Vergeef me alsjeblieft ons dat we niet zullen u

opnieuw informeren als er technologie of software is updates over onze product.

Voor operatie, Alsjeblieft lezen de operatie handmatig voorzichtig naar weten de uitrusting de juiste wijze van gebruik. Alsjeblieft Bewaar het voor toekomstig gebruik.

### VEILIGHEID VOORZORGSMAATREGELEN

1. Voor installatie , Alsjeblieft rekening de rooster voor eenfase 230 v  $\pm$  10% (50 Hz) of "drie-fase" 400 V  $\pm$  10% (50 (HZ) ". Anders niet in staat om gebruik het .

2. Detectie van het laadapparaat heeft de functie van gebruikersnetwerk circuit laden capaciteit; Wanneer de elektrisch rooster circuit van de gebruiker kan niet beer het laadvermogen van het oplaadapparaat, het apparaat zal automatisch de laadtijd verminderen stroom en dan opladen de elektrisch voertuig. Dit functie kan oplossen de probleem van vaak struikelen veroorzaakt door de gebruiker rooster spanningsinstabiliteit, veroudering van het circuit en andere problemen; Tegelijkertijd kan het verminderen de veiligheid problemen veroorzaakt door de gebruiker circuit problemen. Als de opladen macht is verminderd in gebruik, Het is A normaal fenomeen.

3. Dit apparatuur heeft overspanning, onderspanning bescherming; Het Ook heeft een overbelastingsbeveiligingsfunctie. Nadat het apparaat automatisch de opladen stroom, de apparaat zullen automatisch y dicht omlaag de opladen En stop met gebruiken als de netspanning van de gebruiker is nog steeds abnormaal.

4. Install de apparatuur, de totaal invoer van de voorkant moeten zijn geïnstalleerd circuit brekers.

5. Do niet gebruik ontvlambaar, explosief, of brandbaar materialen, chemicaliën, brandbare gassen en andere gevaarlijke goederen in de buurt van het opladen stapel.

6. Zorg dat het oplaadpunt droog en schoon blijft . Als er een is vuil, Alsjeblieft gebruik een schone, droge doek om af te vegen Het. Het Het is verboden om de punt pin. 7. Hybrid auto, graag opladen opnieuw na vlam uit. In het proces van opladen, voertuig rijden is verboden.

8. Kinderen doen niet krijgen dichtbij de proces van opladen Dus als niet naar oorzaak leed.

9. In geval van regen, onweer of slecht weer, wees A voorzichtig aanval, Alsjeblieft.

10. Het is strikt verboden Dat de opladen kabel pauzes, dragen En traan, opladen kabel naaktheid, opladen stapel heeft blijkbaar geweest klopte d omlaag, beschadigd, enz. Als de opladen na is gebruikt, Alsjeblieft verblijf weg van de laadpaal onmiddellijk en contact de personeel.

11. Als daar is A vuur in de proces van opladen elektrisch schok En ander abnormaal situatie komt voor, onmiddellijk pers de stop knop naar ervoor zorgen persoonlijke veiligheid.

12. Alsjeblieft Doen niet poging naar verwijderen, behouden, of bewerken de opladen stapel. Onjuist gebruik kan schade, lekkage en dergelijke veroorzaken op En enzovoort.

### PRODUCT INVOERING

### 1.0 Product Invoering

EV-A30-EU serie AC c opladen stapel is ontworpen voor de pijn punten van de opladen stapel industrie. Het heeft de kenmerken van handig installatie en debuggen, eenvoudige bediening en onderhoud, nauwkeurige meting, perfecte beschermingsfunctie, enz., met goede compatibiliteit en voldoet aan de laadvereisten van nationale normen . EV-A30-EU serie Wisselstroom stapel bescherming klasse IP66, met Goed stofdicht, waterdichte functies, kan veilig zijn voor gebruik binnen en buiten.

### 1.1 Product Parameters

| Type Nee .                     | EV -A30- EU<br>0 07A                                                                                                    | EV -A30- EU<br>0 11A      | EV -A30- EU<br>0 11B                                                                | EV -A30-<br>EU<br>022B        |
|--------------------------------|----------------------------------------------------------------------------------------------------|---------------------------|-------------------------------------------------------------------------------------|-------------------------------|
| Ingangsspanni<br>ng            | 220-240V<br>~ 50Hz                                                                                                    | 220-240V~/380-400V~ 50 Hz |                                                                                     |                               |
| Uitgangsspanni<br>ng           | 220-240V~<br>50Hz                                                                                                    | 220-240V~/380-400V~ 50Hz  |                                                                                     |                               |
| Vermogensafgi<br>fte           | 7 kW                                                                                                    | 7 kW /11 kW               | 7 kW /11 kW                                                                         | 7KW /<br>22KW                 |
| Maximaal<br>uitgangsstroom     | 32A                                                                                                    | 32A                       | 32A                                                                                 | 32A                           |
| Klas van<br>bescherm<br>ing    | IP66                                                                                                    |                           |                                                                                     |                               |
| Bescherm<br>ing<br>Functie     | Vuur bescherming, overstroom , overspanning, onder<br>spanning, grond bescherming, overtemperatuur<br>bescherming , zelf<br>toezicht en berstellen , noodstop |                           |                                                                                     |                               |
| Indicator licht                | Standby - Groen op ; Opladen - Geel knipperend ; Alarm - rood aan                                                                                             |                           |                                                                                     |                               |
| Vloeibaar<br>kristalsch<br>erm | 4,3 inch LCD                                                                                                    | 4,3 inch LCD              | 4,3 inch<br>aanraakscher<br>m                                                       | 4,3 inch<br>aanraakscher<br>m |
| Modus<br>van<br>opladen        | Aanval Het door uw kaart                                                                                                    |                           | Opladen via swipekaart<br>/APP<br>opladen/wachtwoord<br>opladen/Afspraak<br>opladen |                               |
| Opladen<br>interface           | Europese standaard opladen geweer                                                                                                    |                           |                                                                                     |                               |
| Materiaal<br>van<br>geval      | Laken metaal + acryl                                                                                                    |                           |                                                                                     |                               |

| Bediening<br>temperatuu<br>r | -30 ℃ ~50 ℃                |
|------------------------------|----------------------------|
| Relatief<br>vochtigh<br>eid  | 5% tot 95% Nee condensatie |
| Algemeen<br>afmetingen         | 333*213*92 mm (H*B*D) |
|--------------------------------|-----------------------|
| Standaard<br>van<br>referentie | IEC 62196-2:2017      |

#### INSTRUCTIES VOOR HET OPLADEN VAN HET TOUCHSCREEN

2.0Aanraken scherm Opladen Instructies (EV-A30-EU011B/EV-A30-EU022B alleen)

2.1 Na aandrijven op het apparaat gaat het apparaat in de stand-by staat. De standby-scherm wordt weergegeven als volgt:

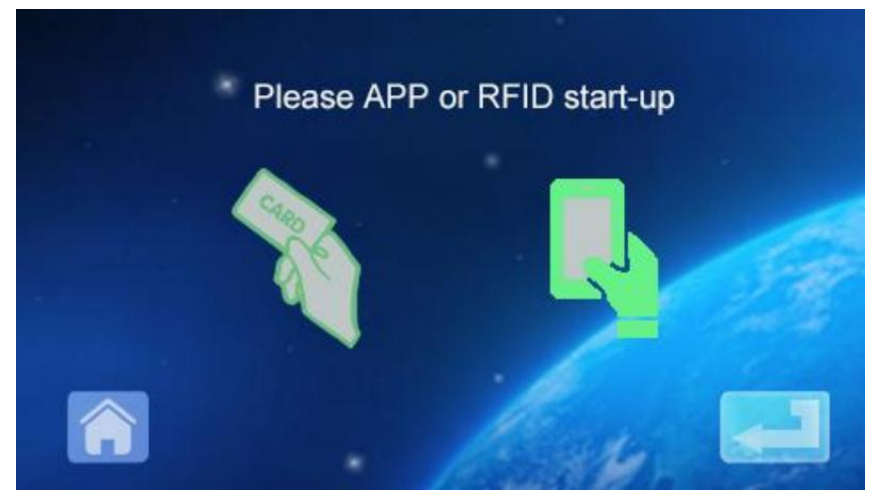

2.2 Klik linksonder icon naar voer het wachtwoord in invoer interface:

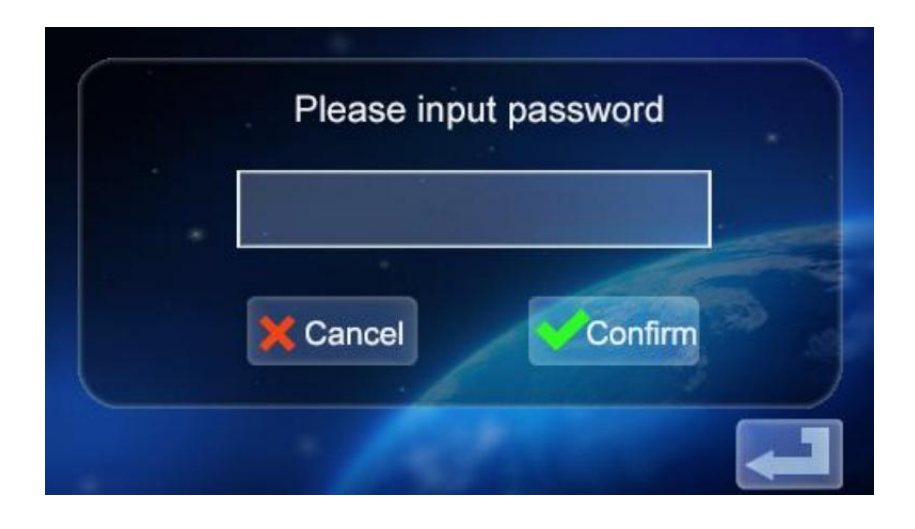

2.3 Klik op het wachtwoord invoerveld naar knal omhoog de

toetsenbord:

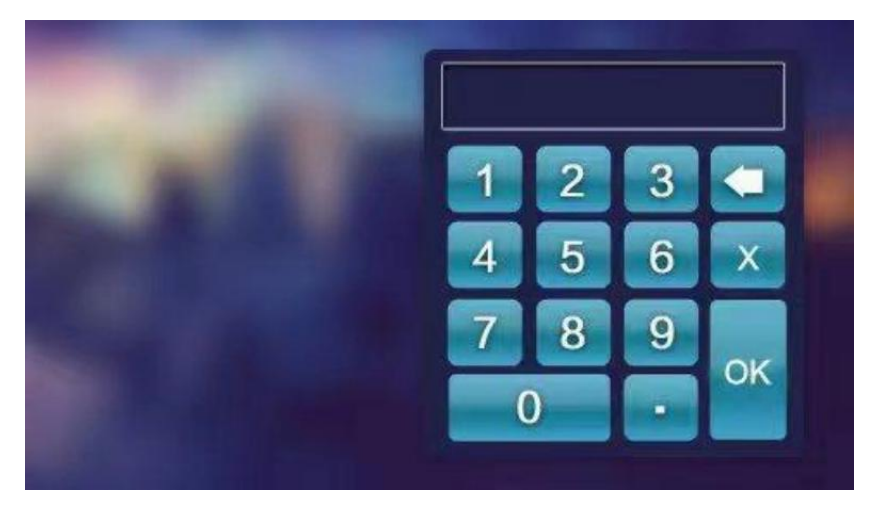

2.4 Voer het zescijferige wachtwoord in op het toetsenbord (het fabriekswachtwoord is

123456) en druk op OK om de bevestiging in te voeren interface:

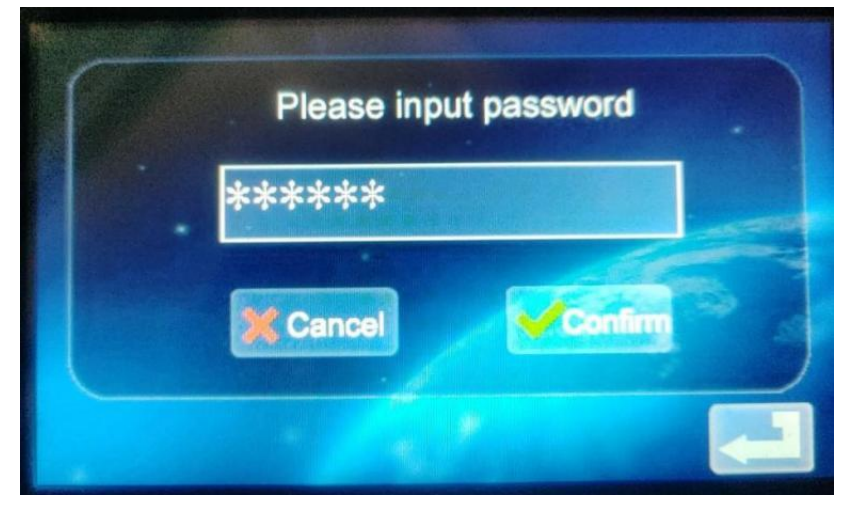

2.5 Klik op het pictogram om de hoofdinterface te betreden van de functie-instelling, zoals getoond onderstaand:

| Current setting   | Order charging     |
|-------------------|--------------------|
| Password charging | Mode setting       |
| Change Password   | Charging interface |

2.6 Functie-instelling Beschrijving:

Current setting Huidige instelling: Klik om de laadstroom in te stellen (de maximaal

huidig is 32A, de overlimietinstelling is ongeldig)

Order changing Reserveringsfunctie: Klik om in te voeren en u kunt instellen de reserveringslaadtijd; De reserveringstijd ligt tussen 0 en 12 uren. Ingesteld (geheel getal), start automatisch met opladen na het bereiken van de set tijd.

<sup>Password charging</sup> Wachtwoord opladen: U kunt direct beginnen met opladen of einde

opladen door klikken op Het.

Mode settered Instelling laadmodus: Klik om naar de laadmodus te gaan de wijzigen opladen modus: plug and charge of RFID kaart opladen

Apparaat wijzigen wachtwoord: Klik om in te voeren en het wachtwoord te wijzigen van het invoeren van de hoofdinterface van de apparaatfunctie

Charging interface

Interface voor laadstatus: Klik om te openen en te bekijken de huidig

laadstatus.

Let op: Voordat u de functie instelt, moet u het laadpistool van het apparaat kan niet worden in de oplaadpoort van de EV-voertuig. Nadat u de functie hebt ingesteld, het laadpistool kan zijn ingevoegd in de opladen haven van de elektrisch voertuig voor het opladen gebruik.

- 2.7 Instellen van het opladen huidig
- A. Klik de icon in de voornaamst interface van functie naar instelling binnenk omen

laadstroominstelling:

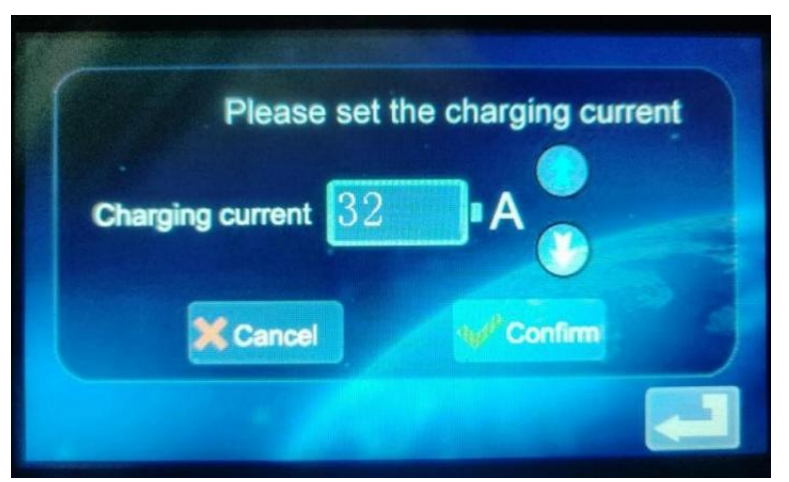

B. Klik de icon naar verhoog de opladen huidig; Klik de icon om het opladen te verminderen huidig:

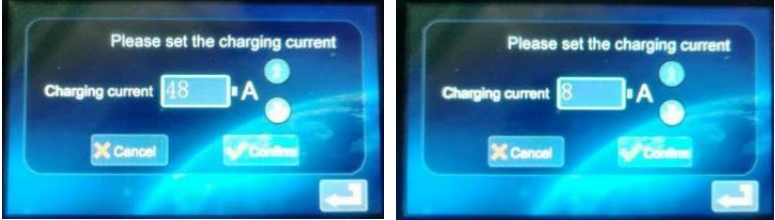

C. Minimale stroom 8A, maximale stroom 48A, stap 8A; Na het selecteren de

geschikte stroom, klik op het pictogram Als het opladen huidig is succesvol ingesteld, voer de instelling succesvol in interface in:

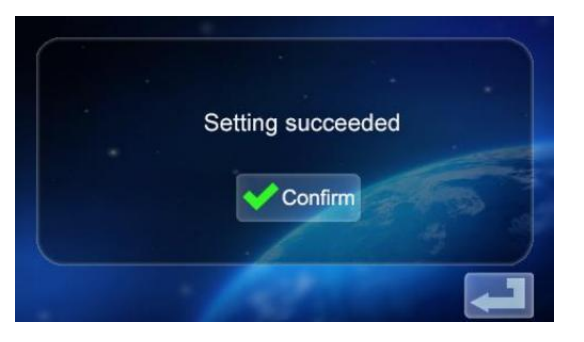

Confirm

d. Klik terug naar het hoofdscherm van functie Instellingen

2.8 Het opladen instellen Schema

A. Klik de icon in de voornaamst interface van functie instelling

Order changing om de instelling van de reserveringsfunctie in te voeren , zoals weergegeven in de afbeelding:

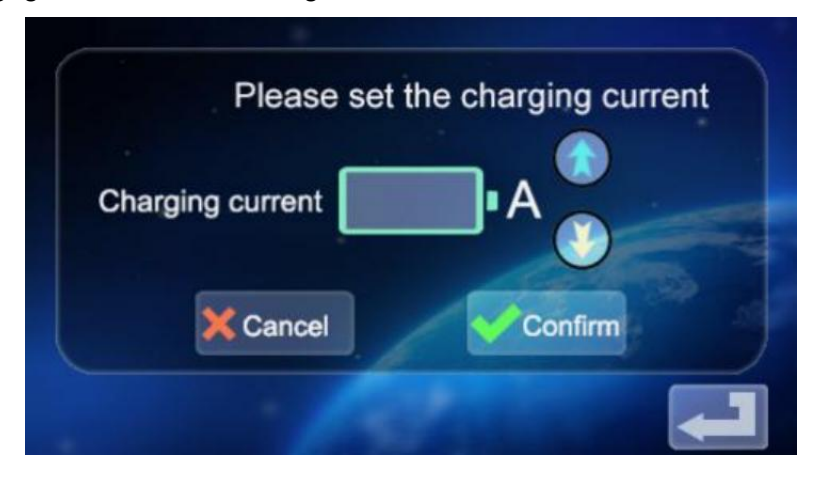

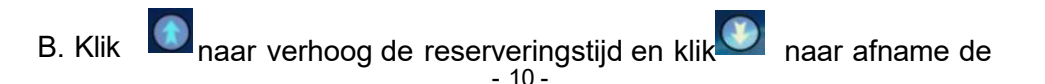

reserveringstijd. U kunt kiezen tussen 0 En 12 uur.

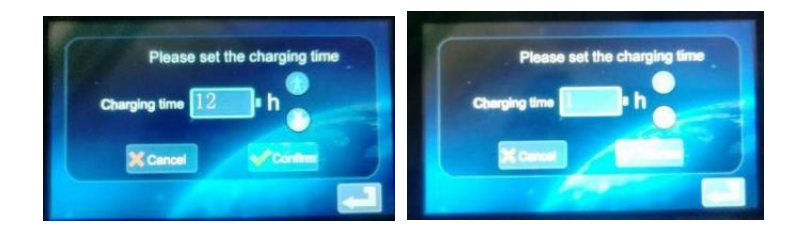

C. Nadat u de juiste oplaadtijd hebt geselecteerd, klikt u op het

pictogram naar ga de aftelling in interface:

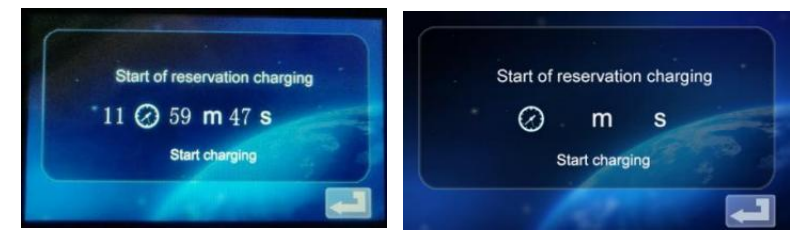

Na de afspraaktijd gaat het apparaat automatisch in de oplaadstatus.

2.9 Instellingen voor wachtwoordopladen.

a. Klik op het pictogram in de functie- Password charging instellingsinterface naar binnenkomen de wachtwoord oplaad start/stop interface:

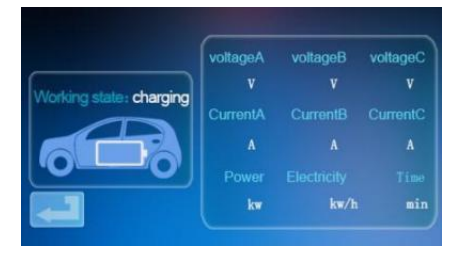

b. Klik op het pictogram<sup>Start charging</sup>, en de apparaat zal herkennen of de communicatie met de EV-voertuig is normaal. Als de communicatie is Normaal gesproken begint het apparaat met opladen en gaat het in de oplaadstatus weergave interface:

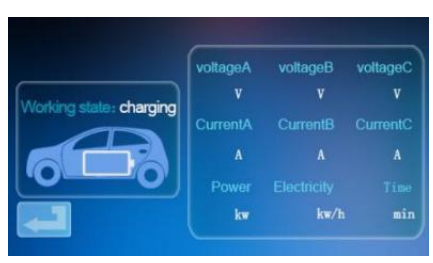

C. Als de communicatie niet normaal is, keert het apparaat na 60 seconden automatisch terug naar het stand-byscherm.

D. Tijdens het opladen van het wachtwoord, Als u het opladen wilt

beëindigen, klikt u op de pictogram in het oplaadinterface naar opbrengst naar de stand-by interface:

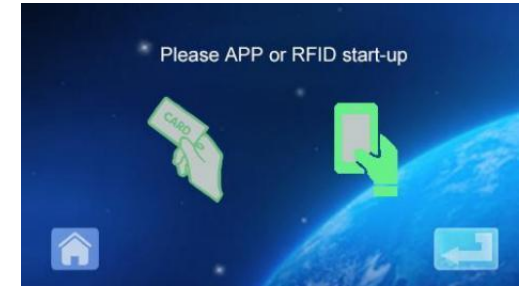

en Klik

Ga opnieuw naar de hoofdpagina interface van functieinstelling:

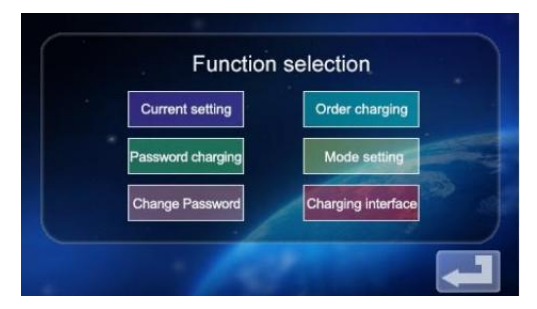

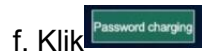

om de interface van het starten en opladen te betreden

stopfunctie:

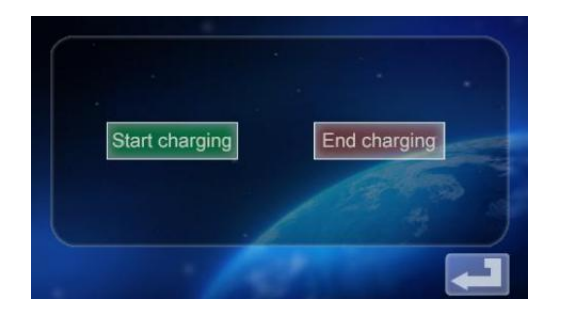

g. Tik op het pictogram<sup>End charging</sup> om het opladen uit te schakelen. De opgeladen informatie

Er wordt een scherm weergegeven met de laadduur en het opgeladen vermogen.

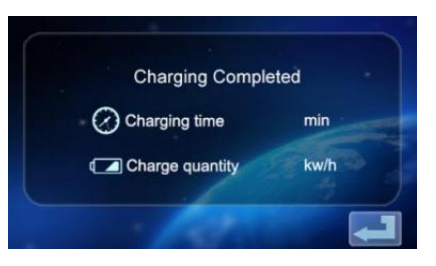

H. Klik op de icor. om terug te keren naar de hoofdtekst scherm van functie instelling

| Current setting   | Order charging     |
|-------------------|--------------------|
| Password charging | Mode setting       |
| Change Password   | Charging Interface |

2.10 Instellen Opladen Modus.

a. Tik op het pictogram op het hoofdscherm scherm van functie-

instelling mode setting naar binnenkomen het scherm van het opladen modusselectie;

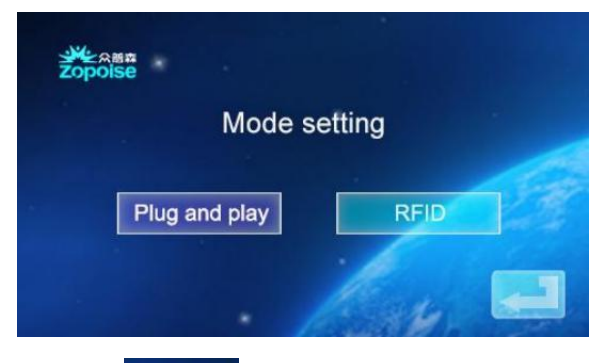

b. Klik op het pictogram<sup>Plug and play</sup> om binnen te gaan plug en laadfunctie (plug het pistool om op te laden, trek het pistool om te stoppen met opladen ); Op dit moment punt, de apparaat

gaat over in de toestand van het aansluiten van het geweer en opladen terwijl tekening de geweer stopt met laden. De RFID- kaart oplaadfunctie is uitgeschakeld.

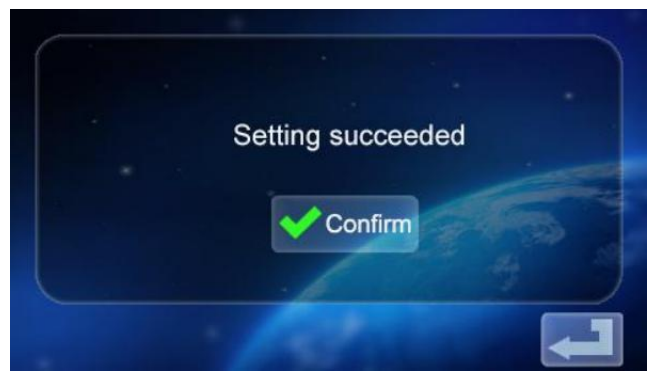

c. Tik op het pictogram

om terug te keren naar het hoofdscherm van de functie -instellingen.

d. Klik op het pictogram en oplaadstation modusselectie- interface naar ga naar de RFID-kaartlaadmodus. Op dit moment kunt u gebruik de

RFID kaart om het opladen aan of uit te zetten door de kaart van het apparaat te swipen plaats; Stekker erin en laadfunctie uitgeschakeld, klik nogmaals om terug te keren naar de voornaamst scherm van Functie Instellingen.

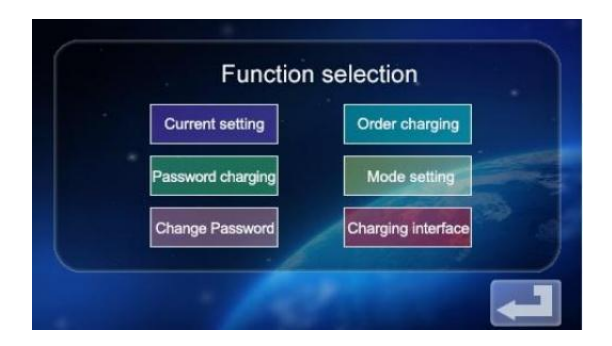

2.11 Apparaat Wachtwoord wijzigen Instellingen.

a. Over de functie-instelling hoofdscherm , tik op het pictogram <sup>Change Password</sup> naar ga de scherm voor het wijzigen van het wachtwoord.

|                                           | Change Password                   |
|-------------------------------------------|-----------------------------------|
| New Password                              |                                   |
| Confirm Password                          |                                   |
|                                           | X Cancel Confirm                  |
|                                           |                                   |
| b. Tik New Password                       | en voer een nieuwe in zescijferig |
| wachtwoord c. Tik <sup>Contim Passw</sup> | en voer het                       |
| zescijferige wachtwoord in d.             | Klik Oké. Het wachtwoord is       |
| veranderd succesvol.                      |                                   |

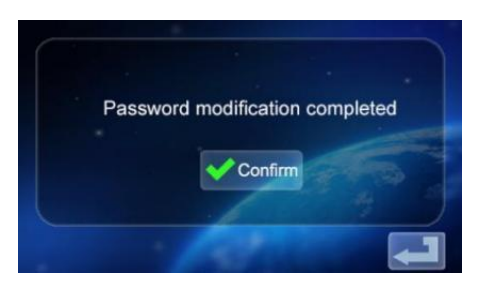

e. Tik op het pictogram om terug te keren naar de hoofdscherm van functie instelling.

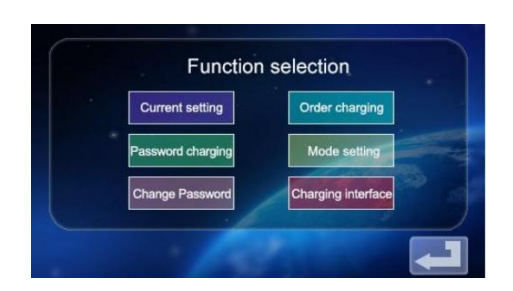

2.12 Laadstatus Weergave interface

a. Tik op het hoofdscherm van de functie-instellingen op icon commute om het scherm met de laadstatus te openen; Weergave realtime opladen spanning/stroom/vermogen/hoeveelheid. (spanning A/spanning B/spanning C met stroom A/stroom B/Stroom C, voor driefasenvermogenswaarde, wanneer de

enkelfasige voeding alleen spanning A en stroom Een numerieke

weergave)

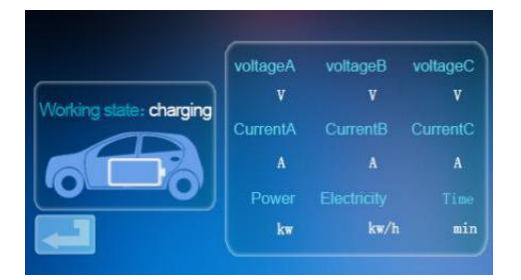

b. Tik **Druk** nogmaals op om terug te keren naar het standbyscherm.

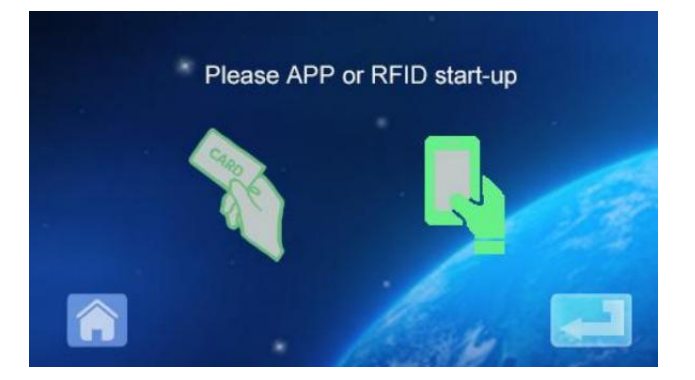

# MOBILE PHONE APP CHARGING OPERATION INSTRUCTIONS

3.0 APP downloaden en binden gebruik

A. Naar downloaden de slimme APP, binnenkomen de volgend adres in de mobiel browser:

https://developer.tuya.com/cn/docs/iot/tuy een-slimme-app-slimme-

leven-app- voordelen? id=K989rqa49rluq

Klik op de website en volg de aanwijzingen om installeren.

b. Qr-code downloaden:

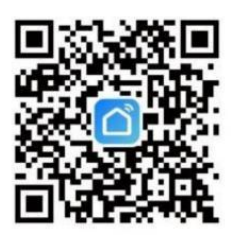

Open de mobiel browser of andere sociale software, scannen de QR code, en volg de APP volgens de prompts .

3. 1 Binden en Gebruik makend van Apparaten

A. Open de geïnstalleerde APP, klik op Akkoord vertrouwelijkheid S tact, u kan register met jouw mobiel telefoon nummer , sociaal software verbindend registratie, en loggen in de APP na succesvolle registratie.

b. Open de Locatie, Bluetooth en Wifi van de mobiele telefoon. Als de opladen apparaat is in stand-by staat, de APP zullen automatisch zoekopdracht voor het oplaadapparaat en het apparaat naam zal worden weergegeven.

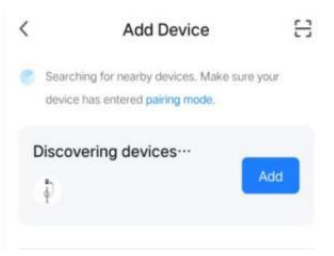

c. Klik op Toevoegen om het apparaat toe te voegen , voer de WIFI in koppelingsinterface,

automatisch Identificeer de WIFI naam van de telefoon.Klik Vervolgens, en de

apparaat zal automatisch zijn gebonden. Na de binding is succesvol, een bericht zal worden weergegeven om aan te geven dat het apparaat is geweest succesvol toegevoegd. Klik ten slotte op het pictogram "Voltooien" en wacht ongeveer 5 seconden voor de apparaat om zijn gebonden.

d. U kunt ook op "+" klikken in de bovenste rechts hoek van de APP naar handmatig het apparaat toevoegen, selecteer de categorie
"Energiebesparing" in de linker kolom, trekken het apparaattype omhoog, zoek het apparaat "Auto opladen" stapel (Bluetooth +WIFI)", klik om in te voeren en klik vervolgens op "Bevestigen" indicator knippert" en "Snel knipperend" zoals aangegeven. Voer het WIFI-wachtwoord in (WIFI-wachtwoord

verbonden met de mobiele telefoon) en klik Volgende wedstrijd de wachtwoord, en stel het gebonden apparaat altijd in zoals gevraagd. Na verbindend de apparaat, laad het op volgens de APP- interface.

Let op: De APP kan laadstroom instellen , laadtijd reserveren En andere functies; U kunt ook de real-time laadstatus opvragen. APP regelt de oplaadfunctie , die is niet beperkt door de oplaadmodus van de apparaat.

# INSTRUCTIES VOOR OPLADEN WEERGAVE

4.0 Instructies voor het opladen van het display (geen touchscreen) (EV-A30-EU007A/EV-A30-EU01 1A).

4.1 Ga naar de stand-bymodus na het inschakelen . Stand-byscherm:

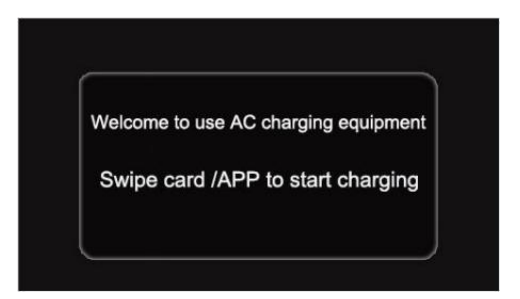

4.2 De apparaat opladen geweer is ingevoegd naar binnen de elektrisch opladen stoel, de RFID veegt de kaart voor opladen, En de opladen toestand weergave interface is binnengekomen;

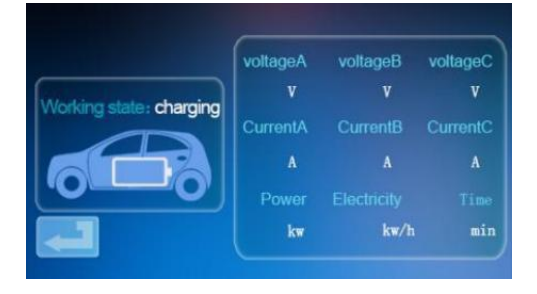

4.3 Tijdens opladen, de RFID veegt de kaart opnieuw, stopt opladen, En gaat de geladen toestand in interface;

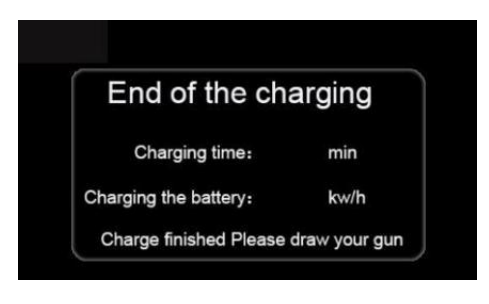

Opmerking:

1. De kaart willekeurig uitrusten met de vegen kaart start-stop versie kan alleen de stapelen naar aanval.

2. Wachten meer dan 2 seconden na opladen door vegen de kaart naar stop opladen.

3. Als de kaart is verloren, alstublieft contact opnemen met de personeel.

# **GEWOON PROBLEMEN EN OPLOSSINGEN**

5.0 De Weergave is zwart (LED-indicator is uit)

**Oorzaak:** De Wisselstroom inlaatschakelaar is niet gesloten, en de Een C inlaat schakelaar is struikelen.

**Oplossing:** Sluit de Wisselstroom binnenkomende draad opnieuw omschakelen. Als het allemaal struikelt Controleer of de bedrading van de apparatuur correct is en de L of N draad is verbonden met de PE-aansluiting.

5.1 Dood scherm symptoom : er treedt geen reactie op wanneer u op het

scherm klikt Systeemstoring: systeemvertraging of crash.

**Oplossing:** Druk op de noodstopknop van het apparaat en draai de noodstopknop na ongeveer 5 seconden met de klok mee. seconden; Als de display reageert nog steeds niet, open de voorkant deur van de elektrische kastje ,

Koppel de luchtschakelaar los en sluit vervolgens de luchtschakelaar opnieuw.

5.2 Verantwoordelijke Laars Mislukking

**Oorzaak van het probleem:** Het pistool is niet ingevoegd op de juiste manier; Tijdens de

oplaadproces, iemand drukte op een knop op het opladen hendel.

**Oplossing:** Doe het geweer terug plaats; Versterk toezicht na normaal opladen om te voorkomen dat iemand op de hendel drukt knop tijdens opladen.

5.3 Einde slot pistool

**Oorzaak:** De WIFI signaal netwerk is onstabiel, En Ontgrendelen mislukt. Probleem met voertuigcommunicatie.

**Oplossing:** zet de startmotor van de auto uit sleutel, zet de motor af en vergrendel de auto, en start de auto opnieuw; Als het probleem niet kan worden opgelost opgelost worden, Alsjeblieft contact de autodealers!

### INSTALLATION INSTRUCTIONS

6.0 Lijst van Onderdelen

| Accessoires voor algemeen gebruik |                                      |            |  |  |  |
|-----------------------------------|--------------------------------------|------------|--|--|--|
| Productspecificatie               | AC-stapel<br>instructie<br>handmatig | 1 kopiëren |  |  |  |
| Certificaat<br>van                | Certificaat van levering             | 1 deel     |  |  |  |
| overeenste                        |                                      |            |  |  |  |
| mming                             |                                      |            |  |  |  |
| RFID-kaart                        | M1 kaart                             | 2 stuks    |  |  |  |
| Muurbevestiging installatie       |                                      |            |  |  |  |
| Expansieschroef                   | M8*60 uitbreiding schroef            | 3 stuks    |  |  |  |
| Oplaadkabel haak                  | ljzer haak                           | 1 stuks    |  |  |  |
| Muurhanger vast<br>bord           | Geen                                 | 0          |  |  |  |

6.1 Wandmontage installatie Methode

a. Selecteer de parkeerplaats waar het opladen plaatsvindt stapel is om zijn geïnstalleerd. De laagste positie van de bevestiging plaat van de laadpaal moet zijn 120cm

boven de grond.

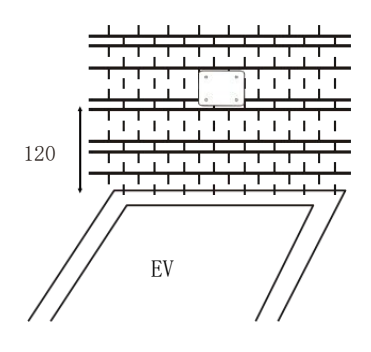

B. Boor drie gaten met diameter M8 in de muur zoals afgebeeld onderstaand.

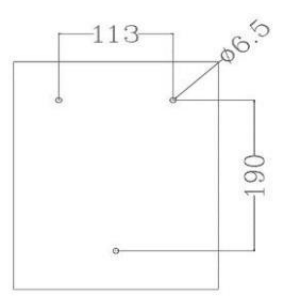

c. Tik op de uitbreiding rubberen plug zoals getoond n in de bovenstaande afbeelding, slot En de schroeven afstellen.

> Invoegen de uitbreiding buis naar binnen de bovenste twee gaten, slot En aanpassen de schroeven, En hangen omhoog het opladen stapel.
>  Slot de onderkant gat met een uitbreiding schroef.
>  Verbinden de invoer kabel L/N/PE volgens naar de label.
>  Sluit het apparaat omslag En slot het strak.

Dit product is onderwerp naar de voorraad van Europese Richtlijn 2012/19/EG. De symbool tonen A wieltje prullenbak gekruist door geeft aan dat het product aparte weigeren verzameling in de Europese Unie. Dit geldt voor de product en alles accessoires gemarkeerd met dit symbool. Producten gemarkeerd als zo een kunnen niet zijn weggegooid met normaal huishoudelijk afval, maar moet worden meegenomen naar A verzameling punt voor recycling van elektrische en elektronische nic apparaten Importeur: WAITCHX Adres: 250 bis bou levard Saint-Germain 75007 Parijs Importeur: VRIJ STEMMING BEPERKT Adres: 2 Heilige bron Rijstrook, Londen, Engeland, E C2A 3ET

Fabrikant: Dongguan-xinhailin Nieuw Energietechnologie Co., BV.

Adres : Nee. 4 fabriek gebouw, Zhennan Weg, nanshe industrieel zone,

Nanshe dorp, Chashan, Dongguan-stad, provincie Guangdong

#### Gemaakt In China

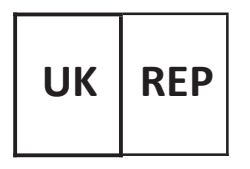

EUREP Verenigd Koninkrijk BEPERKT EENHEID 2264, 100 OCK STRAAT , ABINGDON OXFORDSHIRE ENGELAND OX14 5DH

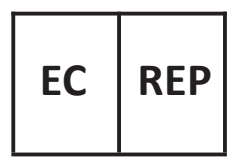

EUREP GmbH

Onderlinge weg 1a, 85051 Ingolstadt, Duitsland

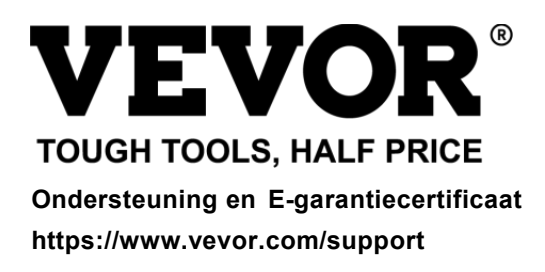

# **VEVOR**<sup>®</sup> TOUGH TOOLS, HALF PRICE

Support och E-garanticertifikat https://www.vevor.com/support

# EV LADDARE USR MANUELL

Vi fortsätter att vara engagerade i förse dig med konkurrenskraftiga verktyg pris. "Spara Halva, "Halva priset " eller andra liknande uttryck som används av oss endast representerar en

uppskattning av besparingar du kan dra nytta av att köpa vissa verktyg hos oss jämfört med de stora

toppmärken och doser inte nödvändigtvis menar att täcka alla kategorier verktyg som erbjuds av oss. Du

är vänligen påmind om att kontrollera noggrant när du är lägga en beställning med oss om du är

faktiskt sparar hälften i jämförelse med de främsta stora varumärkena.

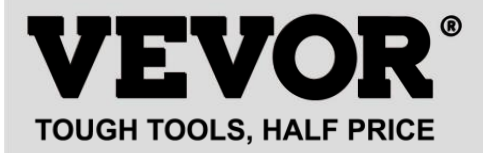

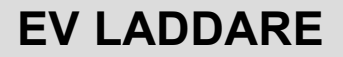

#### MODELL : EV -A30- EU 007 A EV -A30- EU 011 A EV -A30- EU 011B EV -A30- EU 022B

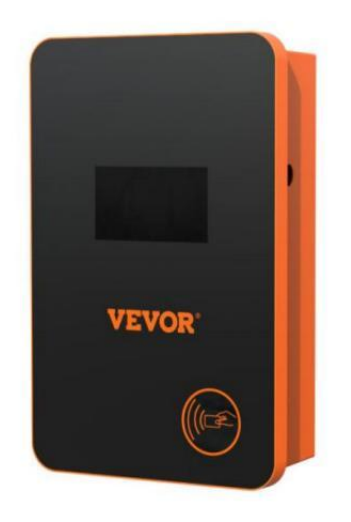

# **BEHOV HJÄLP? KONTAKTA USA!**

Ha produkt frågor? Behov tekniskt stöd? Behaga känsla gratis till kontakta oss:

#### CustomerService@vevor.com

Detta är originalet instruktion, snälla läs allt manuell instruktioner försiktigt före drift. VEVOR reserverar sig för en tydlig tolkning av vår användarmanual. Produktens utseende ska vara föremål för produkt dig mottagen. Snälla förlåt oss att vi inte vill informera dig igen om det finns någon teknik eller programvara uppdateringar på vår produkt. Före drift, behaga rea d de drift manuell försiktigt till veta de utrustningen rätt användningssätt. Behaga spara den för framtida referens.

# SÄKERHET FÖRSIKTIGHETSÅTGÄRDER

1. Före installation , behaga kontrollera de rutnät för enfas 230 v  $\pm$  10 % (50 Hz) eller "trefas" 400 v  $\pm$  10 % (50 HZ) ". Annat oförmögen att använda den.

av laddningsenheten har funktionen som användarnätverk krets ladda kapacitet; När de elektrisk rutnät krets av de användare kan inte björn laddningskraften för laddningsenheten, kommer enheten automatiskt att minska laddningen ström och ladda sedan de elektrisk fordon . Detta fungera burk lösa de problem av frekvent tripping orsakade av de användarens g befria spänningsinstabilitet , kretsåldring och andra problem; Samtidigt kan det minska de säkerhet problem orsakade av de användarens c kretslopp problem. Om laddning makt är minskad användning, det är a normal fenomen.

3. Detta utrustning har överspänning, underspänning skydd; Det också har överbelastningsskyddsfunktion. Efter att enheten automatiskt justerar laddning driva, de anordning vilja automatiskt y stänga ner de laddning och sluta använda om användarens nätspänning är stilla onormal.

4. Installera de utrustning, de total input av de front-end måste vara installerat krets brytare.

5. Gör inte använda brännbar, explosiv, eller brännbar material, kemikalier, brännbar gas och annat farligt gods nära laddningen lugg.

6. Håll torrt och rent på laddningspunkten . Om det finns någon smuts, behaga använda en ren, torr trasa att torka av det. Det är förbjudet att röra vid punkt stift. 7. Hybrid bil, vänligen ladda igen efter flamma ut. I processen av laddning, fordonskörning är förbjuden.

8. Barn gör det inte få nära till behandla av laddning så som inte till cau se skada.

9. Vid regn, åska eller väder, var a ca utious avgift, behaga.

10. Det är strikt förbjuden att de laddning kabel raster, bära och riva, laddning kabel nakenhet, laddning lugg har tydligen varit knackad ner, skadad, etc. Om de laddning posta är begagnad, behaga vistelse bort från de

laddstolpe omedelbart och kontakta de personal.

11. Om det är a brand i de behandla av laddning elektrisk chock och andra onormal situation inträffar, omedelbart trycka de st op knapp till säkerställa personlig säkerhet.

12. Behaga do inte försök till ta bort, upprätthålla, eller ändra de laddning lugg. Felaktig användning kan orsaka skador, läckage och så på och så vidare.

# PRODUKT INTRODUKTION

#### 1.0 Produkt Introduktion

EV-A30-EU serie AC c harding lugg är utformad för de smärta poäng av de laddning lugg industri. Det har de egenskaper av bekväm installation och felsökning, enkel drift och underhåll, exakt mätning, perfekt skyddsfunktion, etc., med god kompatibilitet och uppfyller laddningskraven för nationella standarder .

EV-A30-EU serie AC lugg skydd klass IP66, med bra dammsäkra, vattentäta funktioner, kan vara säker för inomhus- och utomhusdrift.

#### 1.1 Produkt Parametrar

| Typ nej .                         | EV -A30- EU<br>0 07A                                                                               | EV -A30- EU<br>0 11A      | EV -A30- EU<br>0 11B             | EV -A30-<br>EU<br>022B |
|-----------------------------------|----------------------------------------------------------------------------------------------------|---------------------------|----------------------------------|------------------------|
| Ingångsspänni<br>ng               | 220-240V~<br>50 Hz                                                                                 | 220-24                    | 0V~/380-400V~                    | - 50 Hz                |
| Utspänning                        | 220-240V~<br>50 Hz                                                                                 | 220-240V~/380-400V~ 50 Hz |                                  |                        |
| Effektuttag                       | 7 KW                                                                                               | 7 KW /11 KW               | 7 KW /11 KW                      | 7 KW /22<br>KW         |
| Maximal<br>utström                | 32A                                                                                                | 32A                       | 32A                              | 32A                    |
| Klass av<br>skydd                 | IP66                                                                                               |                           |                                  |                        |
| Skydd                             | Brand skydd, överström , överspänning, under spänning,<br>jord skydd, övertemperatur skydd , själv |                           |                                  |                        |
| Fungera                           | övervakning och återhämta sig y, nödstopp                                                          |                           |                                  |                        |
| Indikator ljus                    | Standby - Grön på ; Laddning - Gul blinkande ; Larm - röd<br>på                                    |                           |                                  | Larm - röd             |
| Skärm med<br>flytande<br>kristall | 4,3 tum LCD                                                                                        | 4,3 tum LCD               | 4,3 tum<br>pekskärm              | 4,3 tum<br>pekskärm    |
|                                   |                                                                                                    |                           | Dra kortladdni                   | ng /APP                |
| Läge av                           | Avgift det genom att                                                                               |                           | laddning/Lösenord                |                        |
| laddning                          | svepa y vår kort                                                                                   |                           | laddning/Tidsbokning<br>laddning |                        |
| Laddar<br>gränssni<br>tt          | europeisk standardladdning pistol                                                                  |                           |                                  |                        |
| Material<br>av fall               | Ark metall + akryl                                                                                 |                           |                                  |                        |
| Drift<br>temperatur               |                                                                                                    | <b>-30</b> °C             | <b>~50</b> ℃                     |                        |

| Relativ<br>fuktighe<br>t | 5 % till 95 % inga kondensation |  |
|--------------------------|---------------------------------|--|
|--------------------------|---------------------------------|--|
| Total<br>mått                | 333*213*92 mm (H*B*D) |
|------------------------------|-----------------------|
| Standard<br>för<br>hänvisnin | IEC 62196-2:2017      |
| g                            |                       |

## LADDNINGSINSTRUKTIONER FÖR PEKSKÄRMEN

2.0 Peka skärm Laddar Instruktioner (EV-A30-EU011B/EV-A30-EU022B endast)

2.1 Efter strömförsörjning på enheten kommer enheten in t han standby ange. De standby-skärmen visas enligt följande:

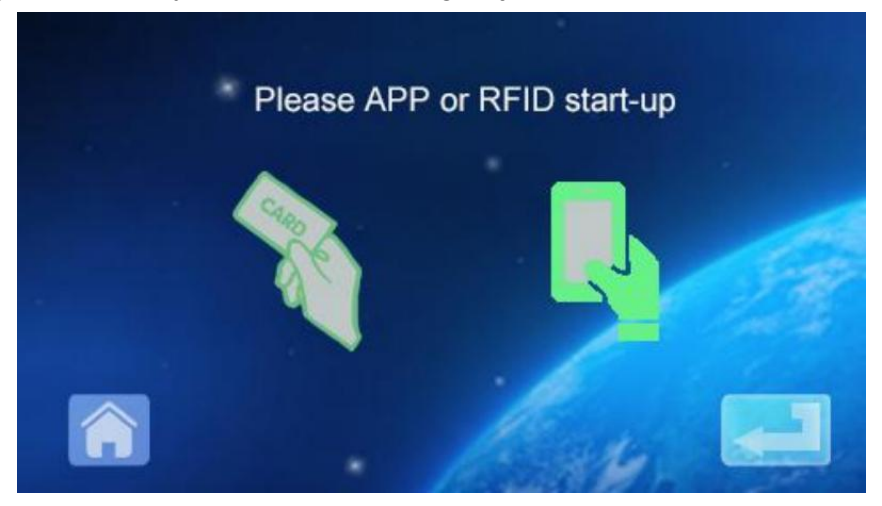

2.2 Klicka nere till vänster ikon till ange lösenordet i nput gränssnitt:

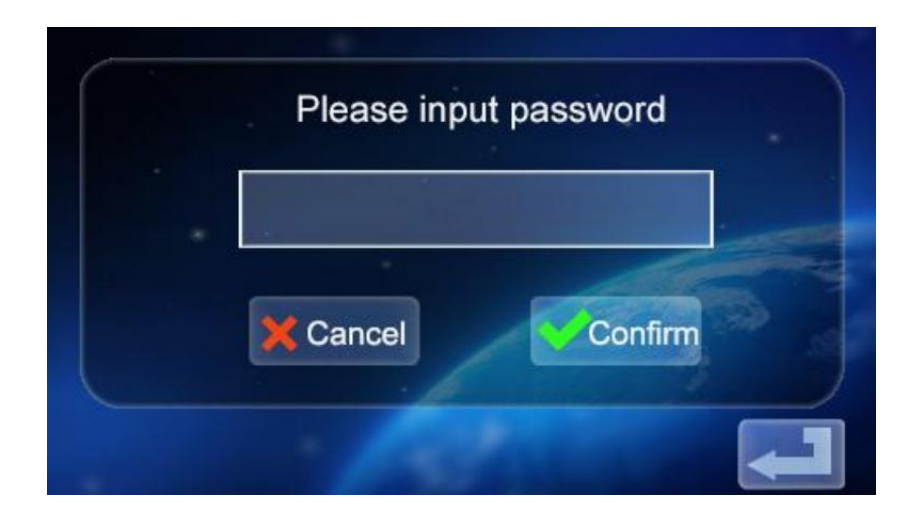

2.3 Klicka på lösenordet inmatningsruta till pop upp de

tangentbord:

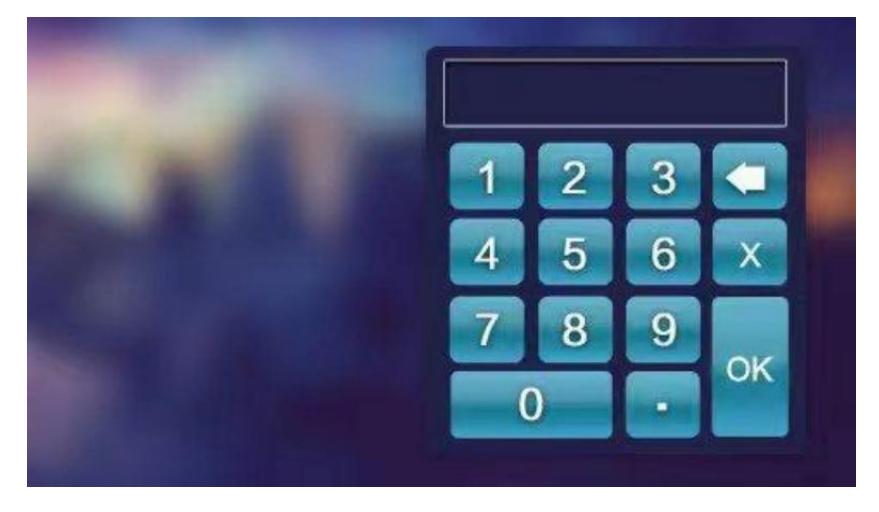

2.4 Ange det sexsiffriga lösenordet på tangentbordet (fabrikens lösenord är 123456) och tryck på ok för att ange bekräftelsen gränssnitt:

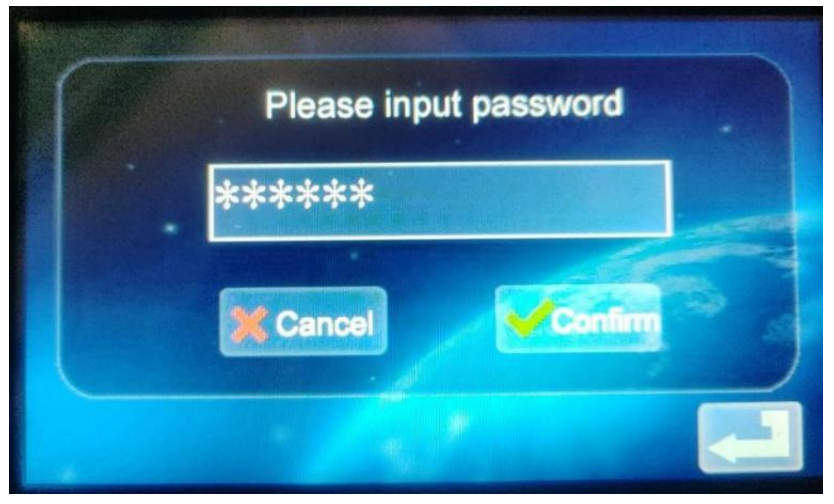

2.5 Klicka på ikonen för att komma in i huvudgränssnittet av funktionsinställningen, som visas nedan:

| Current  | setting  | Order charging     |  |
|----------|----------|--------------------|--|
| Password | charging | Mode setting       |  |
| Change P | assword  | Charging interface |  |

2.6 Funktionsinställning Beskrivning:

Aktuell inställning: Klicka för att ställa in laddningsströmmen (de maximal

nuvarande är 32A, övergränsinställningen är ogiltig)

<sup>Order charging</sup> Bokningsfunktion: Klicka för att komma in, så kan du ställa in de bokningsladdningstid; Reservationstiden är mellan 0 och 12 timmar. Ställ in (heltal), börja ladda automatiskt efter att ha nått de uppsättning tid.

Password danging Lösenordsladdning: Du kan direkt börja ladda eller avsluta laddar genom klickar på det.

Laddningslägesinställning: Klicka för att gå till ändra t han laddning läge: plug and charge eller RFID kort laddning Ändra enhet lösenord: Klicka för att gå in för att ändra lösenordet att gå in i huvudgränssnittet för enhetsfunktion miljö;

<sup>Charging Interface</sup> Laddningsstatusgränssnitt: Klicka för att gå in för att visa de nuvarande

laddningsstatus.

Obs: Innan du ställer in funktionen, enhetens laddningspistol kan inte sättas in i laddningsporten på EV fordon. Efter att ha ställt in funktionen, laddningspistolen kan vara infogas i laddning hamnen i EV fordon för laddning använda.

- 2.7 Inställning av laddning nuvarande
- a. Klick de ikon i de huvud i gränssnitt av funktion miljö

#### laddströmsinställning:

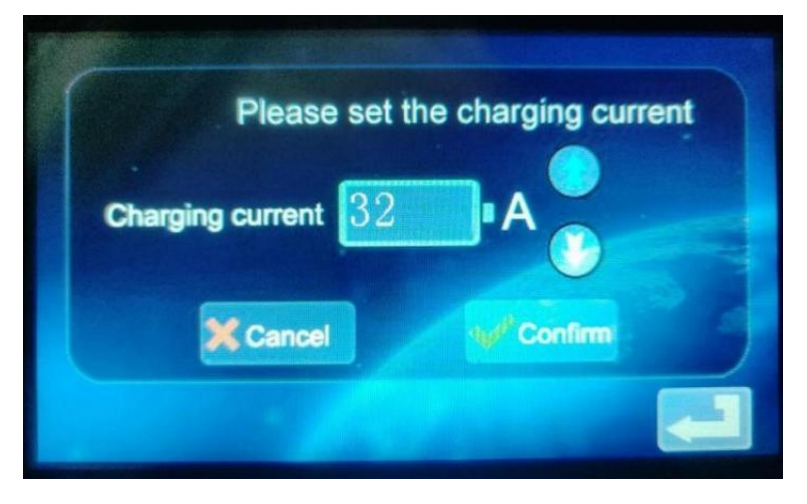

b. Klick de ikon till öka laddning nuvarande; Klick de ikon för att minska laddningen nuvarande:

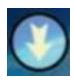

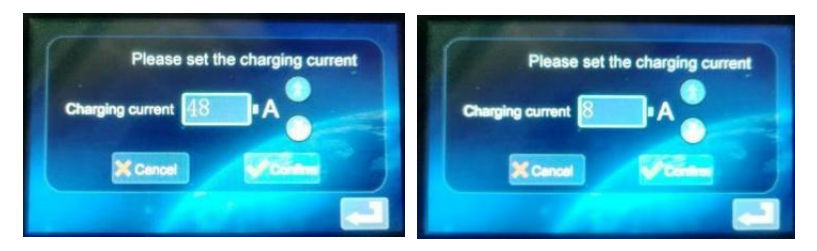

lämplig ström, klicka på ikonen . Om laddningen c aktuell har ställts in, ange inställningen framgång i gränssnittet:

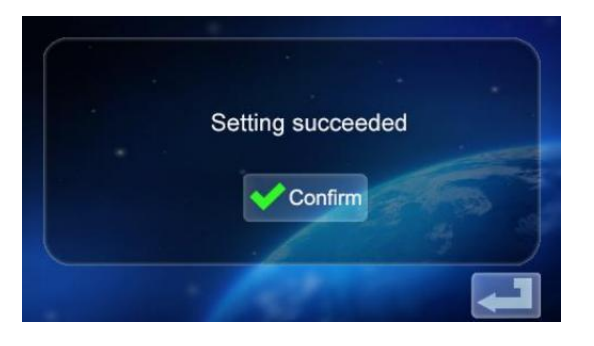

d. Klick tillbaka till huvudskärmen av funktionsinställningar

2.8 Ställa in laddningen Schema

a. Klicka på de ikon i huvud gränssnitt av funktion inställning <sup>[Order charging]</sup>för att gå in i inställningen av reservationsladdningsfunktionen , som visas i bild:

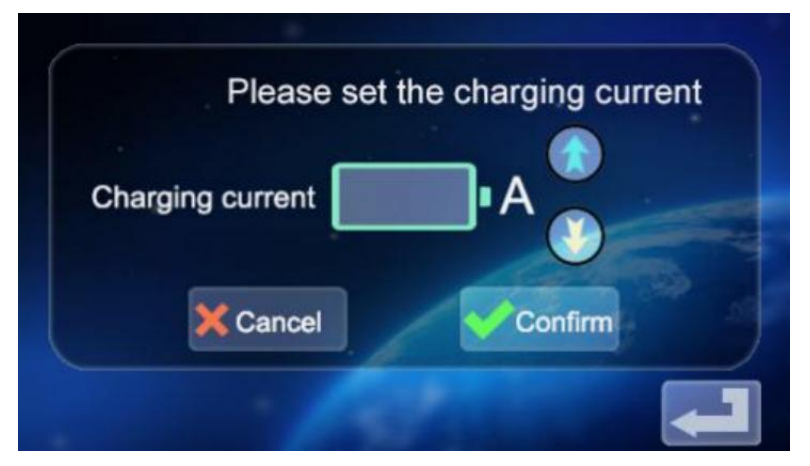

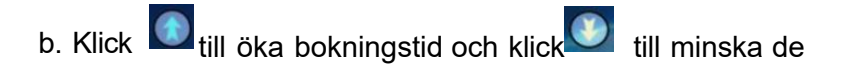

bokningstid. Du kan välja mellan 0 och 12H.

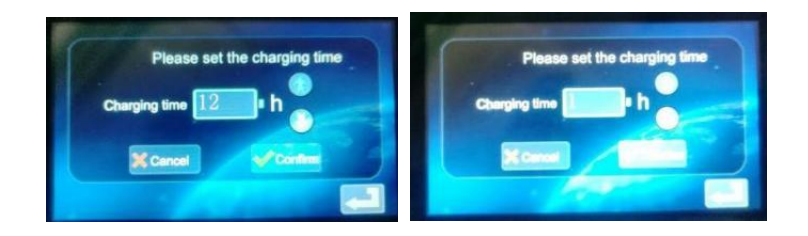

c. Efter att ha valt lämplig laddningstid, klicka på ikonen till gå in i nedräkningen gränssnitt:

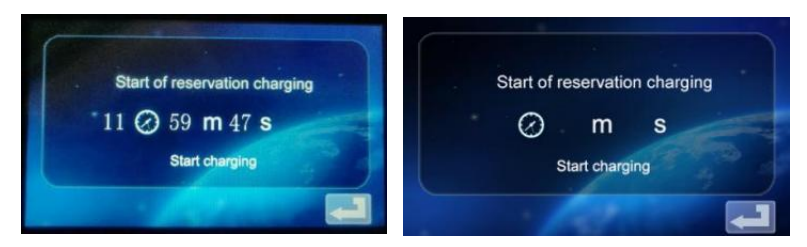

Efter mötestiden går den automatiskt in i laddningsläget.

2.9 Lösenordsladdningsinställningar.

a. Klicka på ikonen i funktionsinställningen Password charging gränssnitt till skriva in lösenordsladdningens start/S övre gränssnitt:

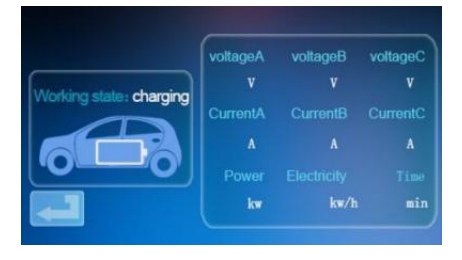

b. Klicka på ikonen (Start charging), och enheten kommer erkänna om de kommunikation med EV fordon är normal. Om kommunikationen är

normalt kommer enheten att börja ladda och gå in i laddningsläget visa gränssnitt:

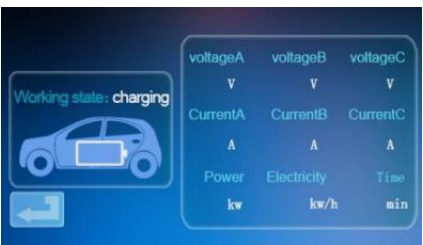

c. Om kommunikationen är onormal återgår enheten automatiskt till standbyskärmen efter 60 sekunder.

d. Under lösenordshantering , om du vill avsluta laddningen klickar

du de ikonen laddningsgränssnittet till återvända till de standby gränssnitt:

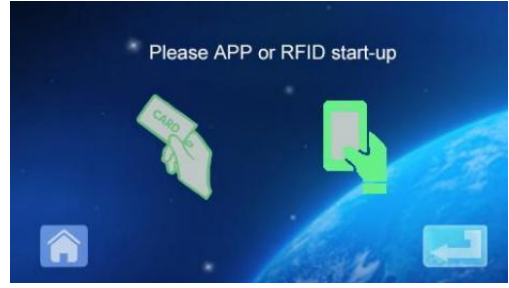

e. Klick Gå in i huvudet igen gränssnitt för funktionsinställning:

| Current setting   | Order charging     |
|-------------------|--------------------|
| Password charging | Mode setting       |
| Change Password   | Charging interface |

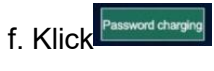

för att komma in i gränssnittet för laddning starta en d

stoppfunktion:

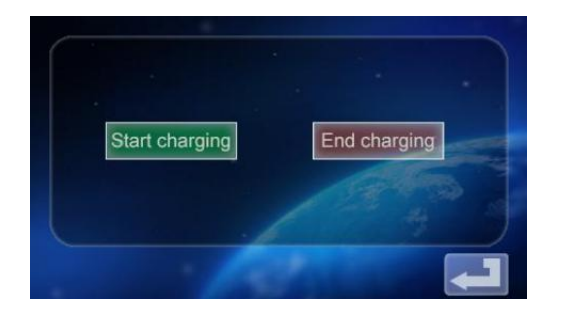

g. Tryck på ikonen<sup>End charging</sup> för att inaktivera laddning. Den laddade information

skärmen visas, s hur laddningstiden och den laddade effekten.

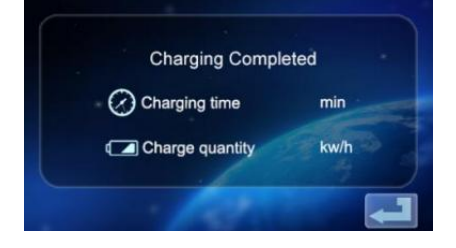

h. Klicka på ikon 🖾 igen för att återgå till huvudet funktionsskärm miljö

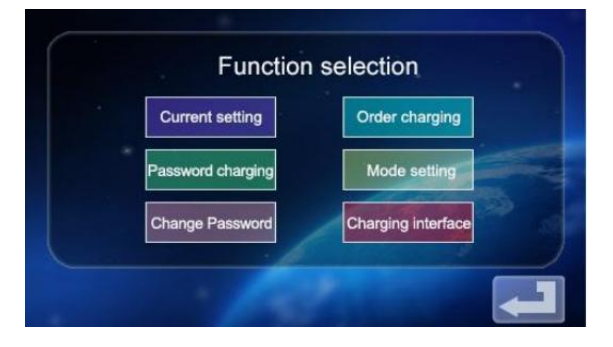

2.10 Ställa in Laddning Läge.

### a. Tryck på ikonen på huvudsidan skärm av

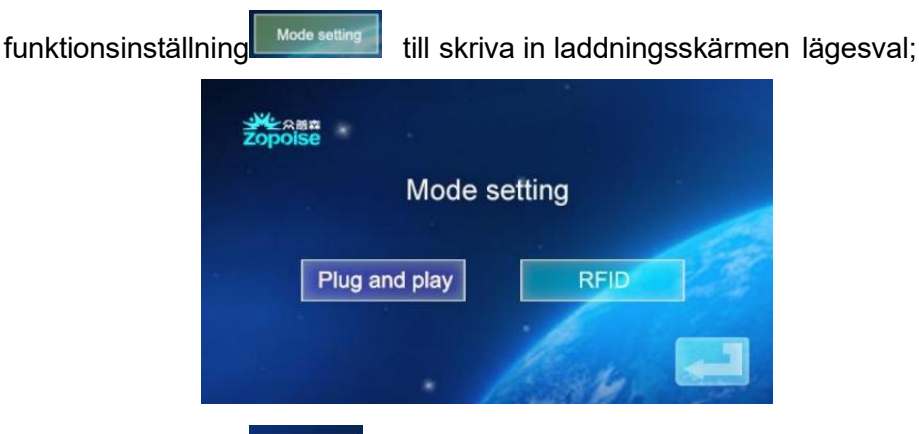

b. Klicka på ikonen et att gå in i plugg och laddningsfunktion (plugg pistolen för att ladda, dra pistolen för att stoppa laddningen ); Vid det här punkt, den anordning

går in i tillståndet att koppla in pistolen och laddar medan ritning de pistolen slutar ladda. De Laddningsfunktion för RFID -kort är avstängd.

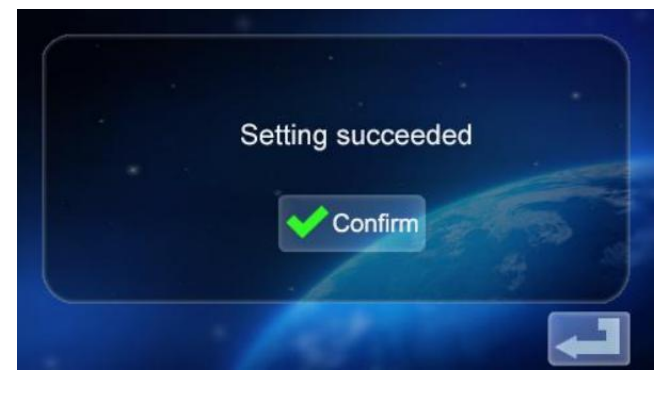

c. Tryck på ikonen igen för att återgå till huvudskärmen för funktionsinställning .

d. Klicka på ikonen på laddningen lägesvalsgränssnitt till gå in i RFID -kortets laddningsläge. Vid den här tiden kan du använda RFID kort för att slå på eller stänga av laddningen vid svepning av enhetskortet plats;

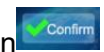

till huvud skärm av

funktion Inställningar.

| Current setting   | Order charging     |
|-------------------|--------------------|
| Password charging | Mode setting       |
| Change Password   | Charging interface |

2.11 Enhet Ändra lösenord Inställningar.

a. På funktionsinställningen på huvudskärmen , tryck på ikonen <sup>Change Password</sup> till ange skärmen för lösenordsändring.

|                        | Chan             | ge Password        |         |
|------------------------|------------------|--------------------|---------|
|                        | New Password     |                    |         |
|                        | Confirm Password |                    |         |
|                        | X Cancel         | Confirm            |         |
|                        |                  | <b>-</b>           |         |
| b. Knacka New Password | c                | och ange en ny sex | siffrig |
| lösenord c. Knack      | Confirm Password | och ange           | e det   |
| sexsiffriga lösenorc   | let d. Klick     | OK. Lösenordet ä   | ndras   |
| framgångsrikt.         |                  |                    |         |

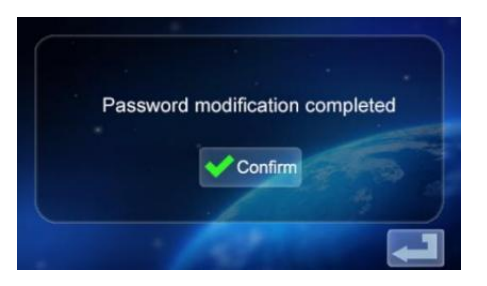

igen för att återvända till huvudskärmen för

e. Tryck på ikonen **com** funktion miljö.

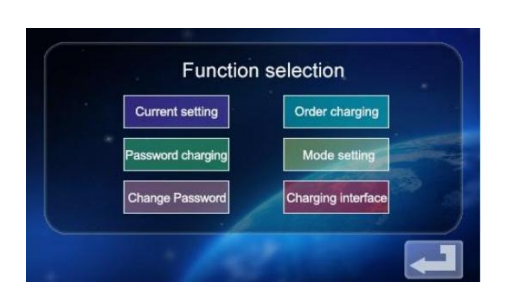

2.12 Laddningsstatus Visa gränssnitt

a. På huvudskärmen för funktionsinställning, tryck på ikon **Geograde** för att gå in i visningsskärmen för laddningsstatus; Visa realtidsladdning spänning/ström/effekt/mängd. (spänning A/spänning B/volt ålder C med ström A/ström B/Ström C, för trefaseffektvärde , när

enfas strömförsörjning endast spänning A och Aktuell En numerisk display)

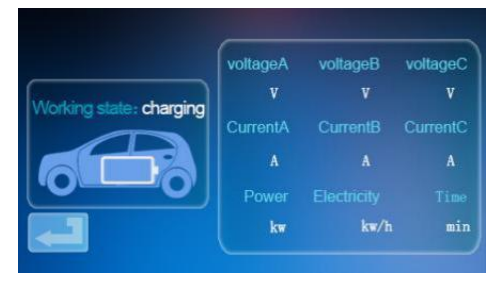

b. Knacka Digen för att återgå till standbyskärmen.

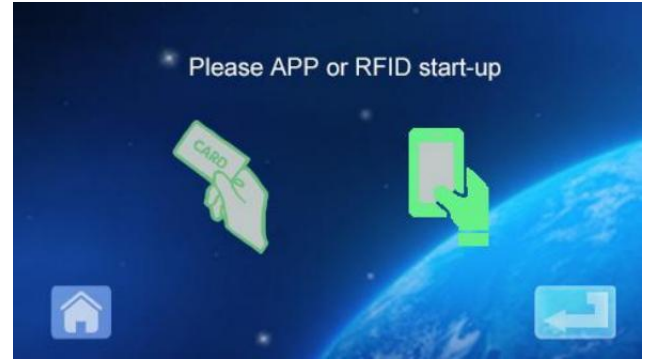

### MOBILE PHONE APP CHARGING OPERATION INSTRUCTIONS

3.0 APP nedladdning och bindning använda

a. Till ladda ner de smart APP, skriva in de följande adress i de mobil webbläsare:

https://developer.tuya.com/cn/docs/iot/tuy a-smart-app-smart-life-app

- fördelar? id=K989rqa49rluq

Klicka på webbplatsen och följ anvisningarna för att installera.

b. Qr-kod ladda ner:

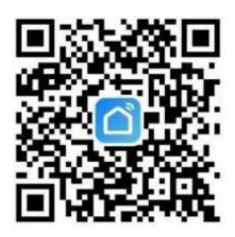

Öppna mobil webbläsare eller annan social programvara, skanna QR koda, och följ APP enligt anvisningarna .

3. 1 Bindande och Använder Enheter

a. Öppna installerad APP klickar du på Godkänn privatliv Påstående , du burk register med din mobil telefon antal , social programvara bindande registrering, och logga i APP efter framgångsrik registrering.

b. Öppna Location, Bluetooth och Wifi för mobiltelefonen. Om laddning anordning är i standby ange, APPEN vilja automatiskt söka för laddningsenheten och enheten namn kommer visas.

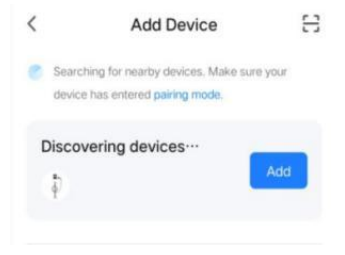

c. Klicka på Lägg till för att lägga till enheten , ange WIFI parningsgränssnitt,

automatiskt identifiera WIFI namn på telefonen. Klicka Nästa, och enheten kommer vara automatiskt bunden. Efter bindningen är framgångsrik, a

meddelande kommer visas som indikerar att enheten har varit framgångsrikt lagt till. Slutligen klickar du på ikonen "Slutför" och väntar ungefär 5 sekunder för enhet till vara bunden.

d. Du kan också klicka på "+" i övre rätt hörn av t han APP till lägg till enheten manuellt , välj kategorin "Energibesparing" i vänster kolumn, dra upp enhetstypen, hitta enheten "Billaddning lugg (Bluetooth

+WIFI)", klicka för att gå in och klicka sedan på "Bekräfta indikatorn blinkar" och "Blinkar snabbt " när du uppmanas. Ange WIFI-lösenordet (WIFI-lösenord

ansluten till mobiltelefonen) och klicka Nästa att matcha de lösenord, och ställ alltid in den bundna enheten på en uppmaning. Efter bindande de anordning, ladda den enligt APP- gränssnitt.

Obs: Den APP kan ställa in laddningsström t, reservera laddningstid och andra funktioner; Du kan också fråga om laddningsstatusen i realtid . APP styr laddningsfunktionen , som är inte begränsat av laddningsläget för

anordning.

# INSTRUKTIONER FÖR LADDNING G VISA

4.0 Instruktioner för laddningsskärm (icke-pekskärm) (EV-A30-EU007A/EV-A30-EU01 1A).

4.1 Gå in i standby-läge efter påslagning . Standby-skärm:

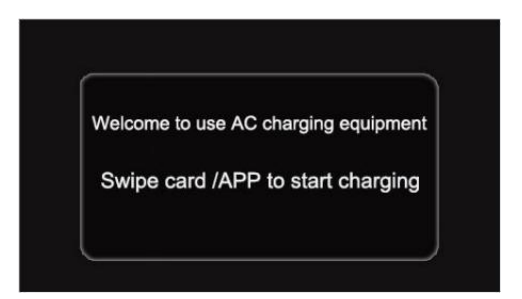

4.2 De anordning laddning pistol är insatt till de EV laddning plats, RFID sveper kort för laddar, en d de laddning status visa gränssnittet är gick in;

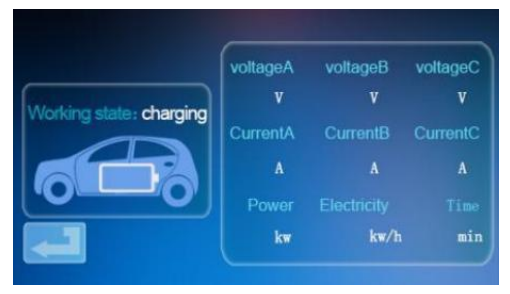

4.3 Under laddning, den RFID sveper på kort igen, stannar laddar, och går in i laddat tillstånd gränssnitt;

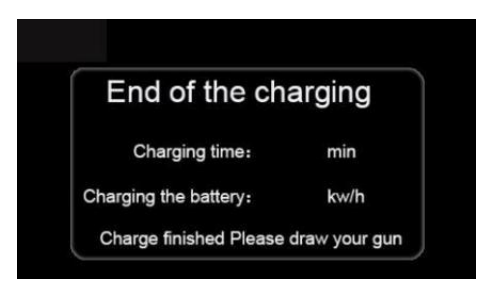

Notera:

1. Den kort slumpvis utrusta ped med hårt slag kort start-stopp version burk bara öppna stapla till avgift.

2. Vänta mer än 2 sekunder efter laddning av svepa de kort till stopp laddning.

3. Om kortet är förlorat, snälla kontakta personal.

# GEMENSAM PROBLEM OCH LÖSNINGAR

5.0 Den Visa är svart (LED-indikator är av)

**Orsak:** Den AC inloppsbrytare är inte stängd, och den AC inlopp växla är tripping.

**Lösning:** Stäng AC inkommande trådbrytare igen. Om det snubblar alla tid, kontrollera om utrustningens ledningar är korrekta och de L eller N tråd är ansluten till PE terminal.

5.1 Död skärm Symptom, inget svar inträffar när du klickar på skärmen

Systemfel: systemfördröjning eller krasch.

**Lösning:** Tryck på enhetens nödstoppsknapp och vrid sedan nödstoppsknappen medurs efter cirka 5 sekunder; Om displayen svarar fortfarande inte, öppna fronten dörren till den elektriska stuga et, koppla ur luftströmbrytaren och stäng sedan luftströmbrytaren igen.

### 5.2 Styrenhet Känga Fel

**Orsak till problemet:** Pistolen är inte insatt ordentligt ly; Under laddningsprocessen, någon tryckte på a knappen på laddningen hantera. **Lösning:** Sätt tillbaka pistolen plats; Stärka tillsynen efter normal laddning för att förhindra att någon trycker på handtaget knapp under laddning.

5.3 Avsluta lås pistol

**Orsak:** WIFI signal nätverk är instabil, och upplåsning misslyckades. Kommunikationsproblem med fordon.

**Lösning:** stäng av bilens start nyckel, stäng av motorn och lås bil, och starta sedan om bilen; Om problemet inte kan lösas, behaga kontakta bilhandlarna!

### INSTALLATION INSTRUCTIONS

#### 6,0 Lista över Delar

| All                              | männa tillbehör                  |           |
|----------------------------------|----------------------------------|-----------|
| Produktspecifikation             | Ac hög<br>instruktion<br>manuell | 1 kopiera |
| Intyg av<br>överensstä<br>mmelse | Leveransbevis                    | 1 bit     |
| RFID-kort                        | M1 kort                          | 2 st      |
|                                  | Väggfäste installation           |           |
| Expansionsskruv                  | M8*60 expansion<br>skruva        | 3 st      |
| Laddkabel krok                   | Järn krok                        | 1 st      |
| Vägghängande<br>fast tallrik     | Ingen                            | 0         |

6.1 Väggmonterad installation Metod

a. Välj parkeringsplats där laddningen lugg är att vara installerat. De lägst fixeringens läge platta på laddningstapeln ska vara 120 cm ovanför marken.

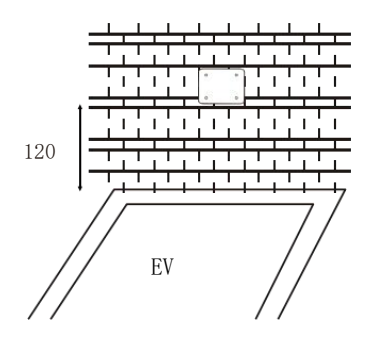

b. Borra tre hål med diameter M8 in i w all som visas nedan.

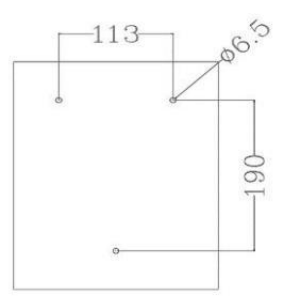

c. Tryck på expansionen gummiplugg enligt bild n i figuren ovan, låsa och justera skruvarna.

| 1. Infoga de expansion rör till de övre två hål,                            |
|-----------------------------------------------------------------------------|
| låsa och justera de skruvar, och hänga upp                                  |
| laddningen lugg.                                                            |
| 2. Låsa de botten hål med en expansion                                      |
| skruva.                                                                     |
| <ol> <li>Ansluta de input kabel L/N/PE enligt till de<br/>märka.</li> </ol> |
| 4. Stäng enheten täcka och låsa det tätt.                                   |

Detta produkt är ämne till de bestämmelse av Europeiska Direktiv 2012/19/EG. De symbol visande a wheelie bin korsade genom indikerar att produkten kräver separat vägra samling i de Europeiska Union. Detta gäller för produkt och allt tillbehör markant med detta symbol. Produkter markant som sådan maj inte vara kasserad med normalt hushållsavfall, men måste tas till a samling peka för återvinning av elektriska och elektronik enheter Importör: WAITCHX Adress: 250 bis bou levard Saint-Germain 75007 Paris Importör: GRATIS HUMÖR LTD Adress: 2 Holywell Körfält, London, England, E C2A 3ET

Tillverkare: Dongguan xinhailin Ny Energy Technology Co., Ltd.

Adress : Nej. 4 fabrik byggnad, Zhennan Väg, nanshe industriell zon,

nanshe by, Chashan, Dongguan City, Guangdong-provinsen

### Gjord I Kina

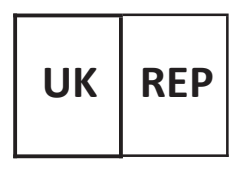

EUREP Storbritannien LTD ENHET 2264, 100 OCK GATA , ABINGDON OXFORDSHIRE ENGLAND OX14 5DH

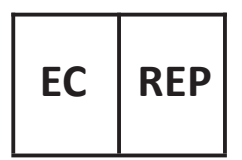

EUREP GmbH

Unterlettenweg 1a, 85051 Ingolstadt, Tyskland

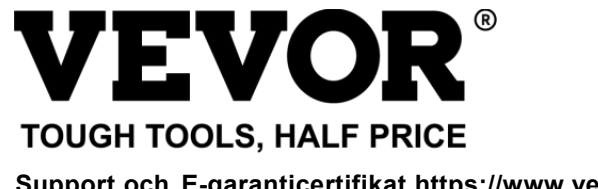

Support och E-garanticertifikat https://www.vevor.com/support